## **Überblick und Schnellstart**

## Gerätelayout

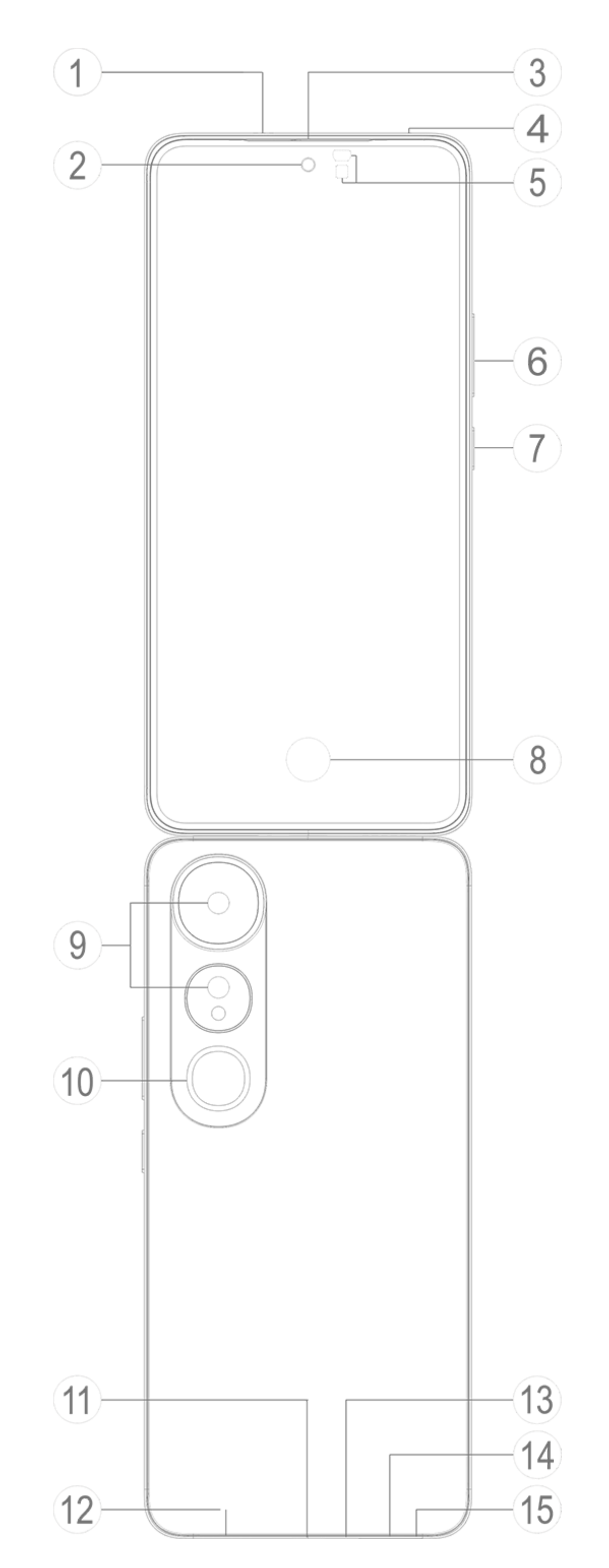

#### **A**Hinweis

Die Abbildungen in diesem Handbuch dienen nur als Referenz. Die Optionen kön nen je nach Gerätemodell variieren

## Schaltflächen und Komponenten

(1)(3) **Receiver und Lautsprecher**: Geben Sie während eines Anru fs Audioinhalte wieder. Ton wiedergeben

(2) Frontkamera/(9) Rückkamera: Damit nehmen Sie Fotos oder V ideos auf.

④ Sekundäres Mikrofon/③ Hauptmikrofon: Damit wird Ton wä hrend eines Anrufs übertragen.

(5) Umgebungslichtsensor und Näherungssensor: Der Umgebu ngslichtsensor erkennt automatisch die Intensität des Umgebung slichts und passt die Bildschirmhelligkeit benutzerfreundlich an.

Der Näherungssensor erkennt automatisch die Entfernung zwisch en Ihnen und Ihrem Telefon, wenn Sie einen Anruf tätigen oder a nnehmen. Wenn Sie sich zu nah an Ihrem Telefon befinden, schalt et sich der Bildschirm aus, um versehentliche Berührungen zu ver hindern. Der Näherungssensor funktioniert nicht bei Verwendung von Ohrhörern oder im Lautsprechermodus.

**(6) Lautstärkeregler**: Damit stellen Sie die Lautstärke ein.

**⑦ Ein/Aus-Taste**: Halten Sie die Taste gedrückt, um Ihr Telefon ei n- oder auszuschalten.

#### **A**Hinweis

Wenn Ihr Telefon nicht ordnungsgemäß funktioniert, halten Sie gleichzeitig die Ei n/Aus-Taste und die Taste zum Verringern der Lautstärke mindestens 10 Sekunde n lang gedrückt, um einen Neustart zu erzwingen.

③ Fingerabdrucksensor: Der Sensor identifiziert Ihre Fingerabdr ücke, sodass Sie Ihr Telefon ohne Passwort entsperren können.

**10 Blitzlicht:** Blitzlichtquelle.

 USB-Anschluss: Über diese standardisierte Schnittstelle könne n Sie Ohrhörer, ein Ladegerät, einen Computer und andere komp atible Geräte mit Ihrem Gerät verbinden.

<sup>12</sup> Lautsprecher: Der Lautsprecher wird zur Wiedergabe von Audi o verwendet.

③ SIM-Kartenfach: Das Fach dient zum Einlegen oder Entfernen der SIM-Karte.

**(b)** Loch für das Auswerfen einer SIM-Karte: Stecken Sie einen A uswurfstift in die Öffnung, drücken Sie ihn ganz hinein, bis das Kartenfach ausgeworfen wird, und ziehen Sie das Fach dann heraus.

## Einrichten und loslegen

### SIM-Karte einlegen

A Hinweis: Je nach Region oder Anbieter verwenden Sie mögli cherweise ein Einzel- oder Dual-SIM-Telefon. In diesem Handb uch wird jedoch nicht näher auf die Unterschiede zwischen de n beiden Versionen eingegangen. Die Abbildungen in diesem Handbuch dienen nur als Referenz. Die Optionen können je na ch Gerätemodell variieren

Sie können eine Nano-SIM-Karte (SIM 1 oder SIM 2) einlegen, oh ne das Gerät ausschalten zu müssen. Nach dem Einschalten erken nt das Gerät automatisch, ob Sie eine Nano-SIM-Karte (SIM 1 od er SIM 2) eingelegt haben.

Ihr Gerät verwendet Nano-SIM-Karten (SIM 1 oder SIM 2). 1. Stecken Sie einen Auswurfstift in die Öffnung, drücken Sie ihn ganz hinein, bis das Kartenfach ausgeworfen wird, und ziehen Sie das Fach dann heraus.

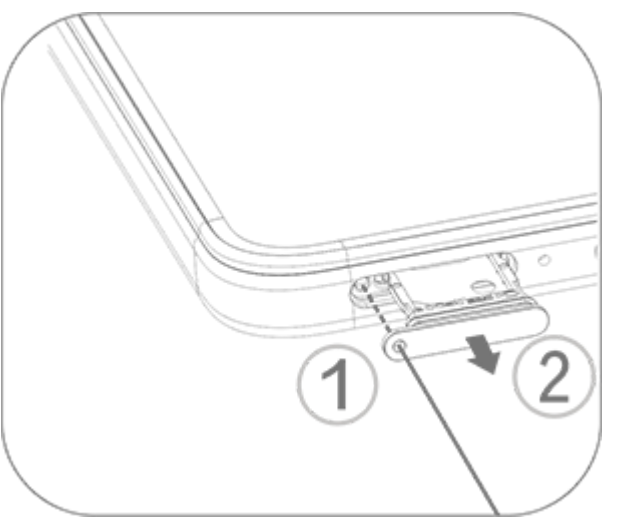

2. Legen Sie Ihre Nano-SIM-Karte in das SIM 1- oder SIM 2-Karte nfach in Pfeilrichtung ein, wie in der Abbildung dargestellt. Stelle n Sie sicher, dass die abgewinkelte Ecke an der Aussparung des Fa chs ausgerichtet ist.

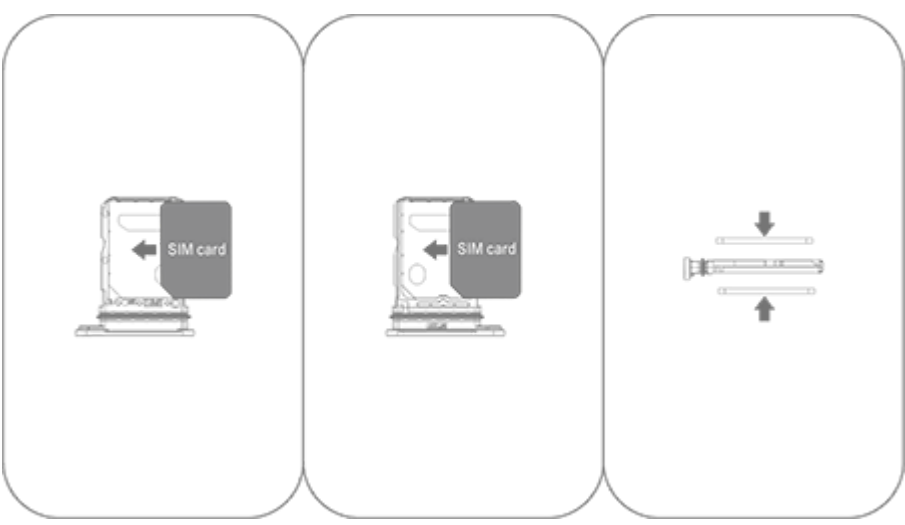

3. Halten Sie das Gerät mit der Vorderseite nach oben und schieb en Sie das Kartenfach in die durch den Pfeil angegebene Richtun g zurück ins Gerät.

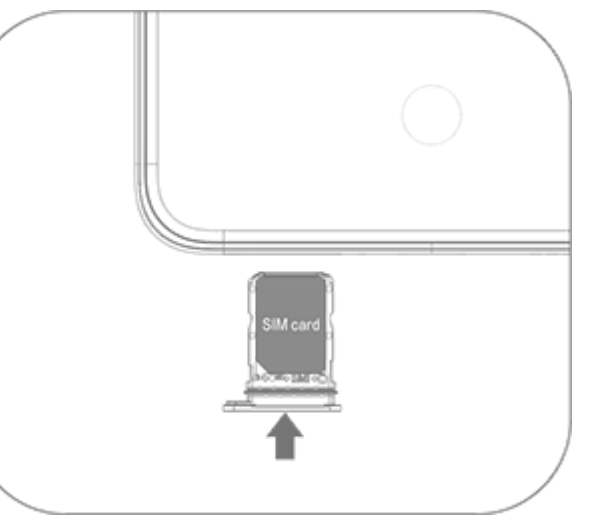

#### **A**Hinweis

1. Entfernen Sie nicht die hintere Abdeckung, um eine Beschädigung des Geräts z u vermeiden.

2. Legen Sie die Nano-SIM-Karte (SIM 1 oder SIM 2) nicht direkt in den Steckplatz Ihres Telefons ein.

3. Wenn Sie versuchen, die Nano-SIM-Karte selbst zuzuschneiden, kann dies zu ei ner Beschädigung der Karte oder zu schweren Schäden am Gerät führen. Wenn di e Nano-SIM-Karte (SIM 1 oder SIM 2) nicht in Ihr Gerät passt, wenden Sie sich an I hren Mobilfunkanbieter und fordern Sie eine Ersatzkarte in Standardgröße an.

4. Ihr Gerät unterstützt "Dual-SIM Dual-Standby Single Pass". Das bedeutet, dass Sprach- oder Datendienste nicht gleichzeitig auf beiden Karten verwendet werden können.

Während eines Anrufs mit einer SIM-Karte wird die andere SIM-Karte vorüberge hend deaktiviert. Wenn ein Anruf bei dieser Nummer eingeht, hören Anrufer Auss agen wie "Die gewählte Nummer ist nicht in Betrieb" oder "Der gewählte Teilneh mer ist nicht verfügbar. Bitte versuchen Sie es später noch einmal."
Wenn eine SIM-Karte mit dem Datennetzwerk verbunden ist, kann die andere SI M-Karte nicht auf Datendienste zugreifen. Dieses Verhalten basiert auf dem Gerätedesign und hat nichts mit den Netzwerkb edingungen des Mobilfunkanbieters zu tun. Durch die Verwendung eines einzigen Chips in Ihrem Gerät verlängert dieses Design die Akkulaufzeit erheblich und mini miert den Stromverbrauch. Wenden Sie sich an Ihren Mobilfunkanbieter, um Bena chrichtigungen über entgangene Anrufe, eingehende Anrufe und Sekretärdienste zu aktivieren.

## Antenne

Ihr Gerät ist mit einer integrierten Antenne ausgestattet. Berühren Sie die Antenne nicht, wenn sie Signale sendet oder em pfängt. Das Berühren der Antenne kann die Kommunikationsquali tät beeinträchtigen, dazu führen, dass das Gerät mit einer unnöti g hohen Leistung betrieben und die Akkulaufzeit verkürzt wird.

Die Antenne befindet sich innerhalb des Bereichs mit den gestric helten Linien. Decken Sie diesen Bereich nicht ab, wenn Sie das G erät halten, wie im folgenden Diagramm dargestellt: A. GPS, Wi-Fi, Bluetooth oder Kommunikationsantenne. B. Kommunikationsantenne.

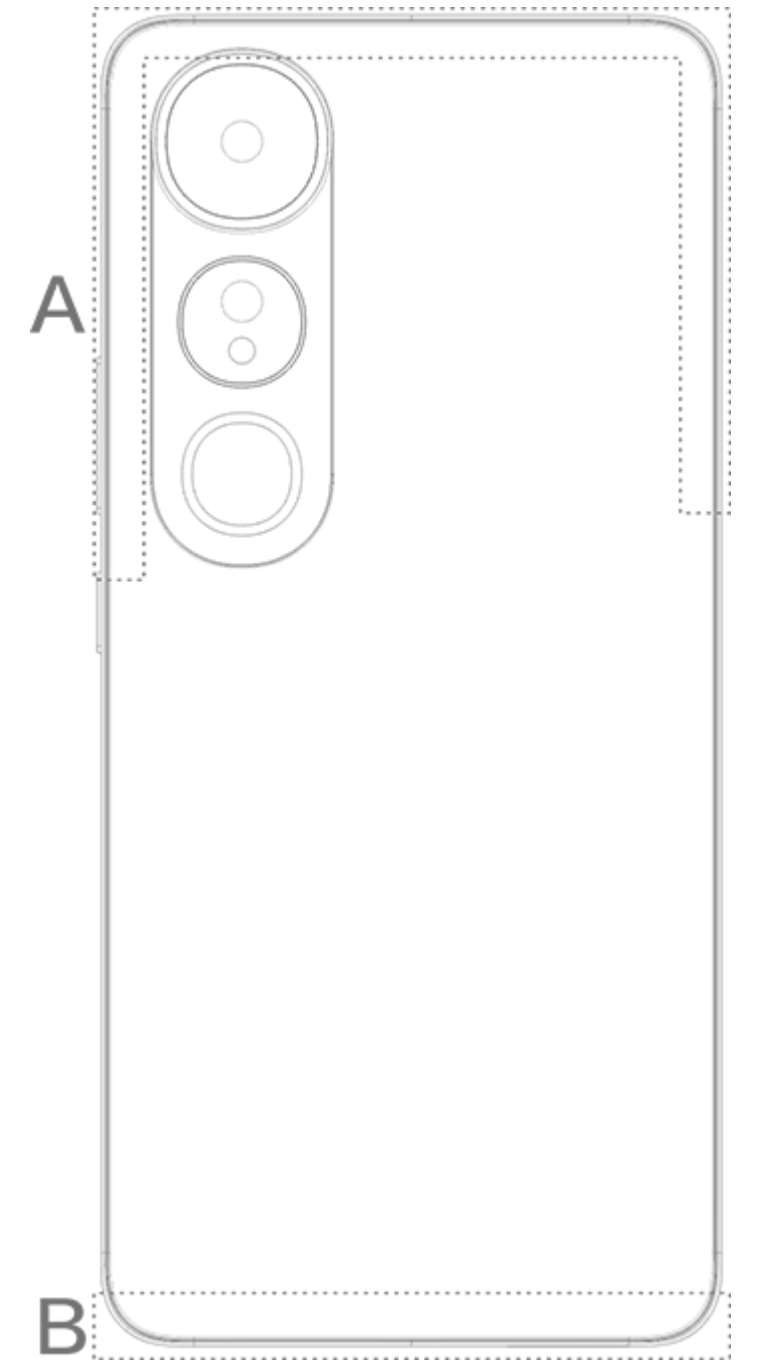

#### **A**Hinweis

Die Abbildungen in diesem Handbuch dienen nur als Referenz. Die Optionen kön nen je nach Gerätemodell variieren

## Grundlegende Gesten

Machen Sie sich mit grundlegenden Gesten vertraut, um besser mit Ihrem Gerät zu interagieren.

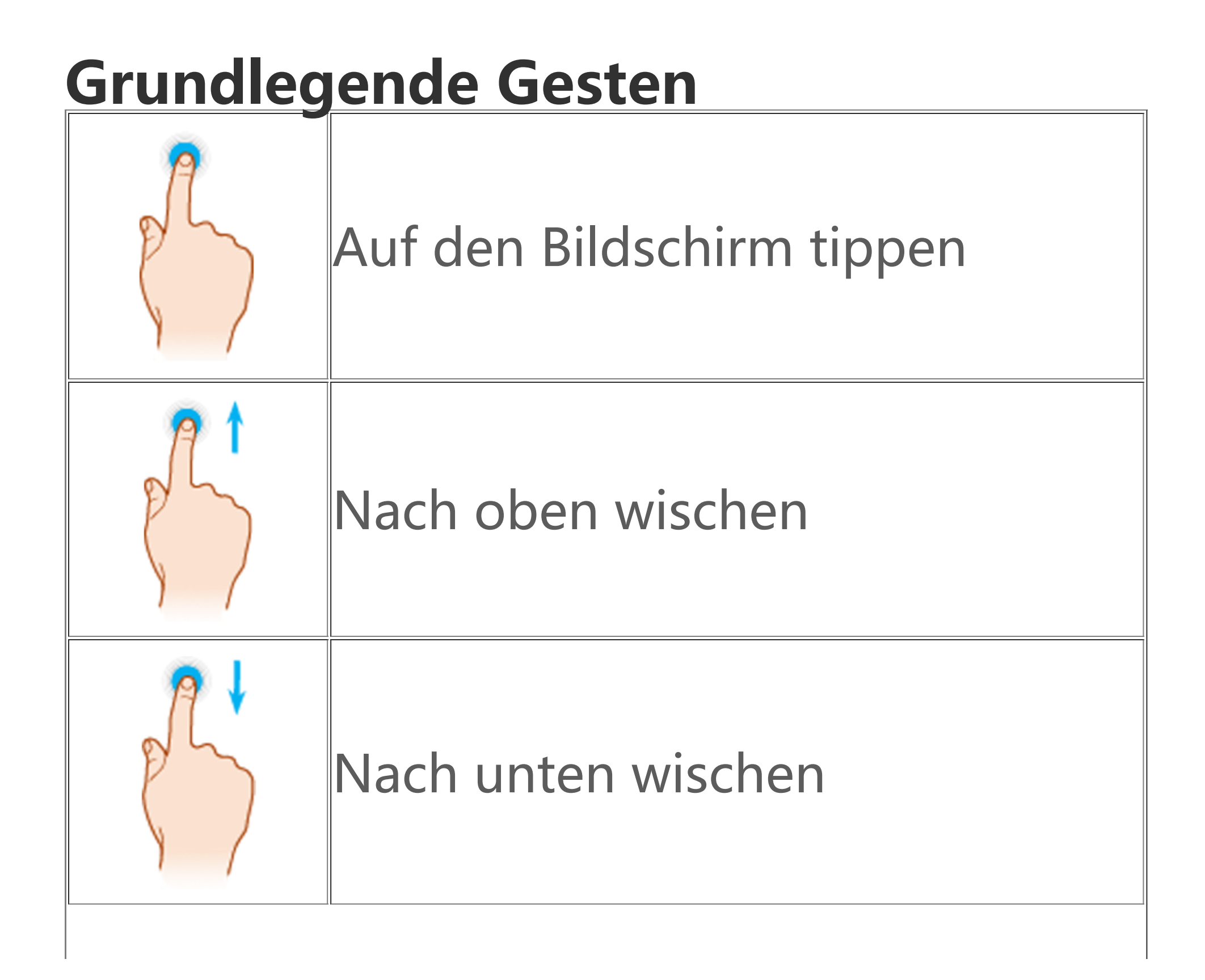

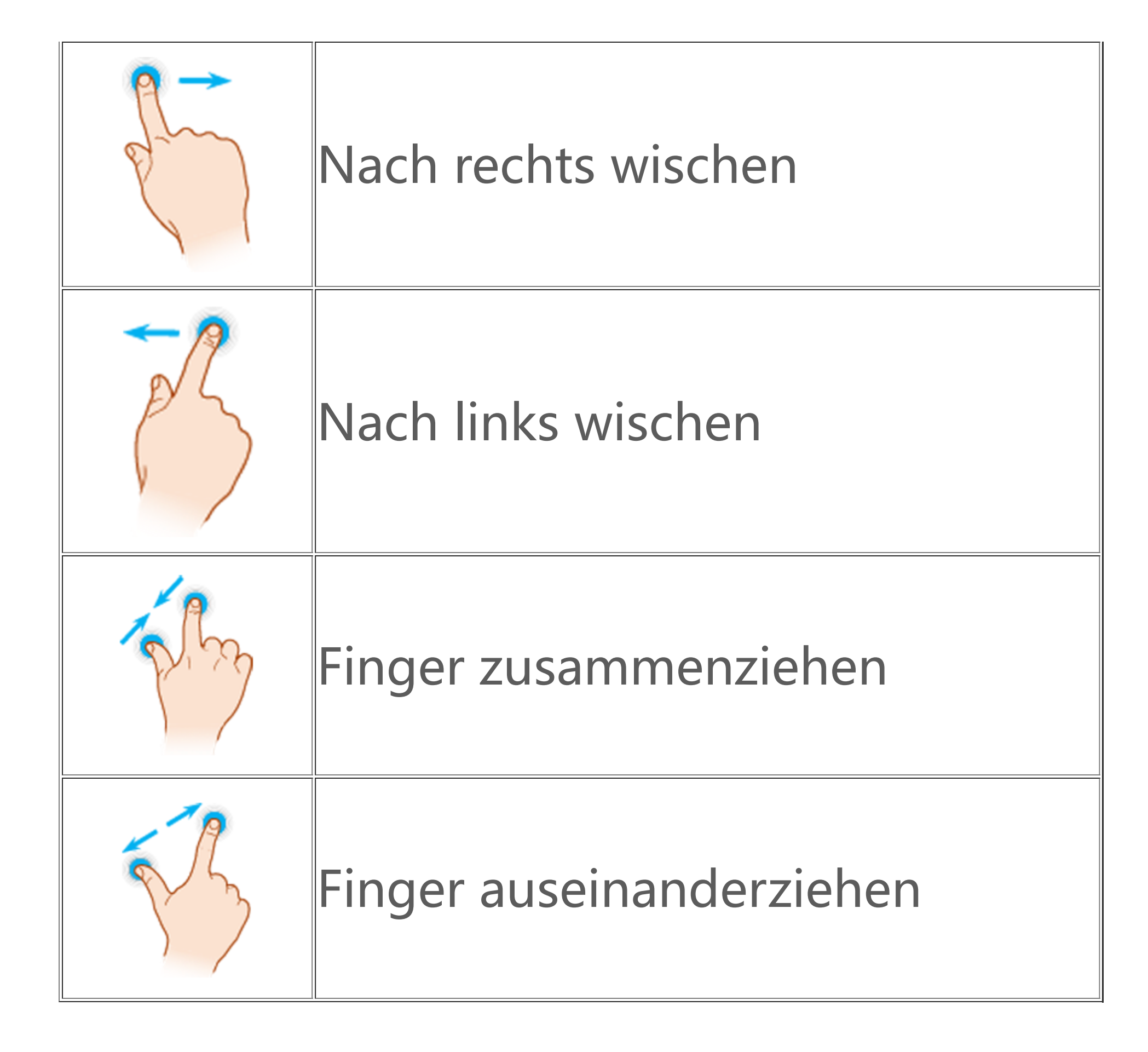

## Statussymbole

Statussymbole werden in der Statusleiste am oberen Bildschirmra nd angezeigt. In der folgenden Tabelle finden Sie häufige Statuss

#### ymbole und ihre Bedeutung.

| .11            | Signalstärke der SIM-Karte        |
|----------------|-----------------------------------|
|                | Kein Signal                       |
| ≁              | Flugzeugmodus eingeschalte<br>t   |
| (î             | Wi-Fi eingeschaltet               |
| 2G/G/E         | 2G eingeschaltet                  |
| 3G/H/H+        | 3G eingeschaltet                  |
| 4G/4G+         | 4G eingeschaltet                  |
| 5G             | 5G eingeschaltet                  |
| LTE/LTE+       | LTE eingeschaltet                 |
| <b>*!</b> .*·  | Bluetooth-Gerät verbunden         |
| ı <b> </b> ] ı | Vibrationsmodus eingeschalt<br>et |
|                |                                   |

| Ŕ         | Lautlos-Modus eingeschaltet            |
|-----------|----------------------------------------|
| •         | Bitte nicht stören eingeschalt<br>et   |
|           | Neue Nachricht                         |
| <b>K</b>  | Verpasster Anruf                       |
| Ú         | Wecker eingeschaltet                   |
| Û         | Akkustand "                            |
| 0 / 🌽 / 🏈 | Ladevorgang läuft                      |
| Ð         | Datensparmodus eingeschalt<br>et       |
| <b>(</b>  | Hotspot eingeschaltet                  |
| •         | Standort eingeschaltet                 |
| 0         | VPN verbunden                          |
| <b>N</b>  | Bildschirmspiegelung einges<br>chaltet |
|           | Bildschirmaufnahme eingesc<br>haltet   |
| ត/ត       | Ohrhörer verbunden                     |
|           |                                        |

#### **A**Hinweis

1. Die Netzwerksymbole können je nach Mobilfunkanbieter und Netzwerkeinstellu ngen variieren.

2. Die Symbole können je nach Gerätemodell variieren. Die Statussymbole in der o bigen Tabelle dienen nur als Referenz.

3. Das 5G-Symbol dient nur der Veranschaulichung und ist ausschließlich auf Telef onen mit 5G-Funktionen sichtbar.

## Gerät ein- oder ausschalten

#### Gerät ausschalten

Halten Sie zum Ausschalten Ihres Geräts die Ein/Aus-Taste und di e Taste zum Erhöhen der Lautstärke gleichzeitig gedrückt und tip pen Sie auf .

#### Gerät einschalten

Halten Sie zum Einschalten des Geräts die Ein/Aus-Taste gedrück t, bis das Gerät vibriert.

#### **A**Hinweis

Wenn der Akkustand Ihres Geräts sehr niedrig ist, wird ein Bild eines fast leeren A kkus angezeigt. Laden Sie Ihr Gerät auf, um es verwenden zu können.

#### Gerät neu starten

Halten Sie zum Neustarten Ihres Geräts die Ein/Aus-Taste und die Taste zum Erhöhen der Lautstärke gleichzeitig gedrückt und tippe n Sie auf 🔀.

#### Neustart des Geräts erzwingen

Halten Sie die Ein/Aus-Taste und die Taste zum Verringern der La utstärke gleichzeitig mindestens 10 Sekunden lang gedrückt, um einen Neustart des Geräts zu erzwingen.

## Gerät aufladen

Wenn der Akku fast leer ist, werden Sie dazu aufgefordert, das Ge rät aufzuladen.

#### Aufladen über ein USB-Kabel

So laden Sie Ihr Gerät über ein Ladegerät und ein USB-Kabel auf: 1. Schließen Sie das Ladegerät über ein USB-Kabel an Ihr Gerät a n.

2. Stecken Sie das Ladegerät in eine Steckdose.

3. Trennen Sie das Geräte vom Ladegerät, wenn es vollständig auf geladen ist.

#### **A**Hinweis

Verwenden Sie ein mit Ihrem Gerät kompatibles Ladegerät und USB-Kabel, um die Sicherheit beim Aufladen zu gewährleisten.

### Aufladen über ein kabelloses Ladegerät

So laden Sie Ihr Gerät über ein kabelloses Ladegerät auf: 1. Legen Sie das Gerät mit dem Bildschirm nach oben in die Mitte des kabellosen Ladegeräts. 2. Stecken Sie das Ladegerät in eine Steckdose.

3. Trennen Sie das Geräte vom Ladegerät, wenn es vollständig auf geladen ist.

#### **A**Hinweis

Diese Funktion ist nur auf Geräten verfügbar, die kabelloses Laden unterstützen.

## Ohrhörer anschließen

Sie können mit Ihrem Gerät eine Verbindung zu Ohrhörern herste llen, um Musik zu hören oder Filme privat anzusehen.

## Verbindung mit kabellosen Ohrhörern herstellen

Methode:

 Schalten Sie die kabellosen Ohrhörer ein und stellen Sie sicher, dass sie sich im Erkennungsmodus befinden.
 Verwenden Sie Ihr Gerät, um nach den Ohrhörern zu suchen un d diese wie folgt zu koppeln: 2.1 Gehen Sie zu **Einstellungen > Bluetooth** und aktivieren Sie **Bluetooth**.
 Tippen Sie unter **Verfügbare Geräte** auf den Namen des Bl uetooth-Geräts, das mit dem Gerät gekoppelt werden soll.
 Befolgen Sie die Anweisungen auf dem Bildschirm, um die Verbindung herzustellen.
 Nachdem die Verbindung hergestellt wurde, zeigt der **Bluetoot h**-Bildschirm das verbundene Gerät an.

#### **A**Hinweis

Die Schritte können je nach Ohrhörern variieren. Weitere Informationen finden Sie im Handbuch der Ohrhörer.

#### Verbindung mit kabelgebundenen Ohrhörern herstelle n

Methode: Stecken Sie die Ohrhörer direkt in die Ohrhörerbuchse und stellen Sie sicher, dass sie fest eingesteckt sind.

#### **A**Hinweis

Einige Geräte verfügen über eine kombinierte USB- und Ohrhörerbuchse.

## Lautstärke anpassen

Wenn Sie Anrufe tätigen oder annehmen oder Multimedia-Dateie n auf Ihrem Gerät streamen, können Sie die Lautstärke mit den se itlichen Tasten erhöhen oder verringern.

#### Zum Anpassen der Lautstärke die Lautstärketasten gedrückt h alten

Drücken Sie die Taste zum Erhöhen und Verringern der Laustärke, um die Lautstärke zu erhöhen oder zu verringern, wenn Sie Multi media-Dateien auf Ihrem Gerät streamen.

#### **Schnelles Stummschalten Ihres Geräts**

· Wenn das Gerät bei einem eingehenden Anruf oder Alarm kling elt, halten Sie die Taste zum Verringern der Lautstärke gedrückt, u m das Gerät schnell stummzuschalten.

· Wenn ein Anruf eingeht, dann drehen Sie das Gerät um, um es s chnell stummzuschalten.

#### **A**Hinweis

1. Ob die App auf einem bestimmten Gerät unterstützt wird und welche Funktione n verfügbar sind, kann je nach Gerätemodell, Mobilfunkanbieter und Land/Region variieren.

2. Wenn Sie eine bestimmte Option auf Ihrem Gerät nicht finden können, bedeute t dies, dass die Funktion nicht unterstützt wird.

## Eine Sprache auswählen

## Eine Sprache während der Einrichtung auswählen

Wenn Sie das Gerät zum ersten Mal einschalten, können Sie eine Sprache aus dem Einrichtungsassistenten auswählen, die Ihren Vo rlieben entspricht. Methode:

- 1. Tippen Sie auf 🕀.
- 2. Wählen Sie eine Sprache aus.
- 3. Tippen Sie auf **Start**.

## Die Systemsprache und Region einstellen

Wenn Sie auf einer Reise oder in ein anderes Gebiet umgezogen sind und die Sprache oder Region ändern möchten, gehen Sie zu **Einstellungen > Systemverwaltung > Sprachen und Eingabe**.

- · So ändern Sie die Systemsprache:
- 1. Tippen Sie auf **Sprache > +**.

2. Wählen Sie die Sprache aus, die Sie hinzufügen möchten, und tippen Sie auf **Ändern**.

· Um die hinzugefügte Systemsprache zu ändern, tippen Sie in de r Sprachliste auf die Sprache, die Sie ändern möchten.

· Um eine Sprache aus der Liste zu entfernen, tippen Sie auf **Spra** che >  $\square$  >  $\bigcirc$  >  $\checkmark$ .

#### **A**Hinweis

Stellen Sie zum Entfernen einer Sprache sicher, dass mindestens zwei Sprachen in der Liste enthalten sind.

- · So wechseln Sie in eine andere Region:
- 1. Tippen Sie auf **Region**.

2. Geben Sie in der Suchleiste die Region ein, in die Sie wechseln möchten.

3. Wählen Sie eine Region aus der Regionenliste aus.

## Verbindung zum Internet herstellen

Sie können Ihr Gerät mit einem Wi-Fi-Netzwerk oder Mobilfunkn etz verbinden.

### Mit Wi-Fi-Netzwerk verbinden

Methode:

1. Schalten Sie Wi-Fi unter Nutzung der folgenden Methoden ein: · Wischen Sie auf dem Bildschirm von oben nach unten, um das K ontrollzentrum zu öffnen, und tippen Sie auf <sup></sup>?.

Gehen Sie zu Einstellungen > Wi-Fi und aktivieren Sie Wi-Fi.
 Gehen Sie zu Einstellungen > Wi-Fi und tippen Sie auf ein Net zwerk, um eine Verbindung zu diesem herzustellen.
 A zeigt an, dass ein Wi-Fi-Passwort erforderlich ist.

### Mobile Daten verwenden

Methode:

· Wischen Sie von oben nach unten, um das Kontrollzentrum zu öffnen und tippen Sie auf Jt.

• Gehen Sie zu **Einstellungen > SIM-Karte und Mobilfunknetz** und schalten Sie **Mobile Daten** ein.

#### **A**Hinweis

 Nachdem Mobile Daten aktiviert wurden, können Sie über das Mobilfunknetz a uf Apps zugreifen, die eine Internetverbindung erfordern, wie Browser und E-Mail.
 Es können Gebühren anfallen. Weitere Informationen erhalten Sie von Ihrem M obilfunkanbieter.

## Dateien übertragen

#### Daten von Ihrem alten Telefon auf ein neues Telefon kl onen

Gehen Sie dazu zu **EasyShare > Telefon klonen** 

Mit "Telefon klonen" können Sie Daten von Ihrem alten Telefon auf ein neues migrieren, ohne Daten zu verbrauchen.

#### • Auf dem alten Telefon:

- 1. Tippen Sie auf •.
- 2. Generieren Sie einen QR-Code.

3. Zeigen Sie den QR-Code für das neue Telefon an, damit er gesc annt werden kann, um eine Kopplung mit dem alten Telefon herz ustellen. Wählen Sie die Dateien aus, die Sie klonen möchten.
 Tippen Sie auf Klonen starten.

#### • Auf dem neuen Telefon:

1. Tippen Sie auf •.

2. Wählen Sie den Typ des alten Telefons aus (iPhone oder Androi d).

3. Scannen Sie den QR-Code, um eine Verbindung zum alten Tele fon herzustellen.

4. Empfangen Sie die Dateien.

#### **A**Hinweis

1. Dies ist eine Übersicht über die Funktionen von EasyShare. Weitere Information en finden Sie im Handbuch unter **Apps > EasyShare**.

2. Wenn es sich beim alten Telefon um ein iPhone handelt, stellen Sie sicher, dass vor der Übertragung von Dateien EasyShare installiert wurde.

3. Wenn die Dateiübertragung abgeschlossen ist, werden die Daten derselben Ap ps auf dem neuen Telefon überschrieben.

### Dateien drahtlos senden oder empfangen

Gehen Sie dazu zu **EasyShare > Dateiübertragung** 

Beispiel für Android-Geräte:

#### • Auf dem sendenden Gerät:

2. Wählen Sie die Dateien aus.

3. Generieren Sie einen QR-Code.

4. Zeigen Sie den QR-Code für das empfangende Gerät an, damit er gescannt werden kann, um eine Kopplung mit dem sendenden Gerät herzustellen.

5. Tippen Sie auf **Senden**.

#### Auf dem empfangenden Gerät:

1. Tippen Sie auf dem Hauptbildschirm auf ⊖.

2. Scannen Sie den QR-Code auf dem sendenden Gerät, um eine Verbindung herzustellen.

3. Empfangen Sie die Dateien.

#### **A**Hinweis

Dies ist eine Übersicht über die Funktionen von EasyShare. Weitere Informationen finden Sie im Handbuch unter **Apps > EasyShare**.

#### Dateien mit einem USB-Kabel zwischen Ihrem Comput er und Ihrem Telefon übertragen

#### Telefon über ein USB-Kabel mit einem Windows-Computer v erbinden

Methode:

1. Verbinden Sie Ihr Telefon über ein USB-Kabel mit Ihrem Computer.

2. Ziehen Sie die Benachrichtigungsleiste auf Ihrem Telefon nach unten.

3. Tippen Sie auf die Benachrichtigung "Dieses Gerät über USB la den ".

4. Wählen Sie **Dateiübertragung** aus.

5. Doppelklicken Sie auf Ihrem Computer auf "Dieser PC", um da s angeschlossene Gerät anzuzeigen.

6. Doppelklicken Sie, um auf das Gerät zuzugreifen und Dateien a uf Ihrem Telefon zu kopieren oder zu verwalten.

#### **A**Hinweis

1. Um die ordnungsgemäße Funktion dieser Funktion sicherzustellen, muss Windo ws Media Player 11 oder eine höhere Version auf Windows XP-Computern installi ert werden. Dies ist keine Voraussetzung für Windows 7 oder neuere Betriebssyste me.

2. Der Name der Schaltfläche kann je nach Computer variieren.

#### Telefon über ein USB-Kabel mit einem Mac-Computer verbin den

Methode:

1. Verbinden Sie Ihr Telefon über ein USB-Kabel mit Ihrem Computer.

2. Laden Sie das MTP-Tool auf Ihren Computer herunter.

- 3. Suchen Sie AndroidFileTransfer.dmg und doppelklicken Sie dar auf, um die Datei zu öffnen.
- 4. Doppelklicken Sie auf das Android-Robotersymbol.
- 5. Kopieren oder verwalten Sie Dateien auf Ihrem Telefon.

## Ihr Konto verwalten

▲ Tipp: Ob die App auf einem bestimmten Gerät unterstützt w ird und welche Funktionen verfügbar sind, kann je nach Gerät emodell, Mobilfunkanbieter und Land/Region variieren. Weitere Informationen erhalten Sie von Ihrem Händler oder Di enstleister.

Sie müssen sich bei Ihrem Konto anmelden, um einige Services n utzen zu können.

### Bei Ihrem Konto anmelden

1. Melden Sie sich auf eine der folgenden Weisen bei Ihrem Kont o an:

 Gehen Sie zu Einstellungen oder Einstellungen > Benutzer un d Konten und tippen Sie auf (a), um sich bei Ihrem Konto anzumel den (in einigen Ländern verfügbar).

 Gehen Sie zu Einstellungen > Benutzer und Konten und tippen Sie auf G > @, um sich bei Ihrem Google-Konto anzumelden.
 Ändern Sie Ihr Profil oder verknüpfen Sie das Konto mit einer E -Mail-Adresse.

## Ein Konto hinzufügen

Gehen Sie zu **Einstellungen > Benutzer und Konten**, tippen Sie auf +, um einen Kontotyp auszuwählen und folgen Sie den Anwei sungen auf dem Bildschirm, um das Konto hinzuzufügen.

#### **A**Hinweis

Um diese Funktion nutzen zu können, müssen Sie Ihr Gerät mit dem Internet verbinden.

## Einrichten der Systemsteuerungsmodi

### Bedienung über Gesten

Um zum vorherigen Bildschirm zurückzukehren, kehren Sie zum S tartbildschirm zurück, wechseln Sie mit Gesten zwischen geöffnet en Apps, gehen Sie zu **Einstellungen > Systemverwaltung > Sys** temsteuerung und wählen Sie **Bedienung über Gesten** aus.

Führen Sie je nach Bedarf einen der folgenden Schritte aus:

· So kehren Sie zum vorherigen Bildschirm zurück: Wischen Sie vo m linken oder rechten Bildschirmrand nach innen.

· So kehren Sie zum Startbildschirm zurück: Wischen Sie vom unt eren Bildschirmrand nach oben.

· So öffnen Sie den Bildschirm "Letzte Apps": Wischen Sie vom unteren Bildschirmrand nach oben und halten Sie die Stelle gedrückt.

 So schließen Sie eine Hintergrund-App: Gehen Sie zum Bildschir m "Letzte Apps" und tippen Sie auf ×.

#### **A**Hinweis

Wenn eine App gesperrt ist, kann sie durch das Tippen auf × nicht geschlossen werden.

### Bedienung über 3 Schaltflächen

Um zum vorherigen Bildschirm zurückzukehren, kehren Sie zum S tartbildschirm zurück, wechseln Sie mit Schaltflächen zwischen ge öffneten Apps, gehen Sie zu **Einstellungen > Systemverwaltun g > Systemsteuerung** und wählen Sie **Bedienung über 3 Schaltf lächen**.

Führen Sie je nach Bedarf einen der folgenden Schritte aus: · </<i>

- · O: Zum Startbildschirm zurückkehren.
- $\cdot \equiv /\Box$ : Den Bildschirm "Letzte Apps "öffnen.

## UI-Farbe ändern

Sie können die UI-Farbe Ihres Geräts ändern.

Methode:

1. Gehen Sie zu **Einstellungen > Startbildschirm, Sperrbildschir m und Hintergrund > Farbe und Stil** und aktivieren Sie **Systemund App-UI-Farbe**.

2. Wählen Sie eine Farbe aus den voreingestellten Farben oder de m Hintergrund aus.

3. Um die ursprüngliche System- und App-UI-Farbe wiederherzus tellen, deaktivieren Sie System- und App-UI-Farbe.

#### **Minweis**

Alle Abbildungen in diesem Handbuch zeigen die standardmäßige UI-Farbe des G eräts mit deaktivierter System- und App-UI-Farbe. Die Abbildungen dienen nur a ls Referenz. Die UI-Farben können bei bestimmten Geräten unterschiedlich sein.

## Hintergrund ändern

**ATipp: Ob die App auf einem bestimmten Gerät unterstützt w ird und welche Funktionen verfügbar sind, kann je nach Gerät** emodell, Mobilfunkanbieter und Land/Region variieren. Weitere Informationen erhalten Sie von Ihrem Händler oder Di enstanbieter.

Sie können das Design oder den Hintergrund Ihres Geräts änder n.

## Design ändern

Methode:

1. Gehen Sie zu **Einstellungen > Startbildschirm, Sperrbildschir** m und Hintergrund > Design. 2. Wählen Sie ein Design aus.

## **Hintergrund ändern**

Methode 1:

1. Gehen Sie zu Einstellungen > Startbildschirm, Sperrbildschir m und Hintergrund > Hintergrund.

2. Führen Sie einen der folgenden Schritte aus:

· Wählen Sie einen vorinstallierten Hintergrund aus.

• Tippen Sie auf , um ein gewünschtes Bild als Hintergrund ausz uwählen.

#### **A**Hinweis

1. Ob die App auf einem bestimmten Gerät unterstützt wird und welche Funktione n verfügbar sind, kann je nach Gerätemodell, Mobilfunkanbieter und Land/Region variieren.

2. Wenn Sie eine bestimmte Option auf Ihrem Gerät nicht finden können, bedeute t dies, dass die Funktion nicht unterstützt wird.

Methode 2:
1. Gehen Sie zu SAlben und wählen Sie ein gewünschtes Bild au s.
2. Öffnen Sie das Bild im Vollbildmodus und tippen Sie auf ∶ > A Is Hintergrund festlegen.

## Bildschirmhelligkeit und Schriftarten anpassen

## Bildschirmhelligkeit anpassen

### Bildschirmhelligkeit manuell anpassen

Sie können dies anhand der folgenden Methoden anpassen: · Wischen Sie auf dem Bildschirm von oben nach unten, um das K ontrollzentrum zu öffnen, und ziehen Sie

 Gehen Sie zu Einstellungen > Anzeige und Helligkeit und zieh en Sie -.

### Automatisches Einstellen der Bildschirmhelligkeit

Sie können dies anhand der folgenden Methoden anpassen:

• Wischen Sie auf dem Bildschirm von oben nach unten, um das K ontrollzentrum zu öffnen, und tippen Sie auf A.

 Gehen Sie zu Einstellungen > Änzeige und Helligkeit und schal ten Sie Automatische Helligkeit ein.

### Schriftgröße und Schriftart anpassen

#### • Schriftarten anpassen:

Methode:

1. Gehen Sie zu Einstellungen > Anzeige und Helligkeit > Schrif

#### t- und Anzeigegröße.

2. Führen Sie einen der folgenden Schritte aus:

· Ziehen Sie zum Vergrößern oder Verkleinern der Schriftgröße - unter Schriftgröße.

· Ziehen Sie zum Vergrößern oder Verkleinern des angezeigten In halts - unter **Anzeigegröße**.

· Wenn alle Schriftarten in Fettschrift dargestellt werden sollen, ti ppen Sie auf **Fette Schriftart**.

#### Schriftart ändern

Methode:

1. Gehen Sie zu **Einstellungen > Anzeige und Helligkeit > Schrif** tart.

- 2. Gehen Sie wie folgt vor:
- · Wählen Sie eine vorinstallierte Schriftart aus.

· Tippen Sie auf **Mehr herunterladen**, um eine bevorzugte Schrift art herunterzuladen.

#### **A**Hinweis

1. Ob die App auf einem bestimmten Gerät unterstützt wird und welche Funktione n verfügbar sind, kann je nach Gerätemodell, Mobilfunkanbieter und Land/Region variieren.

2. Wenn Sie eine bestimmte Option auf Ihrem Gerät nicht finden können, bedeute t dies, dass die Funktion nicht unterstützt wird.

## Text eingeben

## Text auf Ihrem Gerät eingeben

Um Text einzugeben, tippen Sie auf das Eingabefeld, woraufhin di e Tastatur angezeigt wird.

## Text kopieren und einfügen

Methode:

- 1. Halten Sie den zu kopierenden Text gedrückt.
- 2. Ziehen Sie den Cursor, um Inhalte auszuwählen.
- 3. Tippen Sie auf **Kopieren**.
- 4. Tippen und halten Sie den Bereich zum Einfügen von Text.
- 5. Tippen Sie auf **Einfügen**.

#### **A**Hinweis

1. Ob die App auf einem bestimmten Gerät unterstützt wird und welche Funktione n verfügbar sind, kann je nach Gerätemodell, Mobilfunkanbieter und Land/Region variieren. 2. Wenn Sie eine bestimmte Option auf Ihrem Gerät nicht finden können, bedeute t dies, dass die Funktion nicht unterstützt wird.

## Screenshots und Bildschirmaufzeichnungen

**A**Tipp: Ob die App auf einem bestimmten Gerät unterstützt w ird und welche Funktionen verfügbar sind, kann je nach Gerät emodell, Mobilfunkanbieter und Land/Region variieren. Weitere Informationen erhalten Sie von Ihrem Händler oder Di enstleister.

#### Screenshot aufnehmen

So nehmen Sie einen Screenshot auf:

Methode 1:

Halten Sie die Ein/Aus-Taste und die Taste zum Verringern der La utstärke gedrückt, um einen schnellen Screenshot aufzunehmen.

Methode 2:

Wischen Sie mit drei Fingern nach unten, um einen schnellen Scre enshot aufzunehmen.

Um diese Funktion zu deaktivieren, gehen Sie zu **Einstellungen > Shortcuts und Bedienungshilfen > Super-Aufnahme** und deaktivieren Sie **Screenshots via Gesten**.

#### **A**Hinweis

Diese Funktion wird im Super-Energiesparmodus nicht unterstützt.

Methode 3: 1. Wischen Sie von oben nach unten, um das Kontrollzentrum zu öffnen.

2. Tippen Sie auf **Super-Aufnahme**.

#### • Super-Aufnahme

#### **A**Hinweis

Die Aufzeichnung wird beendet und automatisch gespeichert, wenn die Aufnahm edauer 59 Minuten 59 Sekunden erreicht oder wenn der Bildschirm während der Aufzeichnung 60 Sekunden lang ausgeschaltet ist.

#### So machen Sie eine Bildschirmaufnahme:

1. Tippen Sie auf **Bildschirm aufnehmen**.

2. Tippen Sie bei Ihrer ersten Verwendung auf **Bildschirmaufnah me starten**.

Gehen Sie zum Ändern der Einstellungen für die Bildschirmaufna hme zu **Einstellungen > Shortcuts und Bedienungshilfen > Sup er-Aufnahme**.

3. Tippen Sie auf ▶, um die Aufnahme zu starten und auf ₪, um d ie Aufnahme zu unterbrechen.

4. Tippen Sie auf 🔲, um die Aufnahme zu beenden.

So nehmen Sie einen langen Screenshot auf:

1. Tippen Sie auf Langer Screenshot.

2. Ziehen Sie den oberen Ziehpunkt nach oben, um den Startpun kt des langen Bildschirms festzulegen.

3. Wischen Sie auf dem Bildschirm nach oben, bis Sie den gesamt en Bildschirm oder so viel vom Bildschirm aufgenommen haben, wie Sie möchten.

4. Tippen Sie auf **Speichern**.

So nehmen Sie einen Screenshot eines markierten Bereichs auf: 1. Tippen Sie auf **Screenshot des Bereichs**.

Ziehen Sie den markierten Bereich, um den aufzunehmenden Bereich auszuwählen.
 Tippen Sie auf E.

So nehmen Sie einen rechteckigen Screenshot auf:

1. Tippen Sie auf 🖾.

2. Ziehen Sie den markierten Bereich, um den aufzunehmenden B ereich auszuwählen.

3. Tippen Sie auf **T**.

So nehmen Sie eine Animation auf:

1. Tippen Sie auf **Animation aufzeichnen**.

2. Ziehen Sie den markierten Bereich, um den aufzunehmenden Bereich auszuwählen.

- 3. Tippen Sie auf **D**.
- 4. Tippen Sie auf

### **A**Hinweis

Die Aufnahme darf nicht länger als 15 Sekunden dauern und wird automatisch als GIF-Animation gespeichert.

## Funktionen des Kontrollzentrums

Über das Kontrollzentrum können Sie schnell auf häufig verwend ete Shortcuts zugreifen, Systembenachrichtigungen anzeigen und vieles mehr.

## Öffnen oder schließen des Kontrollzentrums

Methode:

· Wischen Sie vom oberen Bildschirmrand nach unten, um das Kontrollzentrum zu öffnen.

· Wischen sie auf dem Bildschirm nach oben, ob das Kontrollzentr um zu schließen.

### Einführung in das Kontrollzentrum

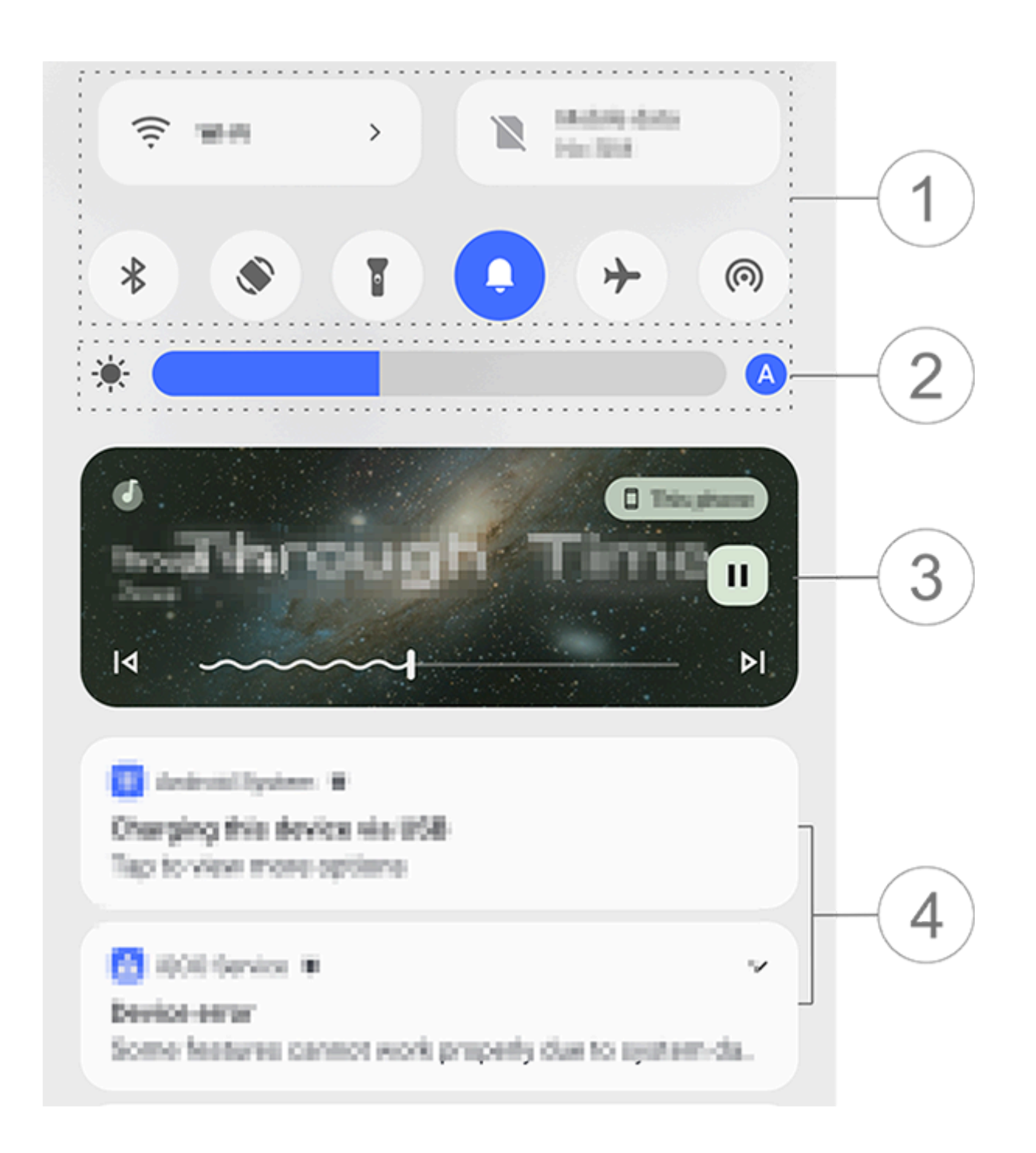

#### **A**Hinweis

Die Abbildung dient nur als Referenz. Einige Optionen sind möglicherweise nicht f ür bestimmte Modelle verfügbar.

① Shortcuts-Bedienfeld.

② Helligkeitsregler des Bildschirms.

③ Steuerung der Musikwiedergabe (wird angezeigt, wenn Musik verwendet wird).

④ Leiste für Systembenachrichtigungen.

· Wischen Sie auf einer Benachrichtigung nach links, um diese zu löschen (für einige Benachrichtigungen verfügbar).

· Tippen Sie auf **Alle löschen**, um alle Benachrichtigungen zu löschen (für einige Benachrichtigungen verfügbar).

· Tippen Sie auf **Verwalten**, um Systembenachrichtigungen zu ver walten.

## Einführung in das Shortcuts-Bedienfeld

#### Shortcuts-Bedienfeld ausklappen

Wischen Sie vom oberen Bildschirmrand nach unten, um das Kon trollzentrum zu öffnen. Wischen Sie erneut nach unten, um das S hortcuts-Bedienfeld auszuklappen.

#### Optionen im Shortcuts-Bedienfeld

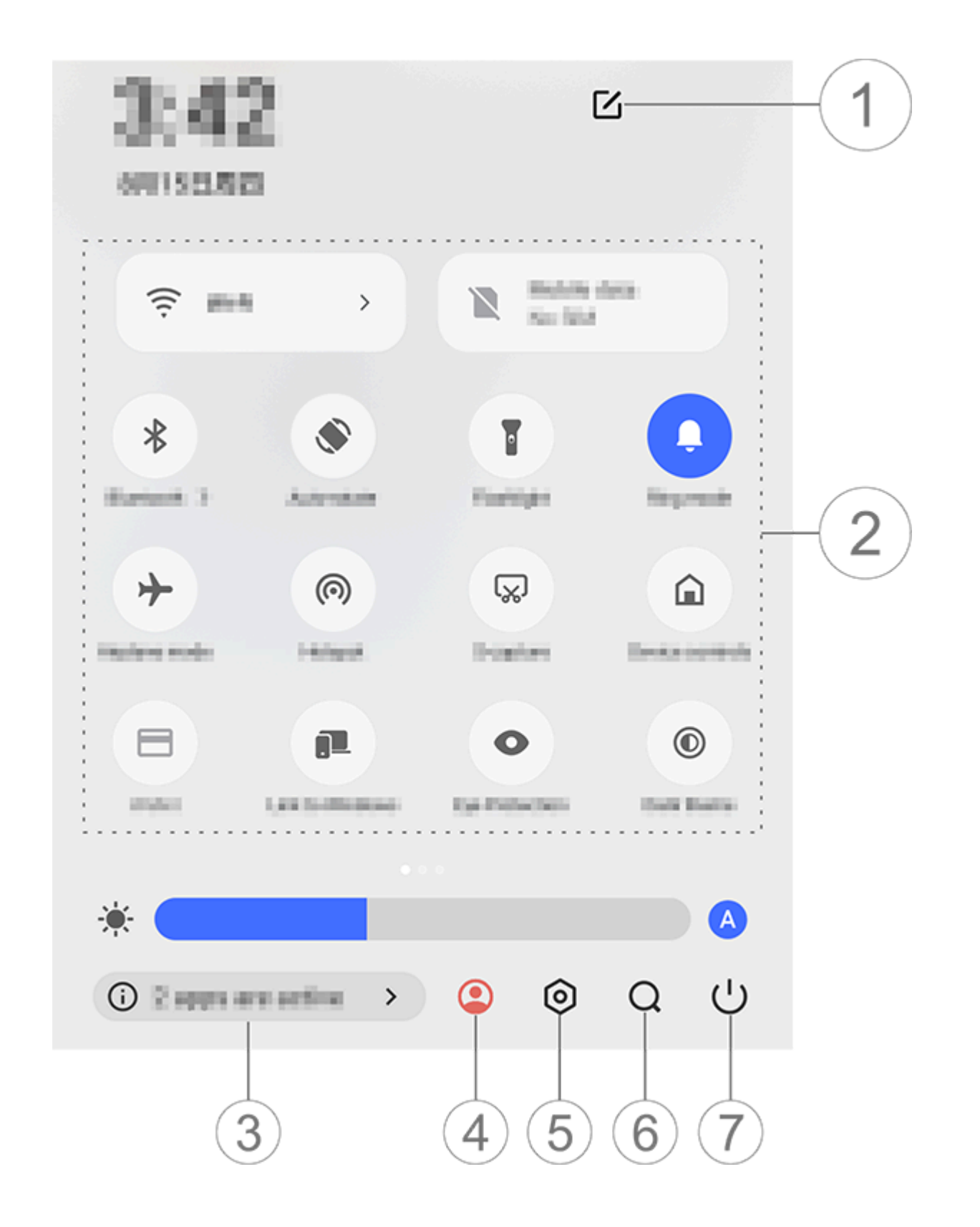

#### **A**Hinweis

Die Abbildung dient nur als Referenz. Einige Optionen sind möglicherweise nicht f ür bestimmte Modelle verfügbar.

① Shortcut-Optionen hinzufügen oder anpassen.

② Shortcut-Optionen.

• Tippen Sie auf die entsprechende Option, um eine Funktion zu a ktivieren oder zu deaktivieren.

· Halten Sie zum Öffnen des Einstellungsbildschirm einer Funktion die entsprechende Option gedrückt (für einige Optionen verfügb

ar).

③ Laufende Apps anzeigen oder schließen.

④ Mehrere Benutzer.

5 Tippen zum Öffnen der **Einstellungen**.

<sup>6</sup> Zum Suchen nach lokalen und Web-Inhalten (in einigen Länder n verfügbar).

⑦ Tippen zum Deaktivieren oder Neustart des Geräts.

#### **A**Hinweis

1. Ob die App auf einem bestimmten Gerät unterstützt wird und welche Funktione n verfügbar sind, kann je nach Gerätemodell, Mobilfunkanbieter und Land/Region variieren.

2. Wenn Sie eine bestimmte Option auf Ihrem Gerät nicht finden können, bedeute t dies, dass die Funktion nicht unterstützt wird.

## Funktionen des Sperrbildschirms

**A**Tipp: Ob die App auf einem bestimmten Gerät unterstützt w ird und welche Funktionen verfügbar sind, kann je nach Gerät emodell, Mobilfunkanbieter und Land/Region variieren. Weitere Informationen erhalten Sie von Ihrem Händler oder Di enstleister.

Sie können Ihren Bildschirm sperren oder entsperren und den Sp errbildschirm konfigurieren.

## **Bildschirm sperren**

So sperren Sie Ihren Bildschirm:

· Drücken Sie die Ein/Aus-Taste, um den Bildschirm manuell zu sp erren.

· Gehen Sie zu **Einstellungen > Anzeige und Helligkeit > Bildsc hirmzeitüberschreitung** und wählen Sie eine bevorzugte Dauer a us. Der Bildschirm wird automatisch gesperrt, nachdem er für die gewählte Dauer inaktiv war.

## Sperrbildschirm konfigurieren

So ändern Sie den Stil des Sperrbildschirms und erstellen einen S perrbildschirm-Shortcut: Methode:

#### 1. Gehen Sie zu Einstellungen > Startbildschirm, Sperrbildschir m und Hintergrund > Sperrbildschirm-Einstellungen.

2. Führen Sie einen der folgenden Schritte aus:

• Tippen Sie auf **Bearbeiten**, um die Uhr des Sperrbildschirms, das Datumsformat oder Funktionen einzustellen, die schnell auf dem Sperrbildschirm gestartet werden können.

· Aktivieren Sie zum Ändern des Hintergrundbilds des Sperrbildschirms Hintergrund des Sperrbildschirms designabhängig ände rn.

#### **A**Hinweis

Nur statische Hintergründe können sich zusammen mit Designs verändern.

· Aktivieren Sie zum Öffnen des Kontrollzentrums vom Sperrbildschirm aus Kontrollzentrum vom Sperrbildschirm aus öffnen.

### Gerät entsperren

Wenn Sie keine Passwort-, Fingerabdruck- oder Gesichtssperre ei ngerichtet haben, dann können Sie das Gerät durch Wischen nac h oben entsperren, wenn der Bildschirm gesperrt und eingeschalt et ist.

Wenn Sie eine Passwort-, Fingerabdruck- oder Gesichtssperre ein gerichtet haben, dann können Sie das Gerät auf eine der folgend en Arten entsperren, wenn der Bildschirm gesperrt und eingescha ltet ist:

· Wischen Sie auf dem Bildschirm nach oben und geben Sie Ihr Sp errbildschirm-Passwort ein.

· Berühren Sie den Fingerabdrucksensor und nutzen Sie einen reg istrierten Fingerabdruck.

· Richten Sie Ihr Gesicht am Bildschirm aus. Das Gerät wird entsperrt, sobald Ihr Gesicht erkannt wird.

#### **A**Hinweis

Weitere Informationen zum Einrichten einer Passwort-, Gesichts- oder Fingerabdr ucksperre finden Sie im Handbuch unter **Einstellungen > Sicherheit und Datensc hutz**.

## Startbildschirm bearbeiten

### Eine App oder ein Widget zum Startbildschirm hinzufü gen

### • Eine App zum Startbildschirm hinzufügen

Methode:

1. Wischen Sie auf dem Startbildschirm nach oben, um auf den **A pps**-Bildschirm zuzugreifen.

2. Tippen Sie auf eine App und halten Sie sie gedrückt, ziehen Sie sie an die gewünschte Position auf dem Startbildschirm und hebe n Sie dann Ihren Finger an.

### • Ein Widget zum Startbildschirm hinzufügen

Methode:

1. Gehen Sie wie folgt zum **Widgets**-Bildschirm:

· Tippen Sie auf einen leeren Bereich auf dem Startbildschirm und halten Sie ihn gedrückt, tippen Sie dann auf **Widgets**.

Wischen Sie auf dem Startbildschirm nach oben und tippen Sie auf Widgets.
Tippen Sie auf ein Widget und halten Sie es gedrückt, ziehen Si e es an die gewünschte Position auf dem Startbildschirm und heb en Sie dann Ihren Finger an.

### Startbildschirm verwalten

#### • Einen App-Ordner erstellen

Gruppieren Sie Ihre Apps zur besseren Verwaltung wie folgt:

Methode:

- 1. Tippen Sie auf eine App und halten Sie sie gedrückt.
- 2. Ziehen Sie die App auf eine andere App und heben Sie den Fin ger an, um automatisch einen Ordner zu erstellen.

3. Führen Sie einen der folgenden Schritte aus:

- · Um den Ordner umzubenennen, tippen Sie auf den Ordner und halten Sie ihn gedrückt und tippen Sie dann auf **Umbenennen**.
- · Um eine App schnell zu öffnen, tippen Sie auf den Ordner und halten Sie ihn gedrückt und tippen Sie dann auf **Ordner vergrößer**

n.

· Um den Ordner aufzulösen, tippen Sie auf den Ordner und halte n Sie ihn gedrückt und tippen Sie dann auf **Ordner auflösen**.

#### • Eine App entfernen oder deinstallieren

Entfernen oder deinstallieren Sie eine App wie folgt:

· Tippen Sie auf die App und halten Sie sie gedrückt, tippen Sie d ann auf **Entfernen** oder auf <sup>D</sup>.

· Ziehen Sie Ihre Finger zusammen oder tippen Sie auf einen leere n Bereich auf dem Startbildschirm und halten Sie ihn gedrückt, u m auf den Bearbeitungsmodus zuzugreifen, wählen Sie die App a us, die Sie entfernen möchten, und tippen Sie dann auf **Entferne n**.

#### • Ein Widget entfernen

Methode:

• Tippen Sie auf ein Widget und halten Sie es gedrückt und tippe n Sie dann auf **Entfernen**.

· Ziehen Sie Ihre Finger zusammen oder tippen Sie auf einen leere n Bereich auf dem Startbildschirm und halten Sie ihn gedrückt, u m auf den Bearbeitungsmodus zuzugreifen, wählen Sie das Widg et aus, das Sie entfernen möchten, und tippen Sie dann auf **Entfe rnen**.

#### Seiten auf dem Startbildschirm neu anordnen

Methode:

 Ziehen Sie Ihre Finger zusammen oder tippen Sie auf einen leer en Bereich auf dem Startbildschirm und halten Sie ihn gedrückt, u m auf den Bearbeitungsmodus zuzugreifen.
 Tippen Sie auf eine Miniaturansicht, halten Sie sie gedrückt un d ziehen Sie sie an die gewünschte Position. Heben Sie anschließe nd Ihren Finger an.

## Intelligente Teilung nutzen

Sie können den Modus "Bildschirmteilung" aktivieren, um zwei Apps auf demselben Bildschirm zu verwenden. Wenn der Modus "Bildschirmteilung" aktiviert ist, werden eingehende Nachrichte n von einer anderen App in Form von schwebenden Symbolen an gezeigt. Durch Tippen auf das Symbol wird der Bildschirm in zwei Bereiche geteilt, sodass Sie Nachrichten von beiden Apps gleichz eitig anzeigen können.

### Bildschirmteilung aktivieren

Aktivieren Sie die Bildschirmteilung für Apps, die diesen Modus u nterstützen, wie folgt:

Methode 1:
1. Den Bildschirm "Letzte Apps "öffnen.
2. Tippen Sie auf □ > ■.

Methode 2:

Wenn Sie die Funktion "Mit drei Fingern nach oben streichen, um den Bildschirm zu teilen" aktiviert haben, dann teilen Sie den Bil dschirm, indem Sie mit drei Fingern nach oben streichen. Um die Funktion "Mit drei Fingern nach oben streichen, um den Bildschirm zu teilen" zu aktivieren, gehen Sie zu **Einstellungen** > **Shortcuts und Bedienungshilfen** > **Bildschirmteilung** und aktivi eren Sie **Mit drei Fingern nach oben streichen, um den Bildschi rm zu teilen**.

Methode 3:

1. Wischen Sie vom oberen Bildschirmrand nach unten, um das K ontrollzentrum zu öffnen. Wischen Sie erneut nach unten, um das Shortcuts-Bedienfeld auszuklappen.

2. Tippen Sie auf **Bildschirmteilung**.

## Gerät upgraden

#### **A**Hinweis

Nicht autorisiertes ROM-Flashing oder nicht autorisierte Systemupdates können S icherheitsrisiken mit sich bringen. Es wird empfohlen, Ihre Daten vor dem Upgrad e des Systems zu sichern.

#### Updates automatisch erkennen

So erkennen Sie Updates:

· Gehen Sie zu **Einstellungen > Systemupdate**. Das Gerät erkenn t verfügbare Updates automatisch. Sie können sie bei Bedarf heru nterladen und installieren.

· Gehen Sie zu **Einstellungen > Systemupdate > : > Upgrade-E instellungen** und aktivieren Sie **Intelligentes Upgrade**. Mit diese r Funktion kann Ihr Gerät Updates automatisch herunterladen un d über Wi-Fi installieren, während es nachts inaktiv ist.

#### **Minweis**

1. Um diese Funktion nutzen zu können, müssen Sie Ihr Gerät mit dem Internet verbinden.

2. Während Systemupdates kann eine große Menge an Daten anfallen. Es wird em pfohlen Updates über Wi-Fi herunterzuladen.

3. Wenn keine Updates verfügbar sind, zeigt dies an, dass Ihr Gerät bereits auf de m neuesten Stand ist.

#### Gerät mit einem vorhandenen Paket aktualisieren

So aktualisieren Sie Ihr Gerät mit einem vorhandenen Paket: 1. Gehen Sie zu **Einstellungen > Systemupdate > : > Upgrade- Einstellungen > Lokales Upgrade**. Das Gerät sucht automatisch nach verfügbaren Paketen.

2. Wählen Šie das zu installierende Upgrade-Paket aus und tippe n Sie auf **Upgrade starten**.

#### **A**Hinweis

Um diese Option verwenden zu können, muss sich auf Ihrem Gerät ein Systemupd ate-Paket befinden.

## Geräte finden

Stellen Sie sicher, dass Ihr Gerät folgende Voraussetzungen erfüll t, um es mittels Fernzugriff zu finden, zu suchen, zu sperren oder zu löschen:

- · Es ist eingeschaltet.
- · Mein Gerät finden ist aktiviert.

Das Gerät ist bei Ihrem Google-Konto angemeldet.

- · Es ist mit einem Netzwerk verbunden.
- · "Standort" ist aktiviert.
- · Es ist auf Google Play sichtbar.

## Gerät mittels Fernzugriff finden und löschen

Methode:

1. Gehen Sie zu Einstellungen > Sicherheit und Datenschutz > Mein Gerät finden, tippen Sie auf die Website Mein Gerät finde n auf Ihrem Gerät oder greifen Sie über Google auf die Website "Mein Gerät finden "zu und melden Sie sich bei Ihrem Google-K onto an.

2. Ihr verlorenes Gerät erhält eine Benachrichtigung.

3. Sie werden über den ungefähren Standort oder den letzten bek annten Standort Ihres Geräts benachrichtigt.

4. Folgen Sie den Anweisungen auf dem Bildschirm, um auszuwä hlen, was Sie tun möchten.

#### **A**Hinweis

1. Weitere Informationen zu anderen Optionen finden Sie unter **Einstellungen > S** icherheit und Datenschutz > Mein Gerät finden > Weitere Informationen zu "Mein Gerät finden".

2. Um diese Funktion nutzen zu können, müssen Sie Ihr Gerät mit dem Internet ve rbinden.

## Verwenden der Bedienungshilfen-Shortcuts

Sie können eine Funktion der Bedienungshilfen schnell über eine schwebende Schaltfläche von "Bedienungshilfen" aktivieren.

Methode:

1. Gehen Sie zu **Einstellungen > Shortcuts und Bedienungshilfe n > Bedienungshilfen**, um Bedienungshilfen wie z. B. TalkBack zu aktivieren.

2. Tippen Sie auf die schwebende Schaltfläche, um die Bedienung shilfenfunktionen zu nutzen.

3. Um die Position, Größe und Transparenz der schwebenden Sch altfläche zu ändern, gehen Sie zu **Bedienungshilfen > Bedienun** gshilfen-Shortcuts > Bedienungshilfen-Schaltflächen.

#### **Minweis**

Dies ist eine Übersicht über die Funktionen der Bedienungshilfen. Weitere Informa tionen finden Sie im Handbuch unter **Einstellungen > Shortcuts und Bedienung** shilfen.

## Apps auf dem Startbildschirm

## iManager

Tippen Sie auf , um die iManager-App zu öffnen. Damit können Sie Speicherplatz freigeben, die Datennutzung anzeigen, nach Schwachstellen suchen und vieles mehr.

### Gerät verwalten

Führen Sie einen der folgenden Schritte aus:

· Tippen Sie auf **Optimieren**, um den Zustand Ihres Geräts zu erke nnen und zu optimieren.

• Gehen Sie zu **Speicherbereinigung > Alle bereinigen**, um im C ache gespeicherte Junk-Dateien zu suchen und zu bereinigen.

· Um die monatliche oder tägliche Nutzung von mobilen Daten/ Wi-Fi-Daten anzuzeigen, gehen Sie zu **Datenverwaltung > Date nnutzung/Wi-Fi-Datennutzung**.

 Gehen Sie zum Verwalten der appbasierten Nutzung des Mobilf unknetzes oder des Wi-Fi zu Datenverwaltung > Netzwerkverw altung > Mobilfunknetz oder Wi-Fi und tippen Sie anschließend neben einer beliebigen App auf <sup>SI</sup> um den Zugriff auf das jeweilig e Netzwerk zu aktivieren oder auf <sup>SI</sup>, um den Zugriff zu deaktivier en.

· Tippen Sie zum Identifizieren potenzieller Risiken und schädliche r Apps auf Ihrem Gerät auf **Sicherheitsscan**.

### **A**Hinweis

Es kann zu Unstimmigkeiten zwischen dem auf Ihrem Gerät angezeigten Datenver brauch und der von Ihrem Mobilfunkanbieter gemeldeten Datennutzung komme n.

# Andere Sicherheits- und Datenschutztools sowie Syste mverwaltungstools

Gehen Sie zum Verwenden der App-Verschlüsselung, der Telefon kühlung und anderer Tools zu **Hilfswerkzeuge** und tippen Sie n ach Bedarf auf die Funktionen.

## Kamera

## Kamera öffnen

▲ Tipp: Ob die App auf einem bestimmten Gerät unterstützt w ird und welche Funktionen verfügbar sind, kann je nach Gerät emodell, Mobilfunkanbieter und Land/Region variieren. Weitere Informationen erhalten Sie von Ihrem Händler oder Di enstanbieter.

Mit der Kamera auf Ihrem Telefon können Sie jederzeit und übera II wunderbare Momente in Ihrem Leben als Foto oder Video festh alten.

## Kamera öffnen

So öffnen Sie die Kamera:

• Tippen Sie auf dem Startbildschirm auf .

 Schalten Sie den Bildschirm ein, wenn der Bildschirm gesperrt is t, und wischen Sie anschließend auf dem 
 Symbol nach oben.
 Wenn die Schnellauswahl für die Kamera aktiviert ist, tippen Sie bei ausgeschaltetem Bildschirm doppelt auf die Leiser-Taste.
 So aktivieren Sie die Schnellauswahl für die Kamera: Gehen Sie zu Einstellungen > Shortcuts und Bedienungshilfen > Schnellaus wahl und wählen Sie Schnellauswahl für Kamera aus.

## Das Layout der Kameramodi anpassen

## Das Layout der Kameramodi anpassen

Sie können das Layout der auf Ihrem Gerät verfügbaren Kameram odi anpassen.

Methode:

- 1. Tippen Sie auf der Hauptoberfläche der Kamera auf **Mehr >**
- 2. Befolgen Sie die nachstehenden Anweisungen:
- Tippen Sie auf 🔁.
- · Ziehen Sie einen Modus an die gewünschte Position.

3. Tippen Sie auf ✓.

#### **A**Hinweis

Foto- und Videomodi können, abhängig von bestimmten Modellen, nicht neu pos itioniert werden.

## Fotomodus

▲ Tipp: Ob die App auf einem bestimmten Gerät unterstützt w ird und welche Funktionen verfügbar sind, kann je nach Gerät emodell, Mobilfunkanbieter und Land/Region variieren. Weitere Informationen erhalten Sie von Ihrem Händler oder Di enstleister.

### Fotomodus

Machen Sie im Modus **Foto** Aufnahmen von Pflanzen oder Lands chaften.

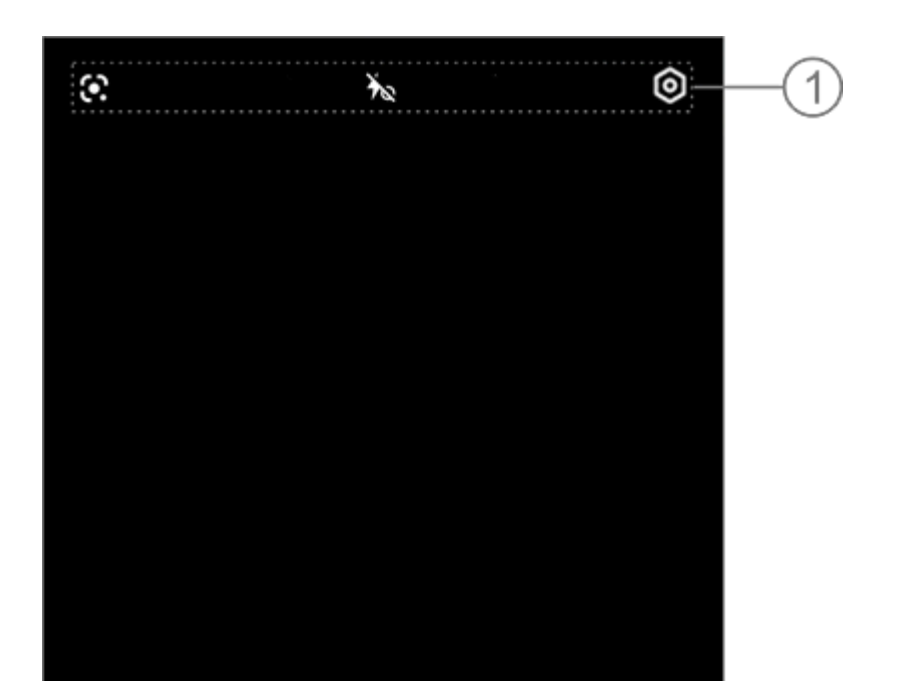

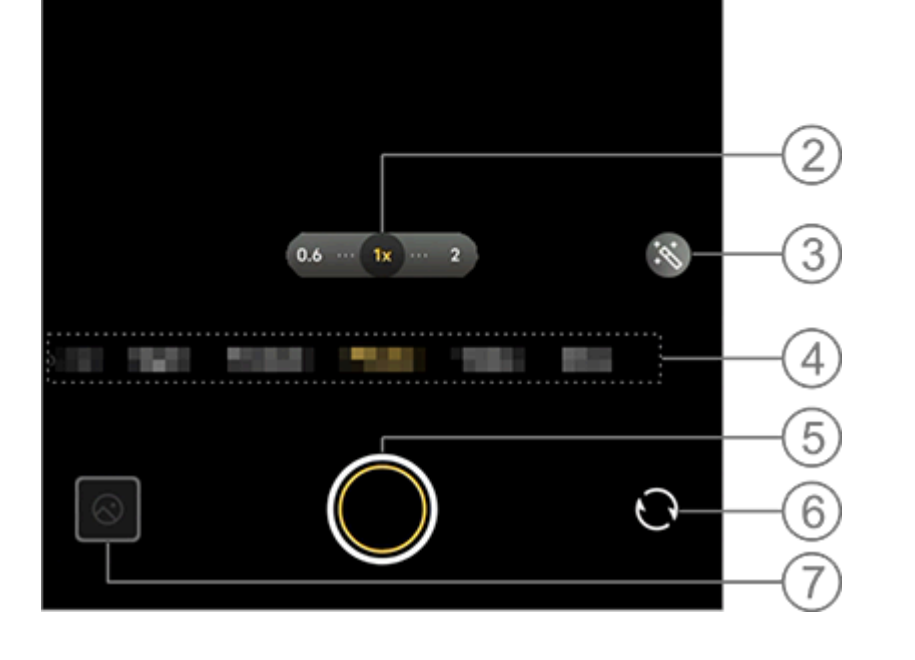

#### **AHinweis**:

Die Abbildung dient nur als Referenz. Einige Optionen sind für bestimmte Modell e möglicherweise nicht verfügbar.

① Um eine Funktion zu aktivieren oder zu deaktivieren, tippen Si <u>e auf das entsprechende Symbol. Beschreibu</u>ng der Symbole:

| <b>4</b> ∧ | Blitz automatisch an |
|------------|----------------------|
| 4          | Blitz an             |

| 40 | Aura-Licht immer an |
|----|---------------------|
| ×  | Blitz aus           |

② Zum Vergrößern/Verkleinern auf dem Bildschirm ziehen.

③ Filtereffekte anwenden.

④ Nach links oder rechts wischen, um zwischen den Modi zu wechseln.

- 5 Zum Fotografieren tippen.
- 6 Zwischen der Front- und Rückkamera wechseln.
- ⑦ Aufgenommene Fotos anzeigen.

#### Methoden der Fotoaufnahme

Sie können Fotos mittels der folgenden Methoden aufnehmen: Tippen Sie auf der Hauptoberfläche der Kamera auf O.

- Drücken Sie auf der Hauptoberfläche der Kamera einen der Laut stärkeregler.
- · Halten Sie zum Aufnehmen von Serienfotos den Auslöser gedrückt oder halten Sie einen der Lautstärkeregler gedrückt.

#### **A**Hinweis

Serienbilder werden nicht unterstützt, wenn im Fotomodus ein Filter angewendet wird.

#### • Bilderkennung

Suchen Sie nach einem bestimmten Bild oder Element oder übers etzen Sie Text in eine andere Sprache.

Methode: 1. Tippen Sie im Fotomodus auf 🔂. 2. Wischen Sie auf dem Bildschirm nach links oder rechts, um ein e Option auszuwählen.

3. Nehmen Sie das Motiv in den Sucher und tippen Sie auf den Auslöser.

#### **A**Hinweis

Um diese Funktion nutzen zu können, müssen Sie Ihr Gerät mit dem Internet verbinden.

#### • Filter

Wenden Sie verschiedene Kunsteffekte auf Ihre Fotos an.

Methode:
1. Tippen Sie im Fotomodus auf S.
2. Wählen Sie einen Filter aus.
3. Tippen Sie auf S.

## Videomodus

▲Tipp: Ob die App auf einem bestimmten Gerät unterstützt w ird und welche Funktionen verfügbar sind, kann je nach Gerät emodell, Mobilfunkanbieter und Land/Region variieren. Weitere Informationen erhalten Sie von Ihrem Händler oder Di enstleister.

### Videomodus

Nehmen Sie ein Video im Modus Video auf.

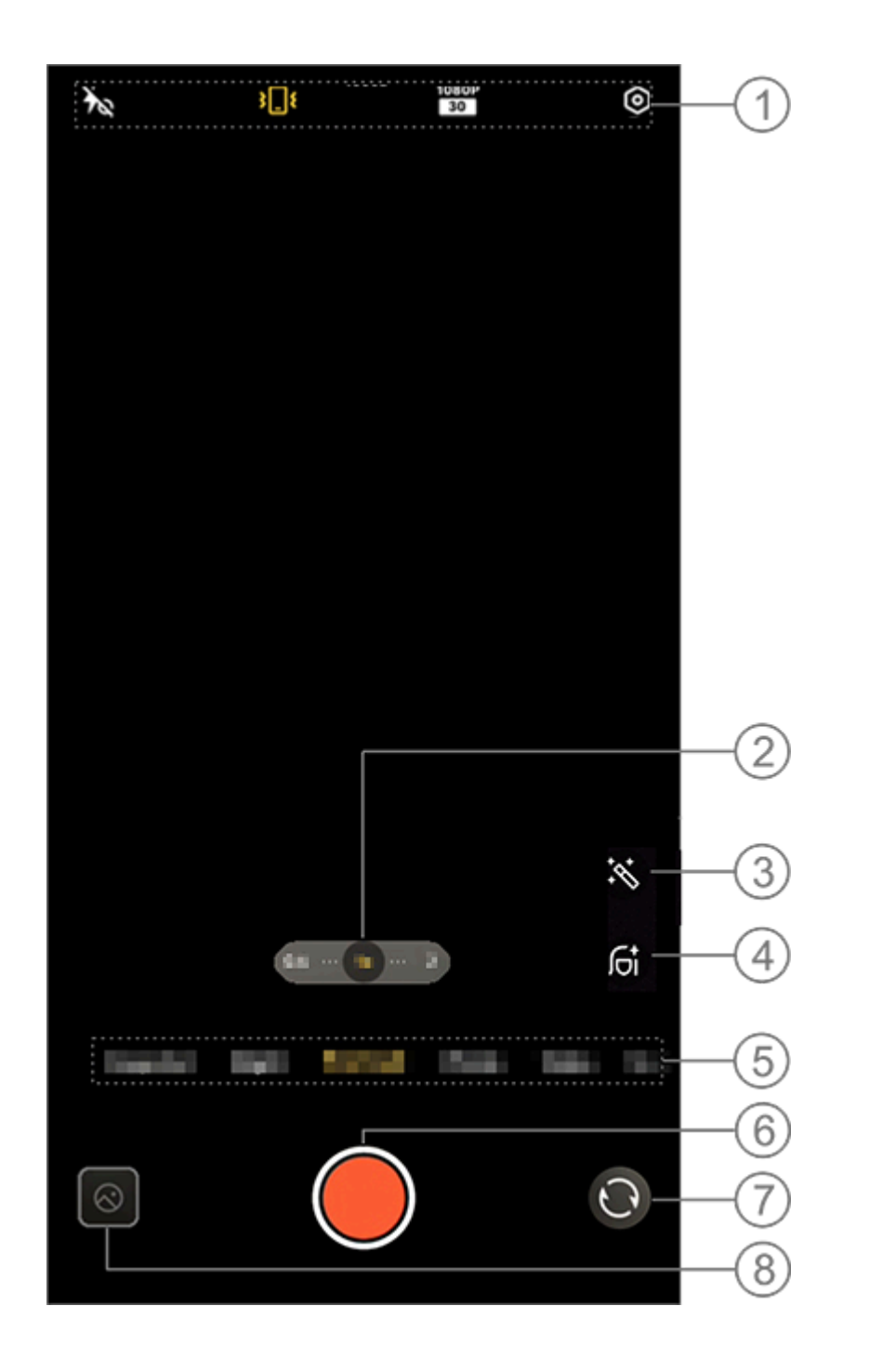

#### **A**Hinweis

Ť

Die Abbildung dient nur als Referenz. Einige Optionen sind möglicherweise nicht f ür bestimmte Modelle verfügbar.

① Zum Aktivieren oder Deaktivieren einer Funktion auf das entsp rechende Symbol tippen. Beschreibung der Symbole:

Blitz aus

| 6                  | "Aura-Bildschirmlicht immer<br>an "aktiviert |
|--------------------|----------------------------------------------|
| 4∕∧                | Blitz automatisch an                         |
| <b>}</b> <u></u> ₹ | Stabilisierung ein                           |
| <b>述</b>           | Stabilisierung aus                           |
| 720P<br>30<br>60   | 720p-Bildqualität                            |
| 1080P<br>30        | 1080p-Bildqualität                           |
② Zum Vergrößern oder Verkleinern auf dem Bildschirm ziehen.
③ Andere Videoeffekte auswählen.

④ Glätten, Aufhellen oder andere Effekte auf Videos anwenden.
 ⑤ Nach links oder rechts wischen, um zwischen den Modi zu wechseln.

<sup>(6)</sup> Zum Starten der Videoaufnahme tippen.

⑦ Zwischen der Front- und Rückkamera wechseln.

⑧ Anzeigen der aufgenommenen Videos.

#### Video aufnehmen

Methode: 1. Tippen Sie auf **Video**. 2. Tippen Sie auf **Q**.

#### • Die Videoauflösung anpassen

Verwenden Sie diese Option, um die Videoauflösung anzupassen. Je höher die Auflösung ist, desto klarer ist das Video, was zu eine r größeren Videodatei führt.

Methode: 1. Gehen Sie zu **Video**.

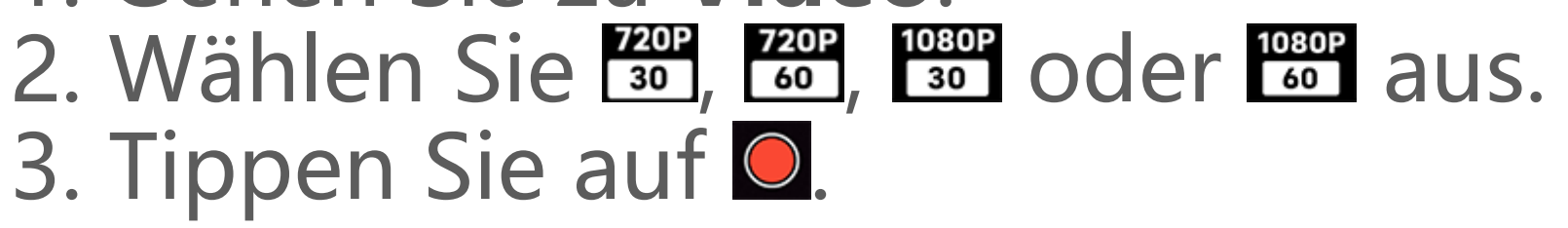

### Videostabilisierung

Aktivieren Sie den Verwacklungsschutz, um den Fokus bei Beweg ung der Kamera konstant zu halten.

Methode:

- 1. Gehen Sie zu Video.
- 2. Wählen Sie 💵 aus.
- 3. Tippen Sie auf **O**.
- 4. Tippen Sie auf M, um die Videostabilisierung zu deaktivieren.

### Schönheitseffekte

Verbreiterung, Aufhellen oder andere Effekte auf Ihre Videos anw enden.

Methode: 1. Gehen Sie zu **Video**. 2. Tippen Sie auf 6 3. Wählen Sie eine Schönheitsoption aus.

- 4. Tippen Sie auf **Q**.
- Übersicht über die Funktionen während der Videoaufnahme

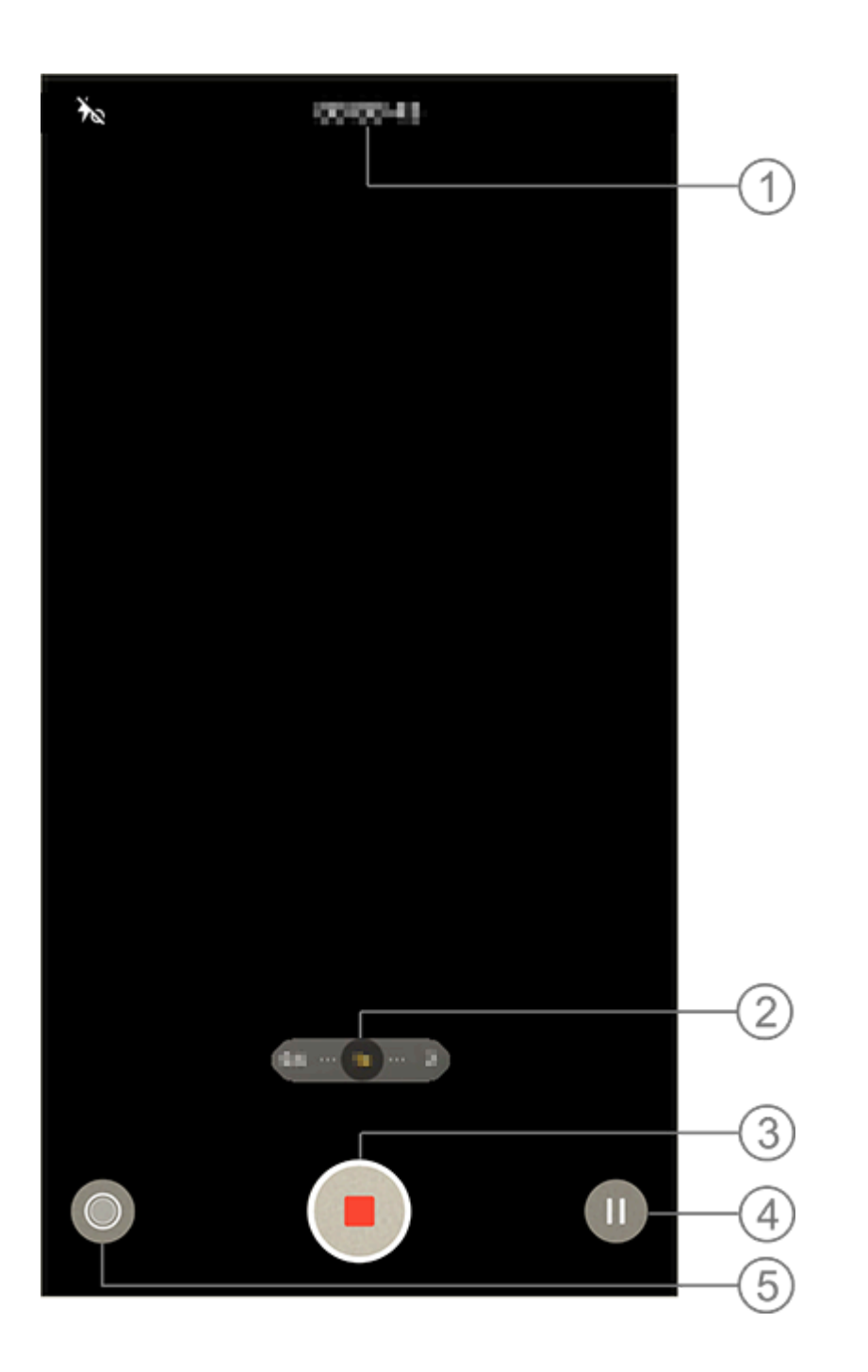

#### **Minweis**

Die Abbildung dient nur als Referenz. Einige Optionen sind möglicherweise nicht f ür bestimmte Modelle verfügbar.

- Aktuelle Videolänge anzeigen.
- ② Auf dem Bildschirm vergrößern oder verkleinern.
- ③ Aufgenommenes Video speichern.
- (4) Aufnahme anhalten.
- (5) Während der Aufnahme ein Foto machen.

### Nachtmodus

**ATipp: Ob die App auf einem bestimmten Gerät unterstützt w ird und welche Funktionen verfügbar sind, kann je nach Gerät** emodell, Mobilfunkanbieter und Land/Region variieren. Weitere Informationen erhalten Sie von Ihrem Händler oder Di enstleister.

### Nachtmodus

Im **Nachtmodus** erhalten Ihre Fotos bei schwachem Licht oder schlechten Lichtverhältnissen hellere Farben und schärfere Details.

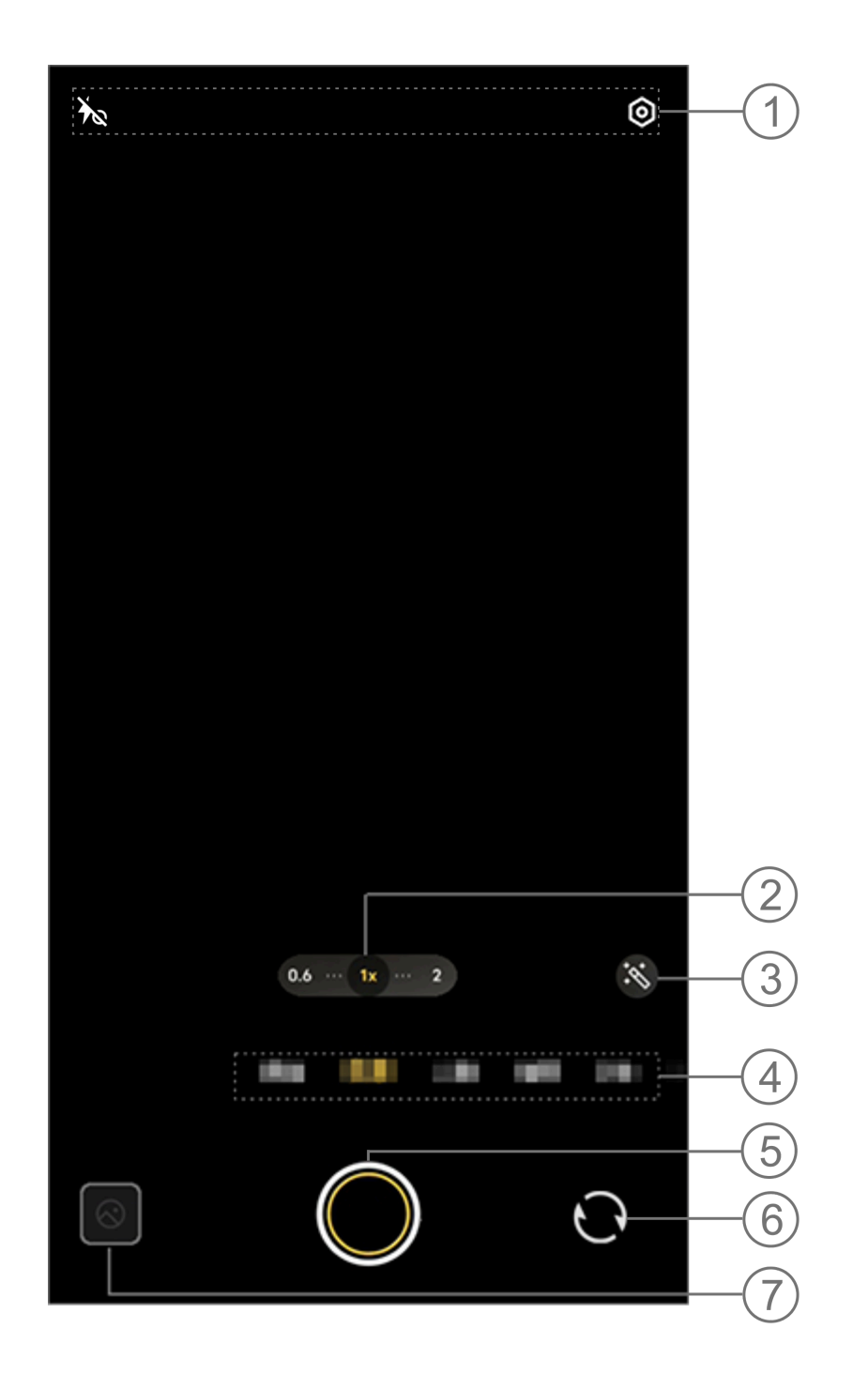

#### **A**Hinweis

Die Abbildung dient nur als Referenz. Einige Optionen sind möglicherweise nicht f ür bestimmte Modelle verfügbar.

① Zum Aktivieren oder Deaktivieren einer Funktion auf das entsp

rechende Symbol tippen. Beschreibung der Symbole:

| 40 | "Aura-Licht immer an<br>iert    | " aktiv |
|----|---------------------------------|---------|
| *∞ | "Aura-Licht immer an<br>tiviert | " deak  |

- ② Zum Vergrößern oder Verkleinern auf dem Bildschirm ziehen.
   ③ Zwischen Fotoeffekten wechseln.
- ④ Nach links oder rechts wischen, um zwischen den Modi zu wechseln.
- 5 Zum Fotografieren tippen.
- 6 Zwischen der Front- und Rückkamera wechseln.
- ⑦ Vorschau der aufgenommenen Fotos.

#### Methoden der Fotoaufnahme

Methode:

- 1. Gehen Sie zum Nachtmodus.
- 2. Tippen Sie auf **O**.

### Portrait-Modus

**A**Tipp: Ob die App auf einem bestimmten Gerät unterstützt w ird und welche Funktionen verfügbar sind, kann je nach Gerät emodell, Mobilfunkanbieter und Land/Region variieren. Weitere Informationen erhalten Sie von Ihrem Händler oder Di enstleister.

### **Portrait-Modus**

**Im Portrait**-Modus können Sie Bokeh-, Schönheits- und andere E ffekte auf Ihre Fotos anwenden, um atemberaubende Porträts auf zunehmen.

#### Bokeh-Effekte

So speichern Sie Fotos als Bokeh-Dateien:
1. Gehen Sie zu **Portrait**.
2. Tippen Sie auf *I*.
3. Wischen Sie *I*.
4. Tippen Sie auf *Q*.
5. Sie können auf **Aus** tippen um Bokeh zu deaktivieren.

### • Tipps für Schönheitseffekte/Posen

Heben Sie Gesichtszüge hervor oder erhalten Sie auf dem Bildsch irm Tipps zum Aufnehmen von Posen.

So wenden Sie Schönheitseffekte an oder erhalten Tipps für Pose n:

1. Gehen Sie zu **Portrait**.

- 2. Tippen Sie auf 🖾.
- 3. Wählen Sie Schönheitseffekte/Posen.
- 4. Tippen Sie auf **O**.

5. Sie können auf Ø tippen, um den HD-Portrait-Modus zu deakti vieren.

### **A**Hinweis

Um diese Funktion nutzen zu können, müssen Sie Ihr Gerät mit dem Internet verbinden.

### Pro-Modus

### **Pro-Modus**

**Im Pro**-Modus haben Sie die volle Kontrolle beim Aufnehmen vo n Fotos oder Videos.

#### Beschreibung der Funktionen oder Symbole

Sie können die Parameter der einzelnen Funktionen manuell anpa ssen, um die Effekte zu erzielen, die Ihren Erwartungen am beste n entsprechen.

• EV: Passen Sie die in der Kamera eingestellte Standardbelichtung an. Erhöhen Sie den EV, um hellere Bilder zu erzeugen, und ver ringern Sie den EV, um dunklere Bilder zu erzeugen.

- · ISO: Die Lichtempfindlichkeit der Bildsensoren.
- S: Die Zeitdauer, während der das Licht auf die Bildsensoren trifft.

WB: Erzielen Sie realistische Farben in Ihren Fotos.
 Die Szenen für WB sind in der folgenden Abbildung angegeben.
 Sie können die Funktion nach Bedarf aktivieren oder deaktivieren.

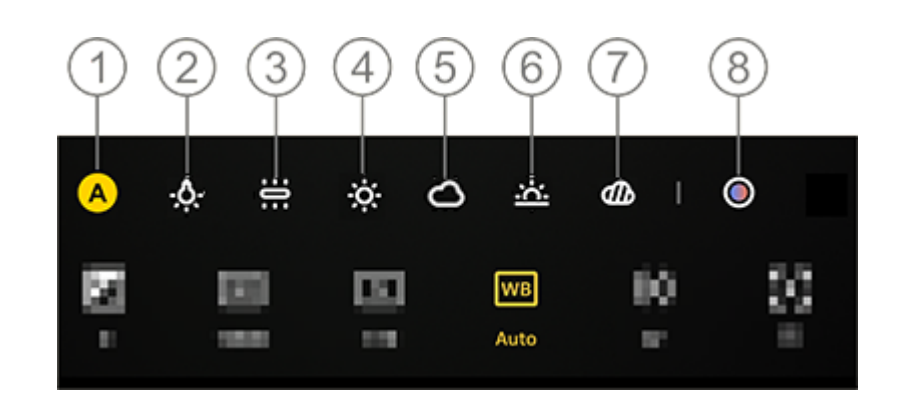

#### **A**Hinweis

Die Abbildung dient nur als Referenz. Einige Optionen sind möglicherweise nicht f ür bestimmte Modelle verfügbar.

- WB (Auto).
   WB (Kunstlicht).
- 3 WB (Glühlampe).
- WB (Sonnig).
- 5 WB (Wolkig).
- <sup>6</sup> WB (Sonnenuntergang).
- ⑦ WB (Bewölkt).

⑧ WB-Farbtemperatur: Schieberegler verschieben, um den Wert anzupassen.

• O: AF für Autofokus/MF für manuellen Fokus.

• D: Für mehr Informationen zu den Funktionen auf das Symbol ti ppen.

<sup>1</sup> D: Tippen, um die Parameter auf Standard zurückzusetzen.

### **A**Hinweis

Einige Funktionen werden möglicherweise nicht unterstützt oder können je nach Gerätemodell variieren.

### Das Speicherformat von Fotos ändern

Mit dieser Funktion können Sie die im Pro-Modus aufgenommen en Fotos als unkomprimierte RAW-/JPG-Dateien speichern.

So speichern Sie Fotos als RAW-Dateien: 1. Gehen Sie zum **Pro-Modus**. 2. Wechseln Sie zu **RAW**. 3. Tippen Sie auf **O**.

### **A**Hinweis

 Die Fotos, die mit dieser Funktion aufgenommen wurden, werden sowohl im RA W- als auch im JPG-Format gespeichert.
 RAW-Fotos enthalten mehr Details für die Nachbearbeitung, was zu größeren D ateien führt, während Fotos im JPG-Format weniger Speicherplatz benötigen.

### **Dualview-Modus**

**A**Tipp: Ob die App auf einem bestimmten Gerät unterstützt w ird und welche Funktionen verfügbar sind, kann je nach Gerät emodell, Mobilfunkanbieter und Land/Region variieren. Weitere Informationen erhalten Sie von Ihrem Händler oder Di enstleister.

### **Dualview-Modus**

Im **Dualview**-Modus wird der Aufnahmebildschirm in zwei Ansich ten aufgeteilt (Ansicht der Front- und Rückkamera), sodass Sie sie nebeneinander betrachten können.

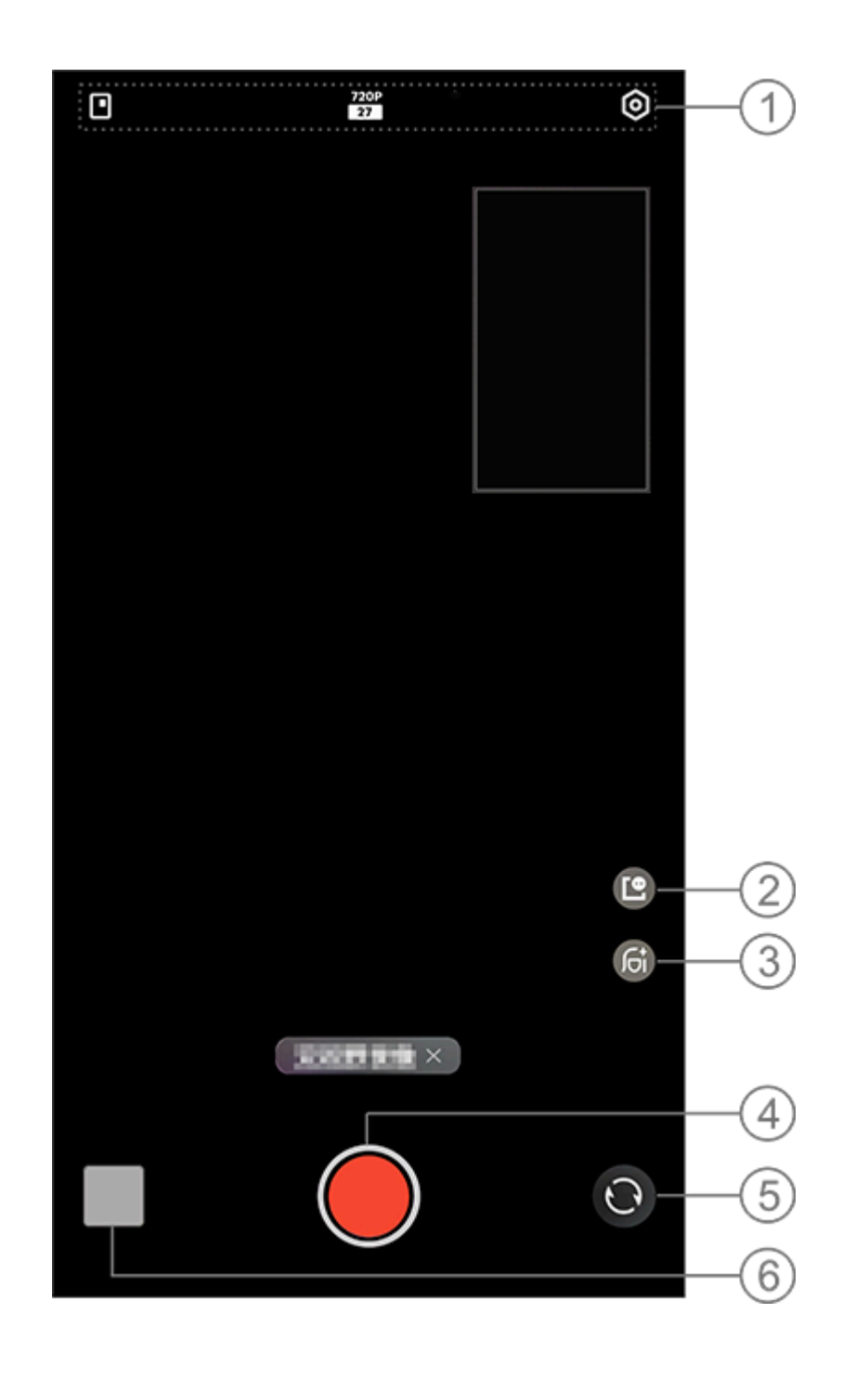

#### **A**Hinweis

Die Abbildung dient nur als Referenz. Einige Optionen sind möglicherweise nicht f ür bestimmte Modelle verfügbar.

① Um eine Funktion zu aktivieren oder zu deaktivieren, tippen Si e auf das entsprechende Symbol. Beschreibung der Symbole:

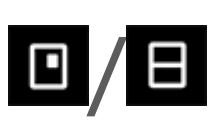

720P 27 Zwischen Stilen für schwebe nde Fenster wechseln

| 1080P<br>27 | 720p-/1080p-Bildqualität |
|-------------|--------------------------|

② Zwischen Stilen für schwebende Fenster wechseln.

③ Zwischen Schönheitseffekten wechseln.

④ Zum Aufnehmen eines Videos tippen.

- <sup>(5)</sup> Umschalten zwischen den Front- und Rückkameras.
- 6 Vorschau der aufgenommenen Fotos oder Videos.

### • So nehmen Sie Videos auf:

Methode: 1. Gehen Sie zu **Dualview**. 2. Tippen Sie auf **O**.

### Dokumente

**ATipp: Ob die App auf einem bestimmten Gerät unterstützt w ird und welche Funktionen verfügbar sind, kann je nach Gerät**  emodell, Mobilfunkanbieter und Land/Region variieren. Weitere Informationen erhalten Sie von Ihrem Händler oder Di enstleister.

### Dokumente

Im **Dokumentenmodus** können Sie erfasste Daten zuschneiden o der korrigieren.

Methode:
1. Gehen Sie zum **Dokumentenmodus**.
2. Tippen Sie auf **O**.

### Supermond-Modus

▲ Tipp: Ob die App auf einem bestimmten Gerät unterstützt w ird und welche Funktionen verfügbar sind, kann je nach Gerät emodell, Mobilfunkanbieter und Land/Region variieren. Weitere Informationen erhalten Sie von Ihrem Händler oder Di enstleister.

#### **Fotos vom Mond aufnehmen**

Im **Supermond**-Modus können Sie tolle Fotos vom Mond aufneh men.

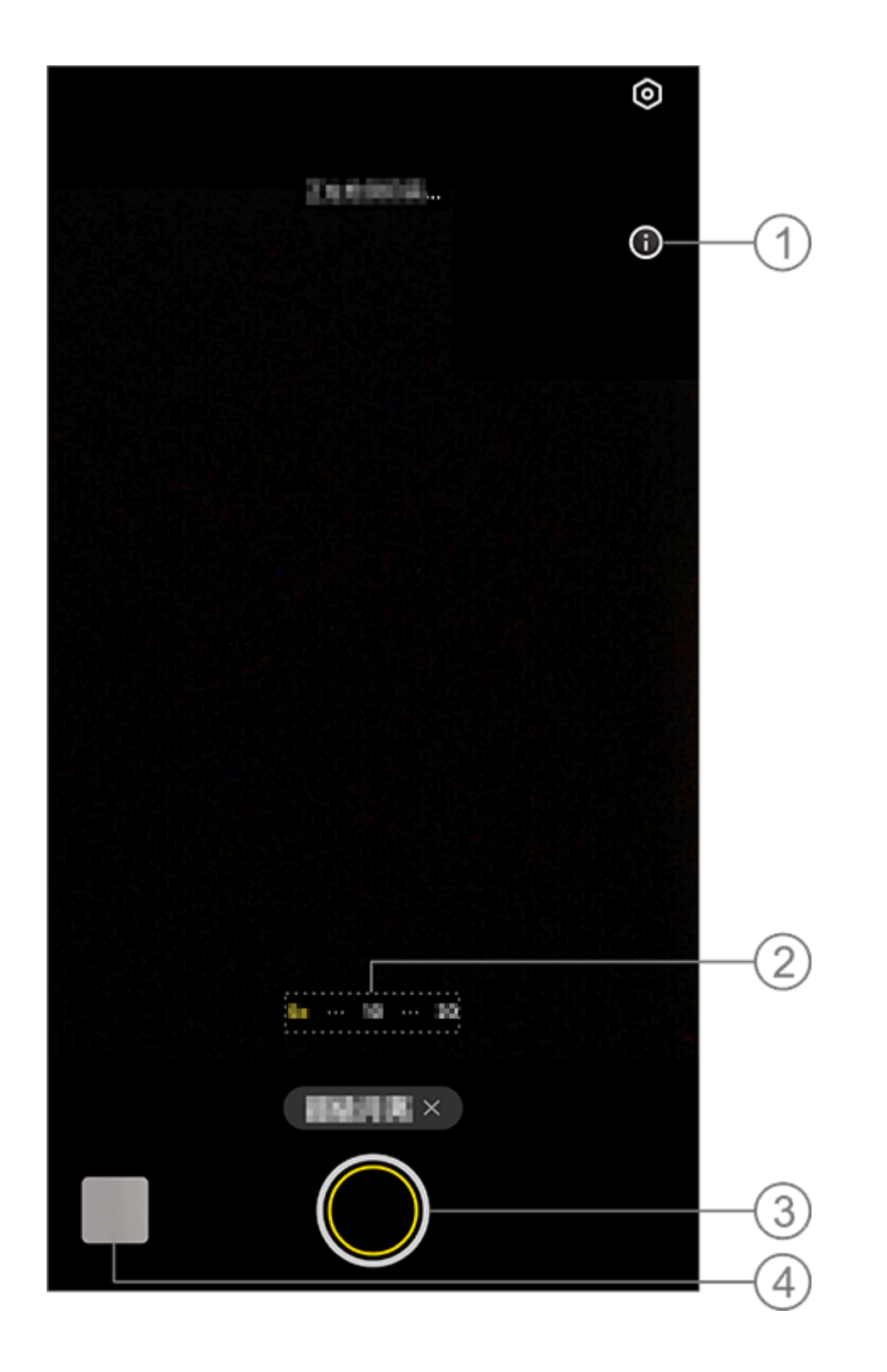

### **AHinweis**:

Die Abbildung dient nur als Referenz. Einige Optionen sind möglicherweise nicht f ür bestimmte Modelle verfügbar.

① Tippen, um Details anzuzeigen.

② Zum Vergrößern/Verkleinern des Bildschirms ziehen.

③ Zum Fotografieren tippen.

④ Aufgenommene Fotos oder Videos anzeigen.

#### • So nehmen Sie Fotos auf:

Stellen Sie den Zoom auf 10x oder mehr ein, tippen Sie auf Oun d halten Sie das Gerät ruhig, bis die Aufnahme abgeschlossen ist. Beachten Sie, dass der Modus bei verdecktem Mond möglicherw eise nicht funktioniert.

### **A**Hinweis

Halten Sie das Objektiv sauber, um bessere Aufnahmeeffekte zu erzielen.

### HD-Fotos aufnehmen

▲ Tipp: Ob die App auf einem bestimmten Gerät unterstützt w ird und welche Funktionen verfügbar sind, kann je nach Gerät emodell, Mobilfunkanbieter und Land/Region variieren. Weitere Informationen erhalten Sie von Ihrem Händler oder Di enstanbieter.

### **HD-Fotos aufnehmen**

Greifen Sie auf den Modus **50 MP** zu, wenn Sie Fotos entwickeln, drucken oder auf einem großen Bildschirm anzeigen möchten.

Methode: 1. Gehen Sie zu **50 MP**. 2. Tippen Sie auf **O**.

### Panoramafotos aufnehmen

▲ Tipp: Ob die App auf einem bestimmten Gerät unterstützt w ird und welche Funktionen verfügbar sind, kann je nach Gerät emodell, Mobilfunkanbieter und Land/Region variieren. Weitere Informationen erhalten Sie von Ihrem Händler oder Di enstleister.

### Panoramafotos aufnehmen

**Der Pano**-Modus kombiniert mehrere Aufnahmen zu einem nahtl osen Panoramafoto.

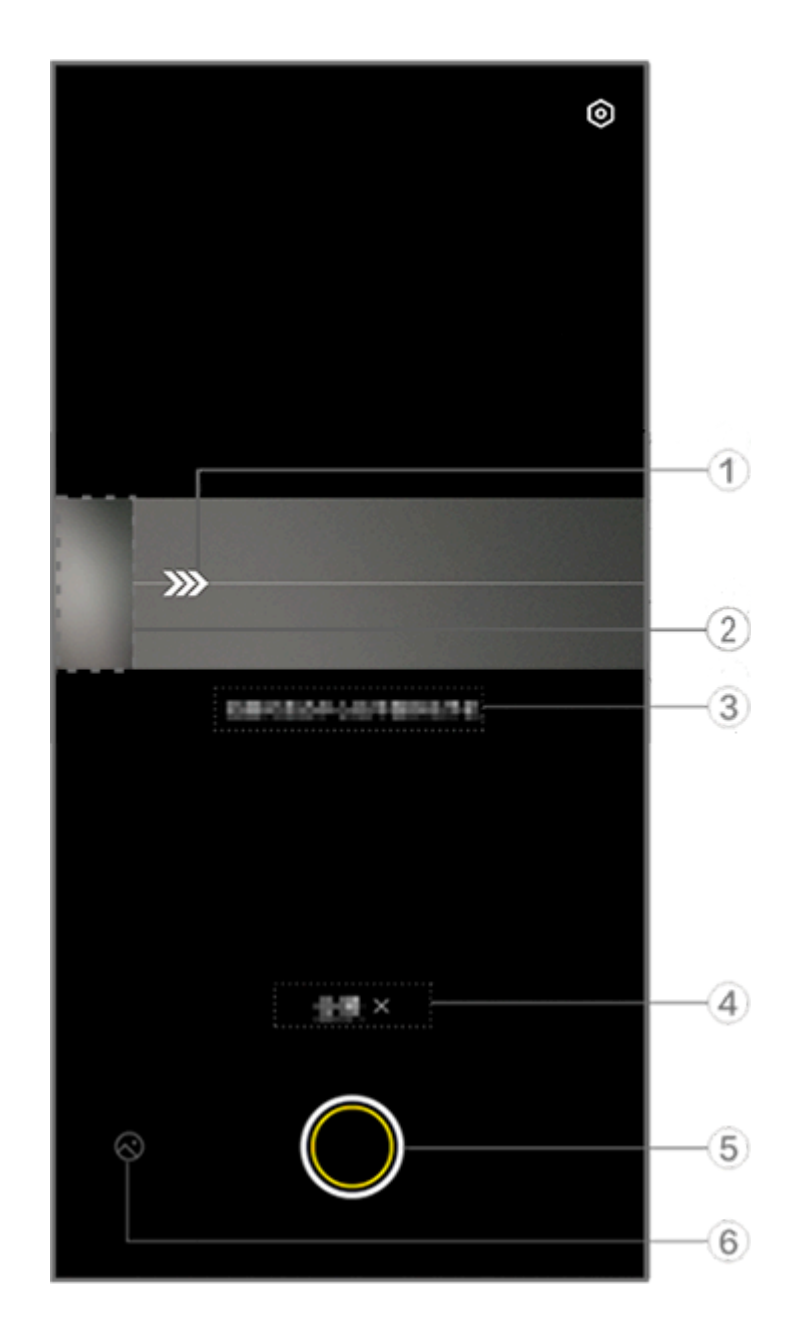

### **A**Hinweis

Die Abbildung dient nur als Referenz. Einige Optionen sind möglicherweise nicht f ür bestimmte Modelle verfügbar.

- 1) Bewegen Sie die Kamera in Richtung des Pfeils.
- ② Frame-Viewer.
- ③ Aufforderungen.
- ④ Tippen Sie auf diese Option, um den aktuellen Modus zu deakt ivieren.
- (5) Tippen Sie zum Fotografieren.
- 6 Anzeigen der aufgenommenen Fotos.

### • So nehmen Sie Fotos auf:

Methode:

1. Tippen Sie auf 🔘.

2. Bewegen Sie das Gerät gleichmäßig, wie Sie dazu aufgefordert werden.

3. Wenn Sie das Gerät über einen längeren Zeitraum nicht beweg en, stoppt das Gerät automatisch die Aufnahme und speichert di e aufgenommenen Fotos.

### Live-Fotos aufnehmen

▲ Tipp: Ob die App auf einem bestimmten Gerät unterstützt w ird und welche Funktionen verfügbar sind, kann je nach Gerät emodell, Mobilfunkanbieter und Land/Region variieren. Weitere Informationen erhalten Sie von Ihrem Händler oder Di enstleister.

### Live-Fotos aufnehmen

Im Live-Fotomodus können Sie ein ca. 3 Sekunden langes Live-Foto aufnehmen.

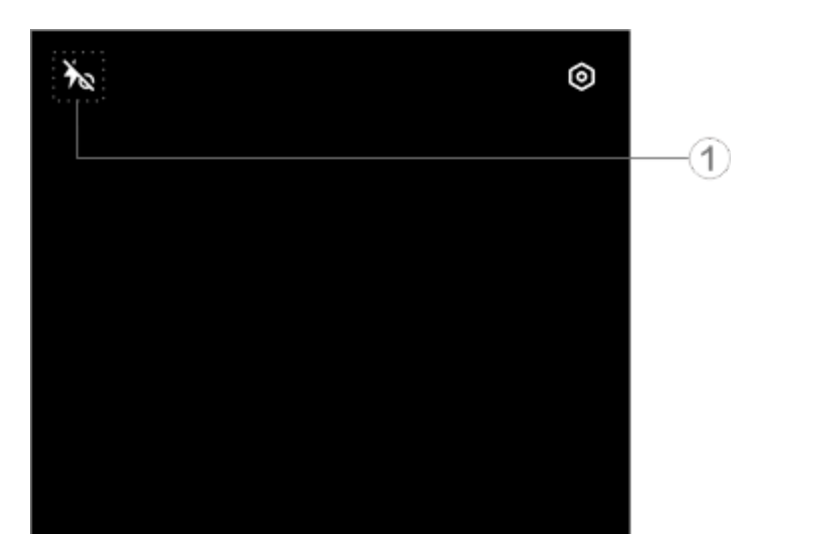

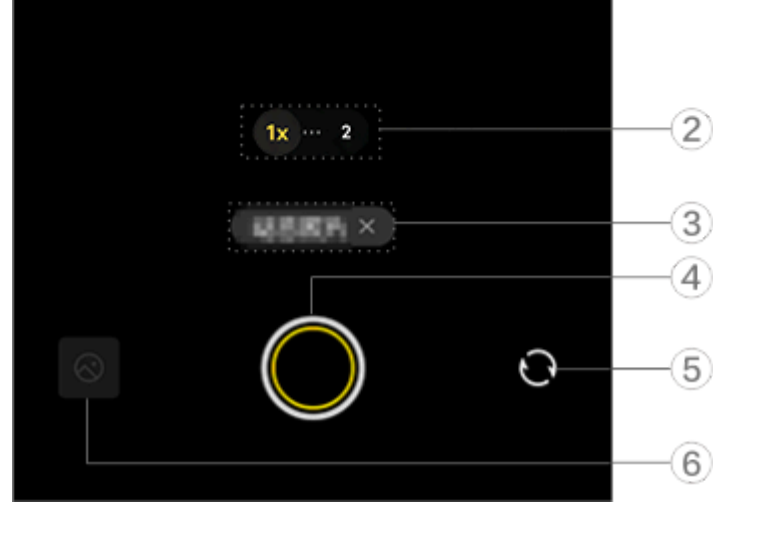

### **A**Hinweis

Die Abbildung dient nur als Referenz. Einige Optionen sind möglicherweise nicht f ür bestimmte Modelle verfügbar.

① Um eine Funktion zu aktivieren oder zu deaktivieren, tippen Si <u>e auf das entsprechende Symbol. Beschreibu</u>ng der Symbole:

| 40 | "Aura-Licht immer an<br>iert    | " aktiv |
|----|---------------------------------|---------|
| Ť  | "Aura-Licht immer an<br>tiviert | " deak  |
| 4  | Blitz an                        |         |

**4**A

② Zum Vergrößern/Verkleinern des Bildschirms ziehen.

③ Auf diese Option tippen, um den aktuellen Modus zu deaktivie ren.

- ④ Zum Fotografieren tippen.
- <sup>(5)</sup> Umschalten zwischen den Front- und Rückkameras.
- 6 Anzeigen der aufgenommenen Fotos.

### • So machen Sie Live-Fotos:

Tippen Sie auf Q und die Fotos, die innerhalb von 3 Sekunden vor r und nach dem Drücken des Auslösers aufgenommen wurden, w erden automatisch gespeichert.

### **A**Hinweis

Serienbilder werden im Live-Fotomodus nicht unterstützt. Der Auslöser gibt keine n Ton aus, wenn Live-Foto aktiviert ist.

### Zeitlupenvideos aufnehmen

▲ Tipp: Ob die App auf einem bestimmten Gerät unterstützt w ird und welche Funktionen verfügbar sind, kann je nach Gerät emodell, Mobilfunkanbieter und Land/Region variieren. Weitere Informationen erhalten Sie von Ihrem Händler oder Di enstleister.

### Zeitlupenvideos aufnehmen

Im **Zeitlupen** -Modus können Sie ein Video mit einer höheren Bil dwechselfrequenz aufnehmen und es mit einer niedrigeren Bildw echselfrequenz abspielen.

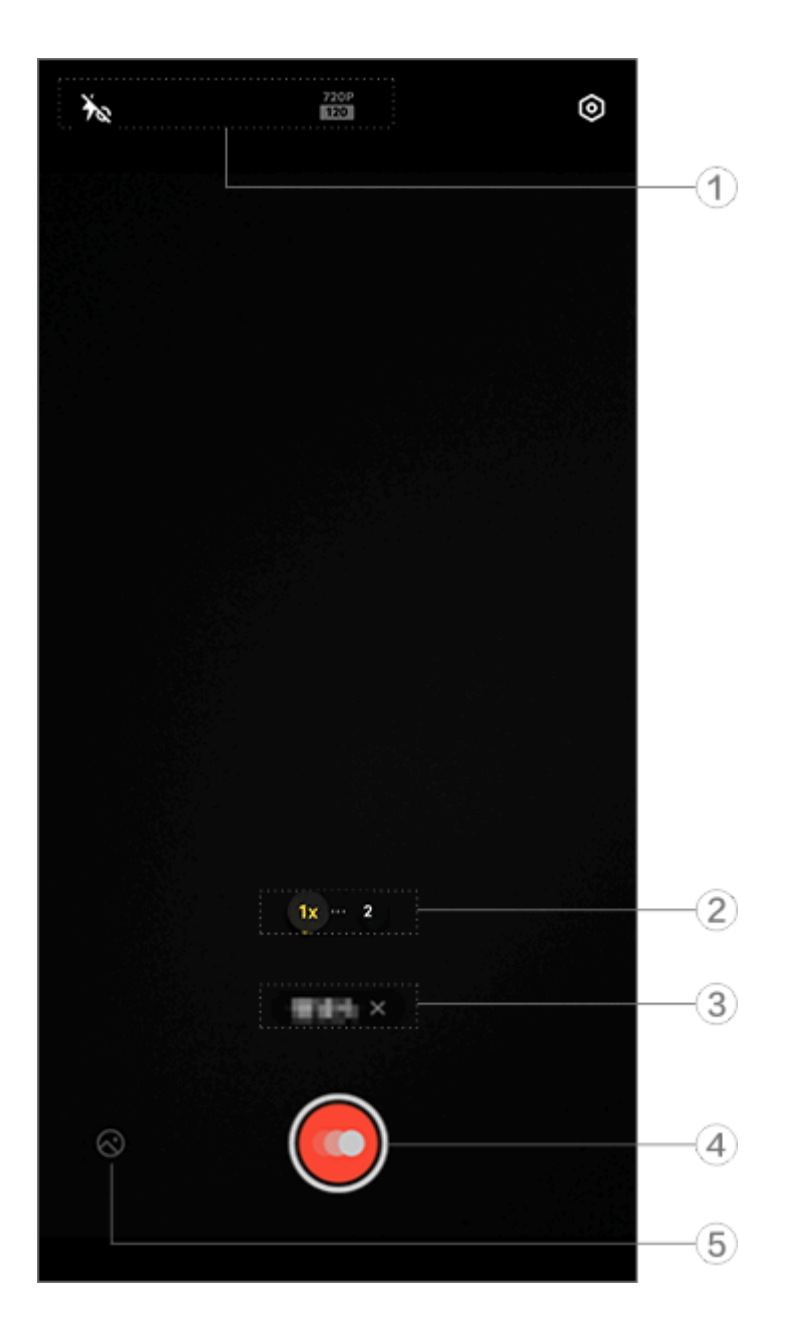

#### **A**Hinweis

Die Abbildung dient nur als Referenz. Einige Optionen sind möglicherweise nicht f ür bestimmte Modelle verfügbar.

① Um eine Funktion zu aktivieren oder zu deaktivieren, tippen Si <u>e auf das entsprechende Symbol. Beschreibu</u>ng der Symbole:

| X  | "Aura-Licht immer an | " deak  |
|----|----------------------|---------|
|    | tiviert              |         |
| 40 | "Aura-Licht immer an | " aktiv |

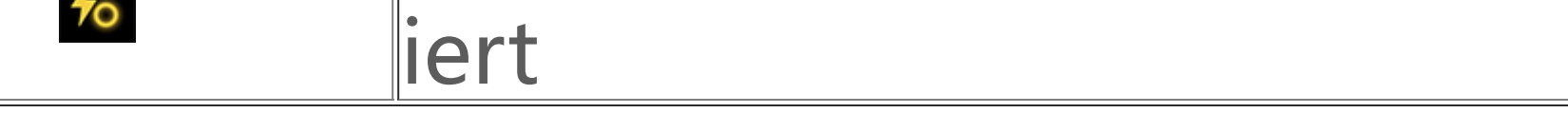

② Zum Vergrößern/Verkleinern des Bildschirms ziehen.
 ③ Auf diese Option tippen, um den aktuellen Modus zu deaktivie ren.

④ Zum Starten der Aufnahme tippen.

(5) Vorschau der aufgenommenen Videos.

### •So nehmen Sie Zeitraffervideos auf:

Methode:

1. Tippen Sie zum Starten der Aufnahme auf 🧕

2. Tippen Sie auf , um die Aufnahme zu unterbrechen und auf , um mit der Aufnahme fortzufahren.

3. Um die Aufnahme zu beenden, tippen Sie auf 🖲.

### Zeitraffervideos aufnehmen

▲ Tipp: Ob die App auf einem bestimmten Gerät unterstützt w ird und welche Funktionen verfügbar sind, kann je nach Gerät emodell, Mobilfunkanbieter und Land/Region variieren. Weitere Informationen erhalten Sie von Ihrem Händler oder Di enstleister.

### Zeitraffervideos aufnehmen

Sie können den **Zeitraffer**-Modus verwenden, um ein Zeitraffervi deo eines Ereignisses über einen bestimmten Zeitraum zu erstelle n.

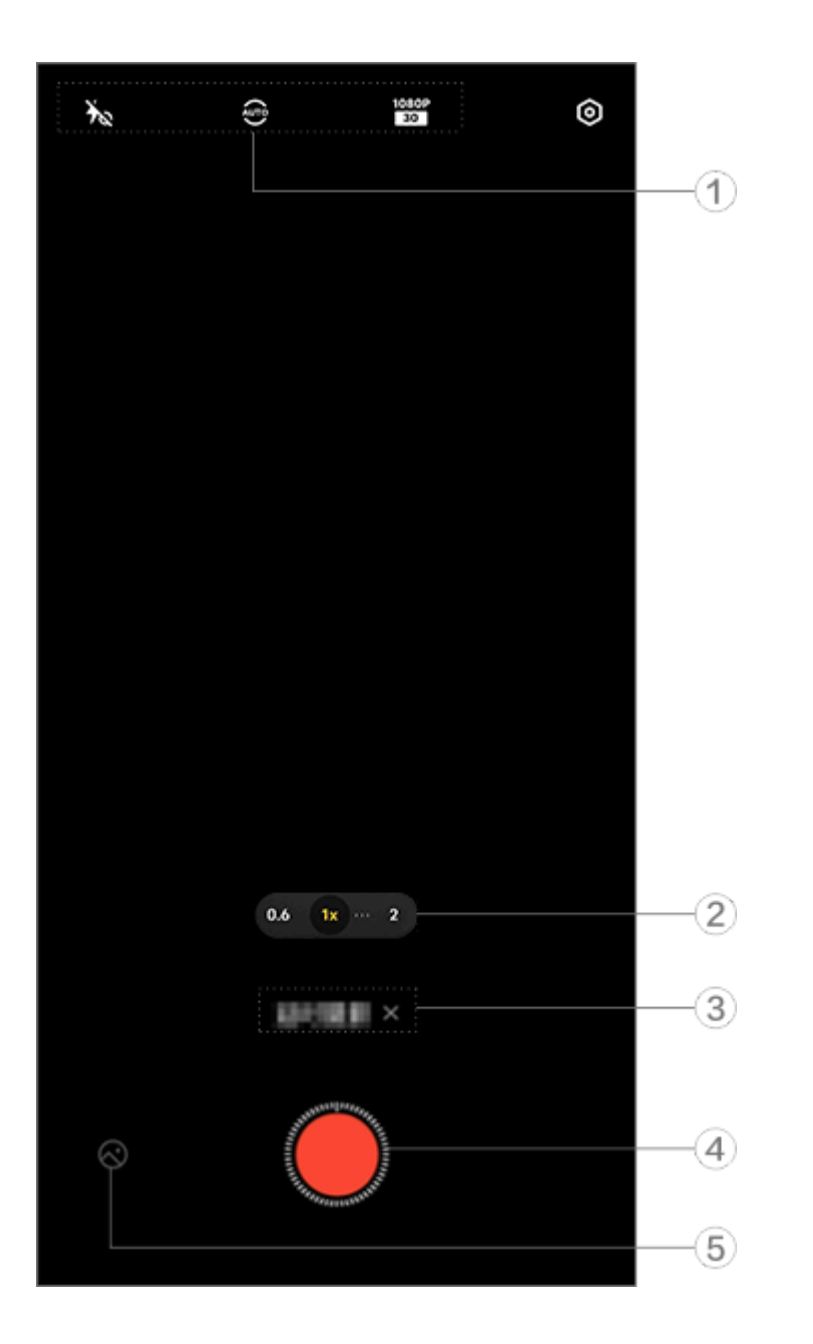

### **A**Hinweis

Die Abbildung dient nur als Referenz. Einige Optionen sind möglicherweise nicht f ür bestimmte Modelle verfügbar.

① Um eine Funktion zu aktivieren oder zu deaktivieren, tippen Si e auf das entsprechende Symbol. Beschreibung der Symbole:

| Ťœ          | "Aura-Licht immer an "deak<br>tiviert             |
|-------------|---------------------------------------------------|
| 40          | "Aura-Licht immer an "aktiv<br>iert               |
| AUTO        | Aufnahmeintervall und Aufn<br>ahmedauer auswählen |
| 720P<br>30  | 720p-Bildqualität                                 |
| 1080P<br>30 | 1080p-Bildqualität                                |

② Zum Vergrößern/Verkleinern des Bildschirms ziehen.
 ③ Auf diese Option tippen, um den aktuellen Modus zu deaktivie ren.

④ Zum Starten der Aufnahme tippen.

5 Vorschau der aufgenommenen Videos.

### •So nehmen Sie Zeitraffervideos auf:

Methode: 1. Tippen Sie zum Starten der Aufnahme auf **O**. 2. Um die Aufnahme zu beenden, tippen Sie auf **O**.

### Zusätzliche Funktionen in den Kameramodi

### Zusätzliche Funktionen in den Kameramodi

Tippen Sie auf @, um in jedem Kameramodus weitere Funktionen anzupassen oder zu aktivieren.

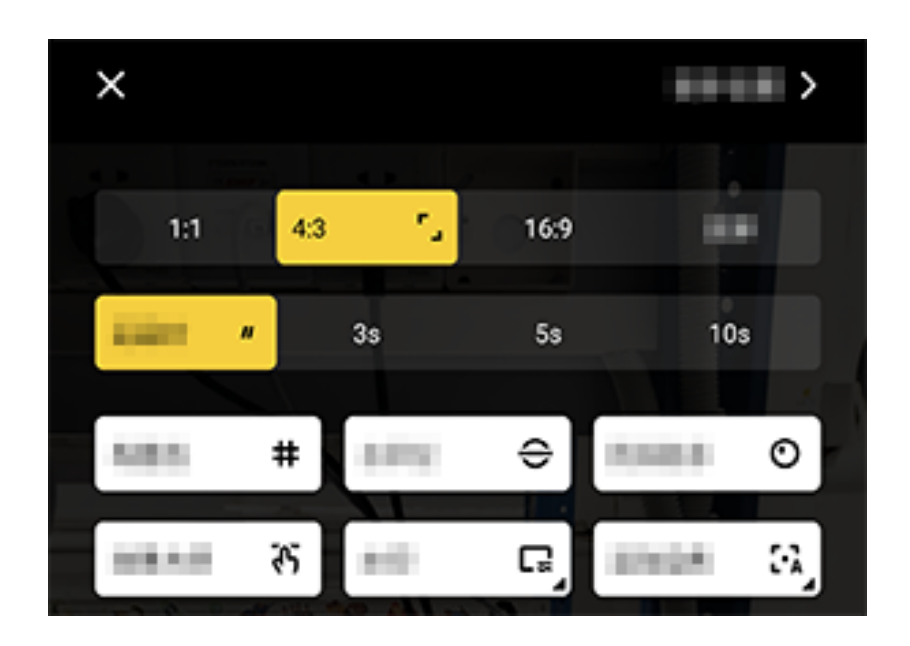

#### **A**Hinweis

Die Abbildung dient nur als Referenz. Einige Optionen sind möglicherweise nicht f ür bestimmte Modelle verfügbar.

Um eine Funktion zu aktivieren oder zu deaktivieren, tippen Sie a <u>uf das entsprechende Symbol. Beschreibung</u> der Symbole:

| <b></b>      | Ein Seitenverhältnis auswähle |
|--------------|-------------------------------|
|              | Den Selbstauslöser auswähle   |
|              | n                             |
| #            | Rahmenlinie ein               |
| #            | Rahmenlinie aus               |
| <del>C</del> | Wasserwaage ein               |
|              |                               |

| €               | Wasserwaage aus              |
|-----------------|------------------------------|
| <del>رب</del> ک | Meister-Effekte ein          |
| <del>ر</del> ي  | Meister-Effekte aus          |
|                 | Wasserzeichen ein            |
| Ľ               | Wasserzeichen aus            |
| 0               | Flacker-Benachrichtigung ein |
| 0               | Flacker-Benachrichtigung aus |
|                 | HDR ein                      |
| <u>ح</u>        | HDR aus                      |
| >               | Weitere Einstellungen        |

### **A**Hinweis

1. Einige Optionen sind möglicherweise nicht verfügbar oder können je nach Lan d/Region und Gerätemodell variieren.

2. Wenn Sie eine bestimmte Option auf Ihrem Gerät nicht finden können, bedeute t dies, dass die Funktion nicht unterstützt wird.

### Weitere Einstellungen konfigurieren

### Weitere Einstellungen konfigurieren

Um weitere Einstellungen zu konfigurieren, tippen Sie auf **(a) > W** eitere Einstellungen in der oberen rechten Ecke der Kamera.

Führen Sie einen der folgenden Schritte aus:

· Um beim Aufnehmen eines Fotos oder Videos einen Auslöserto n wiederzugeben, aktivieren Sie **Auslöserton**.

· Aktivieren Sie **Standort**, um Ihren Fotos und Videos ein Standort etikett hinzuzufügen.

· Um eine Aufnahme mit der Frontkamera aufzunehmen, wie Sie s ie im Kamerarahmen sehen, aktivieren Sie **Gespiegeltes Selfie**.

· Um die Kamera bei ausgeschaltetem Bildschirm durch Doppeldr ücken auf die Taste zum Verringern der Lautstärke zu öffnen, aktiv ieren Sie **Schnellauswahl für Kamera**.

· Um die zuletzt verwendeten Einstellungen beizubehalten, tippen Sie auf **Einstellungen beibehalten**, um die Schalter nach Bedarf e inzuschalten.

· Um Datum und Uhrzeit, den Gerätemodellnamen oder andere In halte hinzuzufügen, tippen Sie auf **Wasserzeichen**, um die Schalt er nach Bedarf einzuschalten.

· Um ein Foto aufzunehmen, tippen Sie auf den Bildschirm oder v erwenden Sie Sprachbefehle. Wechseln Sie zu Auslösermodus, u m die Schalter nach Bedarf einzuschalten.

· Um Muttermale nach der Aktivierung der Schönheitsfunktion zu entfernen, aktivieren Sie Muttermale entfernen mit der Portraitf unktion.

#### **A**Hinweis

Die Funktion "Muttermale entfernen" wird nur im Schönheitsmodus unterstützt.

· Um Unterstützung bei der Aufnahme von Portraits zu erhalten, a ktivieren Sie Portraitrahmung mit der Portraitfunktion.

#### **Minweis**

Portraitrahmung gilt nur für die Rückkamera im Foto- und Portrait-Modus.

· Um die Kameraeinstellungen auf die Standardeinstellungen zurü ckzusetzen, tippen Sie auf Zurücksetzen.

#### **Minweis**

1. Einige Optionen sind möglicherweise nicht verfügbar oder können je nach Lan d/Region und Gerätemodell variieren.

2. Wenn Sie eine bestimmte Option auf Ihrem Gerät nicht finden können, bedeute t dies, dass die Funktion nicht unterstützt wird.

### Alben

### Fotos oder Videos anzeigen

Tippen Sie auf 🖾, um auf Alben zuzugreifen und Fotos oder Vide os anzuzeigen, zu bearbeiten, zu teilen oder zu organisieren.

#### **Minweis**

Um einige Funktionen nutzen zu können, müssen Sie Ihr Gerät mit dem Internet v erbinden.

#### Nach Aufnahmezeit

Methode: 1. Gehen Sie zu 🔷 > **Fotos**.

2. Ziehen Sie die Finger auf dem Bildschirm zusammen, um zur M onatsansicht zu wechseln, und auseinander, um zur Tagesansicht zu wechseln.

#### Nach Album anzeigen

Methode:

1. Gehen Sie zu 🔿 > Alben.

2. Einige Fotos und Videos werden in Standardalben gespeichert. Beispielsweise werden mit der Kamera aufgenommene Fotos im Album "Kamera", mit der Kamera aufgenommene Videos im Alb um "Videos" und Screenshots im Album "Screenshots" gespeic hert.

### Ansicht nach intelligenter Kennzeichnung

Methode:

1. Gehen Sie zu 🔿 > Alben.

2. Tippen Sie unter "Intelligente Klassifizierung" auf Mehr.

3. Sehen Sie sich Fotos und Videos nach ihrer intelligenten Kennz eichnung an, z. B. Selfie, Essen oder Landschaft.

Aktivieren Sie zuerst **Intelligente Klassifizierung**, um Ihre Aufnah men nach intelligenter Klassifizierung anzuzeigen. Um die intelligente Klassifizierung zu aktivieren, tippen Sie auf und aktivieren Sie **Intelligente Klassifizierung**.

#### Fotos und Videos suchen

So suchen Sie Fotos und Videos mit Schlüsselwörtern:

Methode:

1. Gehen Sie zu 🖎 > Suchen.

2. Geben Sie Schlüsselwörter in die Suchleiste ein, z. B. Landschaft oder Essen.

### Fotos und Videos organisieren

### Fotos und Videos organisieren

Organisieren Sie eine große Anzahl von Fotos und Videos in Albe n, um sie leichter zu durchsuchen.

#### Album erstellen

Methode:

- 1. Gehen Sie zu 🔿 > Alben.
- 2. Tippen Sie auf + > Neues Album.
- 3. Benennen Sie das Album.
- 4. Wählen Sie die Fotos oder Videos aus, die Sie dem Album hinz ufügen möchten, und tippen Sie dann auf ✓.

5. Verschieben oder kopieren Sie die ausgewählten Fotos oder Vi deos in das Album.

#### Verschieben oder kopieren Sie die ausgewählten Dateien in d as neue Album

Methode:

1. Wählen Sie die Fotos oder Videos aus, die Sie verschieben oder kopieren möchten. So wählen Sie Fotos oder Videos aus:

· Öffnen Sie die Fotos oder Videos im Vollbildmodus und tippen S ie auf :.

 Tippen Sie unter Fotos oder in einem bestimmten Album unter
 Alben auf ☑ oder berühren und halten Sie Fotos und Videos. Tip pen Sie dann auf <sup>1</sup>.
 Wählen Sie In Album kopieren oder In Album verschieben au s.

### Fotos und Videos löschen

So löschen Sie Fotos und Videos:

· Öffnen Sie die Fotos oder Videos im Vollbildmodus und tippen S ie auf  $\overline{D}$ .

 Tippen Sie unter Fotos oder in einem bestimmten Album unter Alben auf ☐ oder berühren und halten Sie Fotos und Videos. Tip pen Sie dann auf ☐.

### Gelöschte Fotos und Videos wiederherstellen

Methode:
1. Gehen Sie zu > Alben.
2. Tippen Sie auf Zuletzt gelöscht.

3. Stellen Sie die gelöschten Fotos und Videos wieder her, indem Sie eine der folgenden Methoden nutzen:

· Berühren und halten Sie die Fotos oder Videos, die Sie wiederhe rstellen möchten. Tippen Sie dann auf 오.

· Öffnen Sie die Fotos oder Videos, die Sie wiederherstellen möch ten, im Vollbildmodus und tippen Sie auf  $\mathfrak{O}$ .

#### Fotos und Videos ausblenden

So blenden Sie Fotos oder Videos aus:

· Offnen Sie die Fotos oder Videos im Vollbildmodus und tippen S ie auf : > Ausblenden.

· Tippen Sie unter Fotos oder in einem bestimmten Album unter Alben, auf I oder berühren und halten Sie Fotos und Videos. Tip pen Sie dann auf : > Ausblenden.

Um ausgeblendete Fotos oder Videos anzuzeigen, tippen Sie auf > Ausgeblendete Fotos.

#### Fotos und Videos umbenennen

Um ein Foto oder Video umzubenennen, öffnen Sie es im Vollbild modus und tippen Sie auf : > Umbenennen.

Fotos und Videos zu Favoriten hinzufügen

Methode: 1. Öffnen Sie die Fotos oder Videos im Vollbildmodus. 2. Tippen Sie auf  $\heartsuit$ .

#### Fotos und Videos teilen

So teilen Sie Fotos oder Videos:

· Öffnen Sie die Fotos oder Videos im Vollbildmodus und tippen S ie auf <sup>亿</sup>.

· Tippen Sie unter **Fotos** oder in einem bestimmten Album unter Alben auf 🛛 oder berühren und halten Sie Fotos und Videos. Tip pen Sie dann auf <sup>12</sup>.

### **Fotos bearbeiten**

### Fotos bearbeiten

So bearbeiten oder optimieren Sie ein Foto:

1. Öffnen Sie das zu bearbeitende Foto im Vollbildmodus.

2. Tippen Sie auf **Bearbeiten**.

3. Um eine bestimmte Bearbeitung vorzunehmen, tippen Sie auf das entsprechende Symbol. In der folgenden Tabelle finden Sie ei ne Beschreibung der einzelnen Symbole.

| ţĴ        | Foto zuschneiden und drehe                                               |
|-----------|--------------------------------------------------------------------------|
| <b>\$</b> | Helligkeit, Kontrast und weit<br>ere Eigenschaften des Fotos<br>anpassen |
| æ         | Doodles oder Markierungen<br>auf dem Foto vornehmen                      |
| ſĠĬ       | Schönheitseffekte anwenden                                               |
|           | Objekte entfernen                                                        |
| හ         | Filtereffekte anwenden                                                   |
| T         | Text hinzufügen                                                          |
|           | Mosaik hinzufügen                                                        |
| Ø         | Sticker hinzufügen                                                       |
|           | Ränder hinzufügen                                                        |
| 淡         | Den Lichteffekt verbessern                                               |
|           | Fokus auf das Motiv und den<br>Rest weichzeichnen                        |

### Videos bearbeiten

▲ Tipp: Ob die App auf einem bestimmten Gerät unterstützt w ird und welche Funktionen verfügbar sind, kann je nach Gerät emodell, Mobilfunkanbieter und Land/Region variieren. Weitere Informationen erhalten Sie von Ihrem Händler oder Di enstleister.

### Videos bearbeiten

Um ein Video zu bearbeiten, öffnen Sie es im Vollbildmodus und tippen Sie auf <sup>II</sup>.

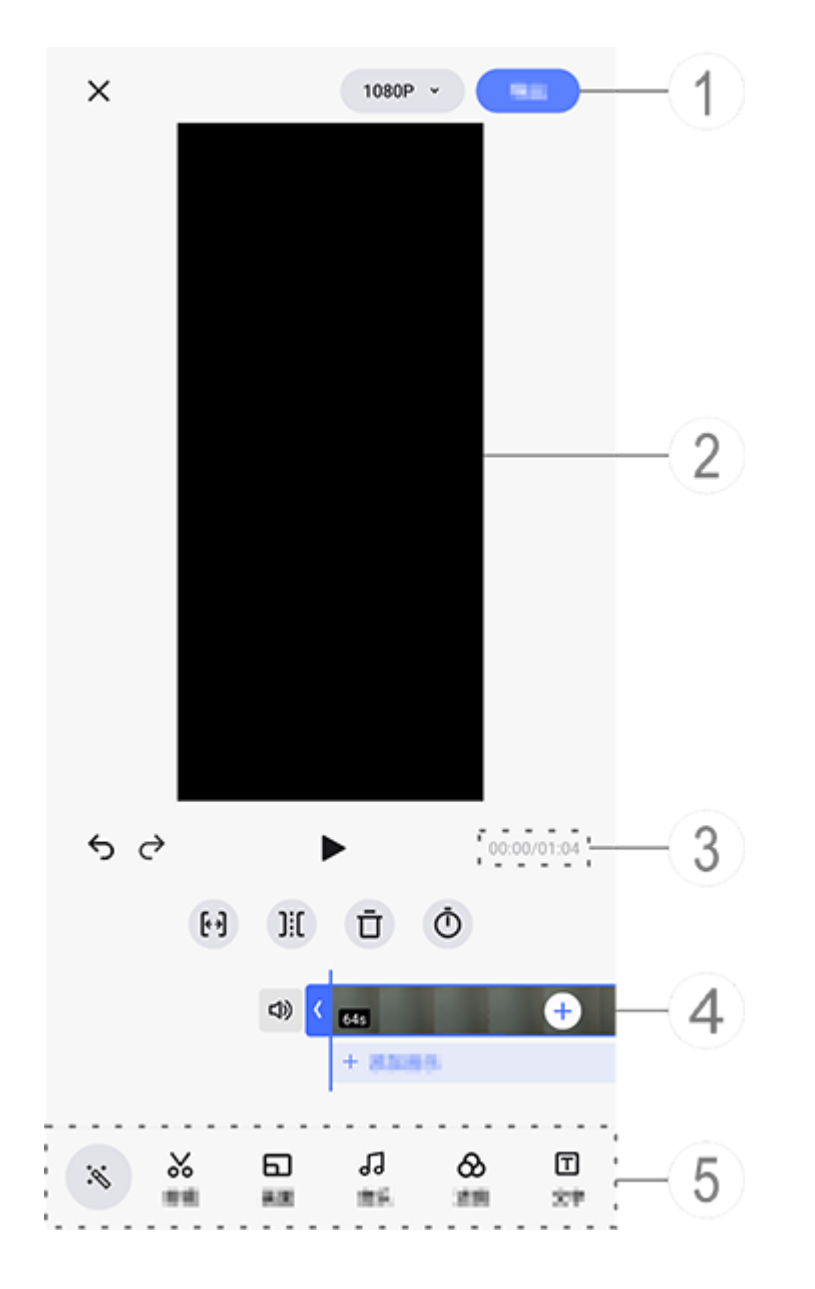

### **A**Hinweis

Die Abbildung dient nur als Referenz. Einige Optionen sind möglicherweise nicht f ür bestimmte Modelle verfügbar.

- ① Exportieren und speichern Sie das bearbeitete Video.
- ② Frame-Viewer.
- ③ Sehen Sie sich den Fortschritt an.
- ④ Sehen Sie sich den Videoclip an.
- <sup>(5)</sup> Tippen Sie nach Bedarf auf die folgenden Symbole:

Weitere Einstellungen finden Sie in der Tabelle unten.

| ×                                | Zurück/Änderungen am Vide<br>o verwerfen            |
|----------------------------------|-----------------------------------------------------|
| 5                                | Änderungen rückgängig mac<br>hen                    |
| $\diamond$                       | Änderungen wiederholen                              |
|                                  | Vorschau und den aktuellen<br>Videoclip wiedergeben |
| <b>[</b> <del>*</del> <b>`</b> ] | Video zuschneiden                                   |
| ]:[                              | Video an der aktuellen Positi<br>on teilen          |
| Ū                                | Videoclip löschen                                   |
| Ō                                | Geschwindigkeit des Videos<br>anpassen              |
| ムシ                               | Stummschaltung aufheben                             |
| ₹                                | Stummschalten                                       |
| +                                | Fotos/Videos hinzufügen                             |
| +                                | Musik hinzufügen                                    |

#### • Videos bearbeiten

 Um ein Video mit der KI-Bearbeitungsfunktion zu bearbeiten, tip pen Sie auf

Um ein Video manuell zu bearbeiten, tippen Sie auf 🗞, um Vide oclips manuell zu beschneiden, zu teilen oder zu löschen.

### Seitenverhältnis oder Hintergrundfarbe anpassen

Um das Seitenverhältnis anzupassen, ein Bild zu drehen oder zu s piegeln oder eine Hintergrundfarbe hinzuzufügen, tippen Sie auf .

### Hintergrundmusik hinzufügen

Methode:

1. Tippen Sie auf **+ Musik hinzufügen** oder **J**, um Musikmateriali en auszuwählen.

2. Ziehen und wählen Sie Musikmaterial aus und passen Sie die Lautstärke an.

3. Tippen Sie auf ✓.

#### Filtereffekte anwenden

Methode: 1. Tippen Sie auf ⊗. 2. Wählen Sie Ihren bevorzugten Filter aus und passen Sie die Par ameter an.

3. Tippen Sie auf ✓.

### Text hinzufügen

Methode:

2. Ziehen Sie Videomaterial an die Stelle, an der Sie Text hinzufüg en möchten.

3. Tippen Sie auf +, geben Sie Text ein, wählen Sie Schriftfarbe un d -art aus und tippen Sie dann auf  $\checkmark$ .

4. Ziehen Sie dund D, um die Start- und Endzeit festzulegen.

5. Tippen Sie auf ✓.

• Design hinzufügen

Um ein Design hinzuzufügen, tippen Sie auf ₽ und wählen Sie de n gewünschten Design-Stil aus.

### Schönheitseffekte anwenden

Methode: 1. Tippen Sie auf 戶. 2. Wählen Sie den gewünschten Schönheitseffekt aus und passen Sie die Parameter an. 3. Tippen Sie auf ✓.

### **A**Hinweis

1. Ob die App auf einem bestimmten Gerät unterstützt wird und welche Funktione n verfügbar sind, kann je nach Gerätemodell, Mobilfunkanbieter und Land/Region variieren.

2. Wenn Sie eine bestimmte Option auf Ihrem Gerät nicht finden können, bedeute t dies, dass die Funktion nicht unterstützt wird.

### Empfohlen

### Empfohlen

Unter "Alben" werden automatisch Alben mit dem Namen **Empf ohlen** auf der Grundlage der für Sie wichtigen Personen, Orte un d Gruppenfotos erstellt.

### **A**Hinweis

Die Registerkarte "Empfohlen" wird erst angezeigt, wenn ein Foto zu "Alben" hinzugefügt wurde.

## Rechner

Tippen Sie auf dem Startbildschirm auf 
, um auf die Rechner-Ap p zuzugreifen und grundlegende arithmetische Berechnungen du rchzuführen, Währungen umzurechnen und vieles mehr.

### Rechner öffnen

So öffnen Sie den Rechner:

· Wischen Sie vom unteren Rand des Startbildschirms nach oben

und tippen Sie in allen Apps auf 题.

• Wischen Sie vom oberen Bildschirmrand nach unten, um das Kontrollzentrum zu öffnen. Wischen Sie erneut, um das Shortcuts-Bedienfeld auszuklappen, und tippen Sie anschließend auf 🖬.

### Zwischen Rechnermodi wechseln

Tippen Sie je nach Bedarf auf die folgenden Symbole, um zwische n den Rechnermodi zu wechseln:

Standardrechner f
ür grundlegende arithmetische Berechnunge n.

圖: Wissenschaftlicher Rechner mit erweiterten Operatoren und F unktionen.

③: Devisenkursrechner zum Umrechnen von Währungen.

⊕: Anzeigen des Rechenverlaufs f
ür den Standard- und wissensch aftlichen Rechner.

### **A**Hinweis

Sie müssen Ihr Gerät mit dem Internet verbinden, um den Devisenkursrechner ver wenden zu können.

### Diktiergerät

Mit der Diktiergerät-App können Sie Ihr Telefon als tragbares Dikt iergerät verwenden, um persönliche Notizen, arbeitsbezogene Id een und mehr aufzuzeichnen. Tippen Sie auf dem Startbildschirm auf , um "Diktiergerät" zu öffnen.

### Eine Aufzeichnungsdatei erstellen

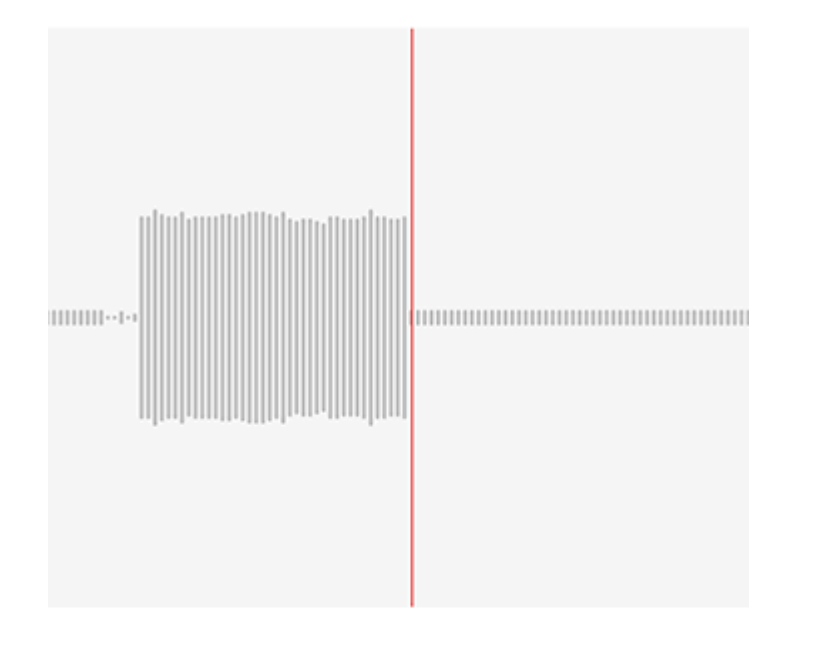

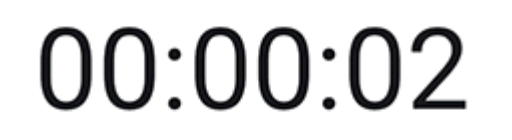

#### ▶ (||) ✓

#### **A**Hinweis

Die Abbildung dient nur als Referenz. Einige Optionen sind möglicherweise nicht f ür bestimmte Modelle verfügbar.

Tippen Sie während der Aufzeichnung nach Bedarf auf die folgen den Symbole:

|    | Aufzeichnung starten                  |  |
|----|---------------------------------------|--|
| 11 | Aufzeichnung unterbrechen             |  |
|    | Aufzeichnung beenden und<br>speichern |  |
|    | Einen Zeitpunkt markieren             |  |

### Eine Aufzeichnungsdatei wiedergeben

| 副装置す        |           |     | •        |
|-------------|-----------|-----|----------|
| 10,0011,001 | 0,0110035 |     |          |
| 00:00:00    |           |     | 00:00:05 |
| Ū           | ß         | 1.0 | 」<br>》   |

#### **A**Hinweis

Die Abbildung dient nur als Referenz. Einige Optionen sind möglicherweise nicht f ür bestimmte Modelle verfügbar. Tippen Sie während der Wiedergabe einer Aufzeichnung nach Be darf auf die folgenden Symbole:

- • : Aufzeichnung wiedergeben.
- •: Wiedergabe anhalten.
- • / / / / / / / / / / · Zwischen Wiedergabegeschwindigkeiten wechseln.
- · · · / ?: Zwischen Lautsprecher- und Receiver-Modus wechseln.
- $\cdot \overline{\mathbf{D}}$ : Aufzeichnung löschen.

·  $\neg$  : Ziehen, um zu einem bestimmten Punkt in der Aufzeichnung zu springen.

#### **Minweis**

Die Abbildung dient nur als Referenz. Einige Optionen sind möglicherweise nicht f ür bestimmte Modelle verfügbar.

### Eine Aufzeichnungsdatei löschen

So löschen Sie eine Aufzeichnungsdatei:

· Berühren und halten Sie eine Datei, um sie auszuwählen, und tip pen Sie dann auf **Löschen**.

Tippen Sie auf dem Wiedergabebildschirm auf : > Löschen.

### Eine Aufzeichnungsdatei umbenennen

So benennen Sie eine Aufzeichnungsdatei um:

· Berühren und halten Sie eine Datei, um sie auszuwählen, und tip pen Sie dann auf **Umbenennen**.

Tippen Sie auf dem Wiedergabebildschirm auf : > Umbenenne
n.

### Eine Aufzeichnungsdatei teilen

So teilen Sie eine Aufzeichnungsdatei:

· Berühren und halten Sie eine Datei, um sie auszuwählen, und tip pen Sie dann auf **Teilen**.

· Tippen Sie auf dem Wiedergabebildschirm auf : > Teilen.

### Eine Aufzeichnungsdatei als Klingelton festlegen

So legen Sie eine Aufzeichnungsdatei als Klingelton fest: · Halten Sie zum Auswählen einer Datei die Datei gedrückt und ti ppen Sie anschließend auf : > Als Klingelton festlegen. Tippen Sie auf dem Wiedergabebildschirm auf : > Als Klingelt on festlegen.

### Eine Aufzeichnungsdatei bearbeiten

So bearbeiten Sie eine Aufzeichnungsdatei:

· Halten Sie zum Auswählen einer Datei die Datei gedrückt und ti ppen Sie anschließend auf <sup>1</sup>.

 Tippen Sie auf dem Wiedergabebildschirm auf : > Zuschneide

 n.

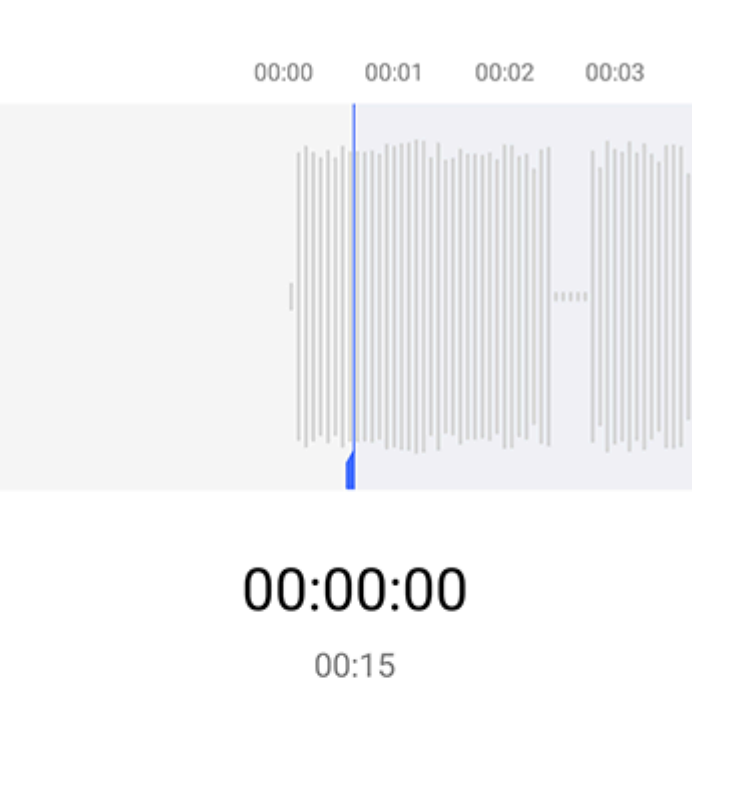

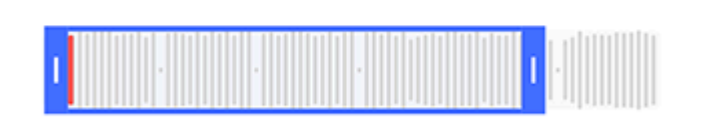

21.85

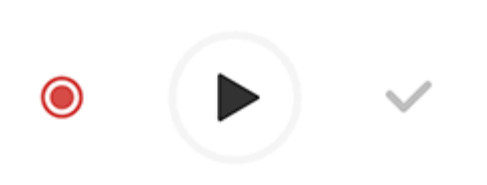

#### **A**Hinweis

Die Abbildung dient nur als Referenz. Einige Optionen sind möglicherweise nicht f ür bestimmte Modelle verfügbar.

Methode:

1. Ziehen Sie die Zuschnittziehpunkte , um einen Abschnitt der Aufzeichnung auszuwählen.

2. Tippen Sie auf  $\bigcirc$ , um Ihre Auswahl wiederzugeben oder auf  $\bigcirc$ , um die Aufnahme fortzusetzen.

3. Tippen Sie auf <sup>1</sup>, um die Auswahl beizubehalten oder zu lösch en.

4. Tippen Sie auf ✓.

### Aufzeichnungsdateien neu anordnen

So ordnen Sie die Dateien in der Liste der Aufzeichnungen neu a n:

1. Tippen Sie in der Liste der Aufzeichnungen auf : > Neu anord nen.

2. Wählen Sie eine bevorzugte Sortiermethode aus.

### Nach einer Aufzeichnungsdatei suchen

So suchen Sie schnell nach einer Aufzeichnungsdatei: 1. Tippen Sie in der Liste der Aufzeichnungen auf **Q**. 2. Geben Sie Suchbegriffe in die Suchleiste ein.

## Uhr

Tippen Sie auf dem Startbildschirm auf S, um die Zeiten auf der ganzen Welt zu verfolgen, Alarme einzustellen und vieles mehr.

### Alarm festlegen

Legen Sie auf der Registerkarte **Alarm** einen Alarm fest, der zu ei nem bestimmten Zeitpunkt an ein Ereignis erinnert.

#### • Einen Wecker hinzufügen

Methode:

Tippen Sie auf der Registerkarte "Wecker "auf .
 Bewegen Sie das digitale Auswahlrad bis zu einem bestimmten Zeitpunkt, Ton usw., um den Wecker einzustellen.
 Tippen Sie auf ✓.

| ×                       | Set alarm                                 | $\checkmark$ |
|-------------------------|-------------------------------------------|--------------|
|                         |                                           |              |
|                         | 17 21                                     |              |
|                         | 18 : 22                                   |              |
|                         | 19 23                                     |              |
|                         |                                           |              |
| Ō                       | Repeat<br>Only-once                       |              |
| ¢                       | Alarm sound<br>Itefact improve (Fire Dec) |              |
| <b>@</b> •              | Monate<br>Palice manufation               |              |
| $\heartsuit$            | Labell<br>None                            |              |
| $\overline{\mathbb{O}}$ | Remaind mariater                          |              |

#### **A**Hinweis

Die Abbildung dient nur als Referenz. Einige Optionen sind möglicherweise nicht f ür bestimmte Modelle verfügbar.

Tippen Sie für weitere Einstellungen auf die folgenden Symbole: ©: Um den Wecker zu wiederholen, tippen Sie auf die Wochentag e. Falls keine Einstellung erfolgt ist, wird der Wecker standardmäß ig einmal ausgelöst.

수: Wählen Sie einen Ton für den Wecker aus. <sup>①</sup>: Mit dieser Einstellung vibriert Ihr Gerät, wenn der Wecker ausg elöst wird.

- ♡: Weckerbezeichnung. Geben Sie dem Wecker einen Namen.
- ම: Legen Sie das Erinnerungsintervall für den Wecker fest.
- X: Schalten Sie den Wecker aus.
- ✓: Speichern Sie den Wecker.

### • Wecker löschen

Methode:

1. Tippen Sie auf der Registerkarte "Wecker" auf : > Auswähle n oder halten Sie den Wecker gedrückt.

3. Tippen Sie auf Ū.

### • Alarm ein- oder ausschalten

Um einen Alarm ein- oder auszuschalten, schalten Sie den Schalte r neben dem Alarm auf der Registerkarte "Alarm" ein oder aus.

### Uhren für andere Orte anzeigen

Mit **Uhr** können Sie die lokale Zeit in verschiedenen Zeitzonen au f der ganzen Welt verfolgen und die Zeit umrechnen.

### Uhren für andere Orte hinzufügen

So fügen Sie einen Ort hinzu: 1. Tippen Sie auf der Registerkarte "Uhr" auf <sup>®</sup>. 2. Wählen Sie die Orte aus, die Sie hinzufügen möchten.

### Ort entfernen

Methode:

 Tippen Sie auf der Registerkarte "Uhr " auf : > Auswählen od er berühren und halten Sie den Ort.
 Wählen Sie den Ort aus den Sie entfernen möchten, oder tipp

2. Wählen Sie den Ort aus, den Sie entfernen möchten, oder tipp en Sie auf 🗆, um alle Orte auszuwählen.

3. Tippen Sie auf Ō.

#### **A**Hinweis

Die Uhr für den Ort, in dem Sie wohnen, kann nicht gelöscht werden.

#### Zeitzonenrechner

Methode:

1. Tippen Sie auf der Registerkarte "Uhr" auf **:** > **Zeitzonenrec hner**.

2. Wählen Sie einen Ort aus der Liste aus.

3. Bewegen Sie das digitale Auswahlrad, um auf der Uhr das Datu m und die Uhrzeit auszuwählen. Die Ortszeit für die aufgeführten Orte wird automatisch aktualisiert.

#### **Minweis**

Der Zeit-Wandler wird nur angezeigt, wenn mehr als ein Ort hinzugefügt wurde.

### **Timer festlegen**

Mit **Timer** können Sie von einer bestimmten Zeit herunterzählen.

Methode:

Wählen Sie auf der Registerkarte "Timer "einen Zeitraum aus.
 Tippen Sie auf , um den Timer zu starten.

| COLUMN DE ESTATE |        | : |
|------------------|--------|---|
| 00:02:00         |        | × |
| 00:01:29         | + 1:00 |   |

| C     | C     | 8            | Ō    |
|-------|-------|--------------|------|
| 10.00 | 11.00 | 14 - FE (18) | 41.0 |

#### **A**Hinweis

Die Abbildung dient nur als Referenz. Einige Optionen sind möglicherweise nicht f ür bestimmte Modelle verfügbar.

Tippen Sie für weitere Einstellungen auf die folgenden Symbole: X: Timer löschen.

 Dem Timer eine Minute hinzufügen. Wenn Sie während des Co untdowns auf i tippen, ändert sich die Anzeige zu 2. Tippen Sie auf 2, um den Timer zurückzusetzen.

- ": Timer anhalten.
- •: Timer fortsetzen.

### Stoppuhr aktivieren

Mit Stoppuhr können Sie die Dauer eines Ereignisses messen.

Methode:

1. Tippen Sie auf der Registerkarte "Stoppuhr" auf 🕑, um die Zei

tmessung zu starten.

2. Tippen Sie auf ▶, um eine Runde aufzuzeichnen. Tippen Sie auf ♥, um eine laufende Stoppuhr anzuhalten und auf ♥, um eine Stoppuhr zurückzusetzen.

3. Tippen Sie auf <sup>亿</sup>, um die Rundenzeiten zu teilen oder zu kopier en.

### Weitere Einstellungen

Tippen Sie für weitere Uhr-Einstellungen auf : > Einstellungen a uf der Registerkarte Wecker, Uhr, Timer oder Stoppuhr.

### Kompass

▲ Tipp: Ob die App auf einem bestimmten Gerät unterstützt w ird und welche Funktionen verfügbar sind, kann je nach Gerät emodell, Mobilfunkanbieter und Land/Region variieren. Weitere Informationen erhalten Sie von Ihrem Händler oder Di enstanbieter.

Sie können die Kompass-App verwenden, um Wegbeschreibunge n zu finden, mehr über Ihren aktuellen Längen- und Breitengrad z u erfahren, zu bestimmen, ob ein Objekt waagerecht ist und viele s mehr. Um auf "Kompass" zugreifen, tippen Sie auf Ø auf dem Startbildschirm.

### Richtung sowie Längen- und Breitengrad anzeigen

Um Ihre Richtung sowie Ihren aktuellen Längen- und Breitengrad anzuzeigen, gehen Sie zu **Kompass**.

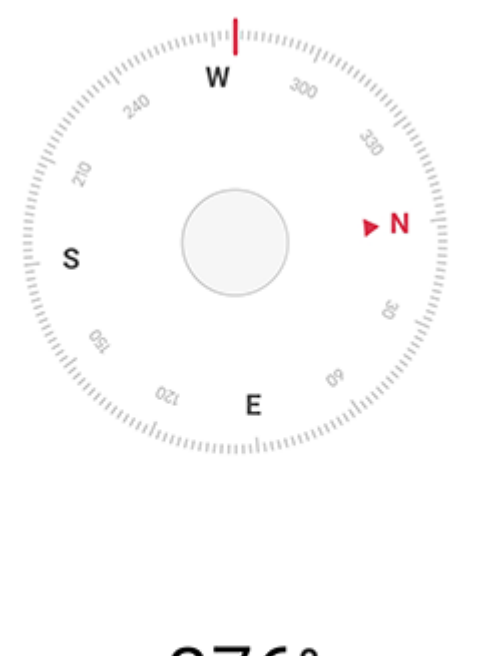

276° <sub>West</sub>

N E 22°34'13.45" 114°3'19.61"

### Messhöhe

So messen Sie den Neigungswinkel eines Objekts:

1. Öffnen Sie Wasserwaage.

2. Halten Sie Ihr Gerät gegen den Gegenstand.

Prüfen Sie den auf dem Bildschirm angezeigten Neigungswinke I.

### **A**Hinweis

1. Stellen Sie vor Verwendung dieser Funktion sicher, dass Ihr Gerät horizontal aus gerichtet und keinen elektromagnetischen Störungen ausgesetzt ist, um genaue Werte zu erhalten.

2. Aktivieren Sie zum Anzeigen Ihres aktuellen Standorts zuerst die Netzwerkverbindungs- und Standortdienste.

3. Wird der Kompass gestört, wechselt er automatisch zum Kalibrierungsbildschir m. Nach der Kalibrierung kann die Richtung neu ausgerichtet werden.

4. Verwenden Sie den digitalen Kompass nur als einfache Navigationshilfe. Verlass en Sie sich nicht darauf, dass er Standort, Abstand, Entfernung oder Richtung gen au bestimmen kann.

## Designs

#### **ATipp: Ob die App auf einem bestimmten Gerät unterstützt w**

ird und welche Funktionen verfügbar sind, kann je nach Gerät emodell, Mobilfunkanbieter und Land/Region variieren. Weitere Informationen erhalten Sie von Ihrem Händler oder Di enstanbieter.

Tippen Sie auf 🖸, um auf die **Designs**-App zuzugreifen. Dort kön nen Sie Hintergründe, Designs, Schriftarten und mehr anpassen.

# Herunterladen und Anwenden neuer Designs, Schriftar ten, Hintergründe, AOD-Stile und mehr

Methode:

- 1. Gehen Sie zu **Designs** > **Empfohlen** oder **Kategorie**.
- 2. Wählen Sie die gewünschten Designs, Schriftarten, Hintergründ e und AOD-Stile aus.
- 3. Gehen Sie nach dem Aufrufen der Detailseite wie folgt vor:
- · Um kostenlose Ressourcen zu erhalten, tippen Sie auf Herunterl aden > Anwenden.
- · Um kostenpflichtige Ressourcen zu erhalten, tippen Sie auf **Kost** enlos erhalten oder Jetzt kaufen.

#### **A**Hinweis

Melden Sie sich bei Ihrem Konto an, bevor Sie kostenpflichtige Ressourcen testen oder erwerben.

### Lokale Designs, Schriftarten, Hintergründe und mehr a nzeigen

Um Hintergründe, Designs, Schriftarten und andere Ressourcen a nzuzeigen, die bereits auf Ihrem Gerät geladen oder heruntergela den wurden, gehen Sie zu **Designs > Ich**. Dort können Sie sie auf den Seiten **Lokale Designs, Lokale Schriftarten und Lokale Hint ergründe** erkunden.

### Weitere Einstellungen für Designs

 Um den Hintergrund des Startbildschirms oder den Hintergrund des Sperrbildschirms mit dem Design zu ändern, gehen Sie zu Ic
 h > Einstellungen. Aktivieren Sie dort Hintergrund des Startbild schirms basierend auf Design ändern bzw. Hintergrund des Sp errbildschirms basierend auf Design ändern.

· Um Ressourcen über Wi-Fi zu aktualisieren, gehen Sie zu Ich > E instellungen. Aktivieren Sie dort Automatische Aktualisierung v

#### on Ressourcen über Wi-Fi.

· Damit Designs Inhalte intelligent empfehlen kann, die für Sie vo n Interesse sein könnten, gehen Sie zu **Ich > Einstellungen**. Aktivi eren Sie dort **Personalisierte Empfehlungen**.

### Musik

### Musik wiedergeben

**A**Tipp: Ob die App auf einem bestimmten Gerät unterstützt w ird und welche Funktionen verfügbar sind, kann je nach Gerät emodell, Mobilfunkanbieter und Land/Region variieren. Weitere Informationen erhalten Sie von Ihrem Händler oder Di enstleister.

Tippen Sie auf dem Startbildschirm auf **1**, um auf Ihrem Gerät ge speicherte oder über das Internet gestreamte Musik wiederzugeb en.

### Musik wiedergeben

### Wiedergabeleiste

Um Musik wiederzugeben, wählen Sie unter **Musik > Listen/Tite I/Künstler/Alben** einen Titel aus. Die Wiedergabeleiste wird unte n auf dem Bildschirm angezeigt.

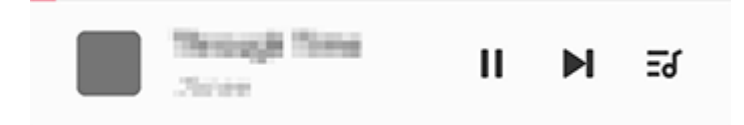

#### **A**Hinweis

Die Abbildung dient nur als Referenz. Einige Optionen sind möglicherweise nicht f ür bestimmte Modelle verfügbar.

Tippen Sie nach Bedarf auf die folgenden Symbole:

- ▶ Titel wiedergeben.
- **II**: Titel anhalten.

▶: Zum nächsten Titel in einem Album oder einer Playlist springe n.

ਡ: Playlist öffnen.

#### • Bildschirm für die Musikwiedergabe

Tippen Sie auf die Wiedergabeleiste, um den Wiedergabebildschi rm aufzurufen.

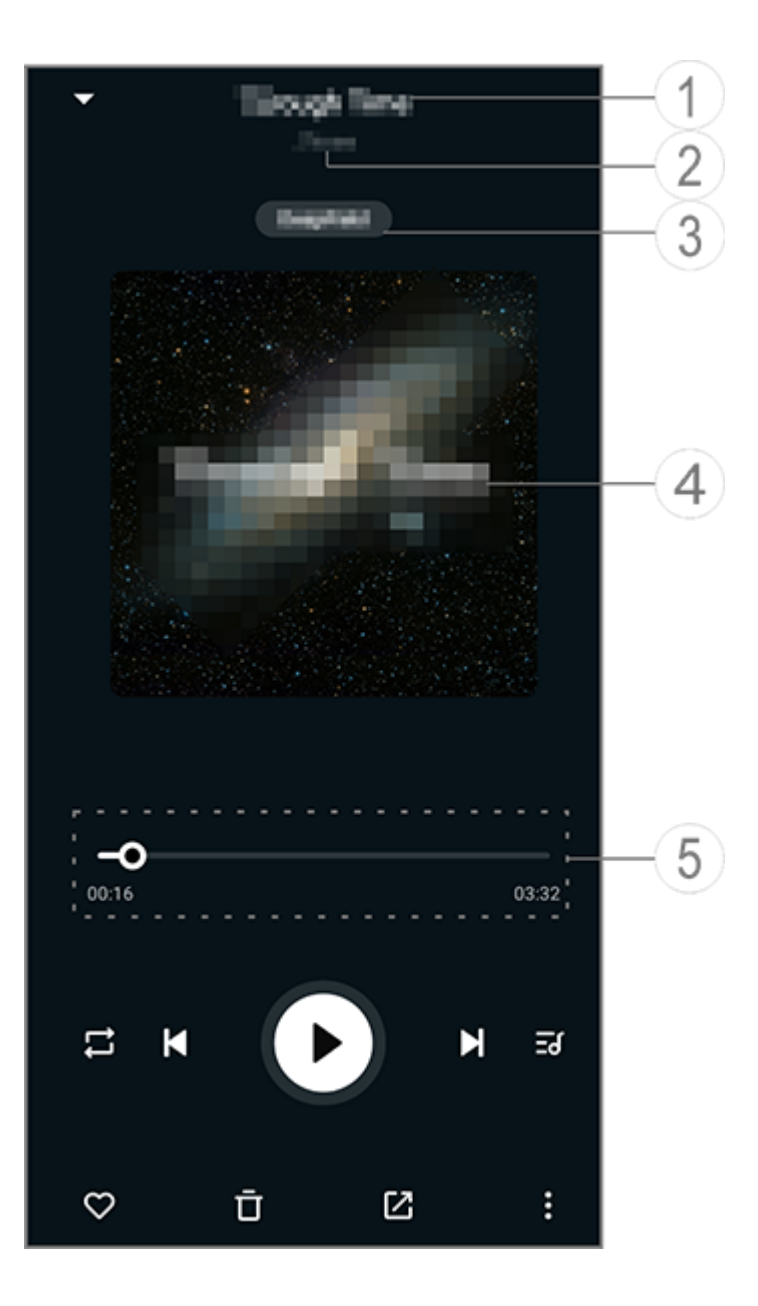

#### **A**Hinweis
Die Abbildung dient nur als Referenz. Einige Optionen sind möglicherweise nicht f ür bestimmte Modelle verfügbar.

1) Titel.

② Künstler.

③ Profile für tiefen Raumton festlegen (nur im Ohrhörermodus ve rfügbar).

④ Das Titelbild für den Titel. Führen Sie einen der folgenden Schr itte aus:

· Tippen Sie, um den Songtext anzuzeigen

· Berühren und halten Sie den Liedtext, um das Liedtext-Poster zu bearbeiten, zu teilen oder zu speichern.

(5) Fortschrittsanzeige der Wiedergabe.

Weitere Einstellungen finden Sie in der Tabelle unten.

| -0         | Ziehen, um den Wiedergabef<br>ortschritt zu ändern                                                                                           |
|------------|----------------------------------------------------------------------------------------------------|
|            | Titel in zufälliger Reihenfolge<br>wiedergeben                                                                                               |
|            | Alle wiederholen                                                                                                    |
| t          | Titel wiederholen                                                                                                    |
| Κ          | Zurück zum letzten Titel                                                                                                    |
|            | Wiedergabe starten/fortsetz<br>en                                                                                                    |
| 0          | Wiedergabe anhalten                                                                                                    |
| K          | Zum nächsten Titel springen                                                                                                    |
| <u>=</u>   | Aktuelle Playlist                                                                                                    |
| $\bigcirc$ | Titel zu den Favoriten hinzuf<br>ügen                                                                                                    |
| Ū          | Titel löschen                                                                                                    |
|            | Titel teilen                                                                                                    |
|            | Weitere Optionen, z. B. Hinzu<br>fügen des Titels zu einer Play<br>list oder Festlegen als Klingel<br>ton (in einigen Ländern verfü<br>gbar) |
|            | Zurück                                                                                                    |

Alben verwalten

# Alben verwalten

Um ein Album anzuzeigen, tippen Sie unter "Musik" auf **Alben**.

Sie können auch einen der folgenden Schritte ausführen:

 · Album bearbeiten: Öffnen Sie ein Album, tippen Sie auf ☑ um ei nen Titel auszuwählen, und tippen Sie dann auf Zur Playlist hinz ufügen oder auf Löschen.

· Album löschen: Berühren und halten Sie ein Album, um es auszu wählen, und tippen Sie dann auf **Löschen**.

· Zu Playlist hinzufügen: Berühren und halten Sie ein Album, um e s auszuwählen, und tippen Sie dann auf **Zu Playlist hinzufügen**.

# Zuletzt wiedergegebene Titel anzeigen und verwalt en

# Zuletzt wiedergegebene Titel anzeigen und verwalten

Um aktuelle Playlists anzuzeigen oder zu verwalten, gehen Sie zu Listen > Zuletzt wiedergegeben.

# • Zuletzt wiedergegebene Titel löschen

Wenn Sie zuletzt wiedergegebene Titel löschen möchten, gehen Sie wie folgt vor:
Tippen Sie auf den Titel, den Sie löschen möchten, und tippen Si e dann auf <sup>1</sup>.
Tippen Sie auf <sup>1</sup> um die Titel auszuwählen, die Sie löschen möchten, und tippen Sie dann auf <sup>1</sup>.

#### • Zuletzt wiedergegebene Titel teilen

Methode:

1. Tippen Sie auf den Titel, den Sie teilen möchten, und tippen Sie dann auf **Teilen**.

2. Wählen Sie eine Teilungsmethode, um den Titel zu teilen.

# Playlist erstellen, um Titel zu verwalten

# Playlist erstellen, um Titel zu verwalten

Um die Titel auf Ihrem Gerät zu verwalten oder zu sortieren, gehe n Sie zu **Listen** und erstellen Sie eine neue Playlist.

# Neue Playlist erstellen

Methode:

1. Tippen Sie auf **Neue Playlist** unter **Listen**.

2. Geben Sie den Namen der neuen Playlist ein und tippen Sie auf **Teilen**.

3. Um eine benutzerdefinierte Playlist umzubenennen, berühren und halten Sie die Liste und tippen Sie dann auf ♂.

# • Titel zu einer Playlist hinzufügen

Wenn Sie einen Titel zu einer Playlist hinzufügen möchten, gehen Sie wie folgt vor:

 Öffnen Sie die benutzerdefinierte Playlist, tippen Sie auf +, um e inen Titel auszuwählen, und tippen Sie auf Zur Playlist hinzufüge n.

· Berühren und halten Sie den Titel, den Sie der Playlist hinzufüge n möchten, und tippen Sie dann auf +.

### • Titel aus einer Playlist entfernen oder löschen

Wenn Sie einen Titel von einer Playlist entfernen oder löschen möchten, gehen Sie wie folgt vor:
Öffnen Sie eine benutzerdefinierte Playlist, berühren und halten Sie den Titel, den Sie entfernen oder löschen möchten, und tippe n Sie dann auf ⊖ oder <sup>1</sup>/<sub>2</sub>.
Öffnen Sie eine benutzerdefinierte Playlist, tippen Sie auf <sup>I</sup>/<sub>2</sub>, um die Titel auszuwählen, die Sie entfernen möchten, und tippen Sie dann auf ⊖.

#### • Playlist löschen

Um eine Playlist zu löschen, berühren und halten Sie die zu lösch ende benutzerdefinierte Playlist und tippen Sie dann auf <sup>D</sup>.

# Nach Titeln auf Ihrem Gerät, Interpreten und Alben suchen

#### Nach Titeln auf Ihrem Gerät, Interpreten und Alben suc hen

Suchen Sie mit Schlüsselwörtern schnell nach einem Titel, der auf Ihrem Gerät gespeichert ist, oder nach einem Künstler oder Albu m.

Methode:

 Tippen Sie auf Q, um den Suchbildschirm aufzurufen.
 Geben Sie die Schlüsselwörter des Titels, Künstlers oder Album s in die Suchleiste ein.

# Funktionen auf dem Titel-Bildschirm

# Funktionen auf dem Titel-Bildschirm

Um einen Titel abzuspielen, der auf Ihrem Gerät gespeichert ist, g ehen Sie zu **Titel**.

Berühren und halten Sie den Titel und führen Sie dann einen der f olgenden Schritte aus:

- · Tippen Sie auf  $\overline{\mathbf{D}}$ , um den Titel zu löschen.
- · Tippen Sie auf 🗹, um den Titel zu teilen.
- · Tippen Sie auf +, um den Titel einer Playlist hinzuzufügen.

Tippen Sie auf Q, um mit dem Titel einen Klingelton für das Telef on zu erstellen (in bestimmten Ländern verfügbar).
Tippen Sie auf Q, um den Titel als Klingelton festzulegen (in eini gen Ländern verfügbar).
Tippen Sie auf Q, um die Informationen zum Titel anzuzeigen o der zu bearbeiten.

# Funktionen auf dem Künstler-Bildschirm

# Funktionen auf dem Künstler-Bildschirm

Um alle auf dem Gerät gespeicherten Titel oder Alben eines Küns tlers anzuzeigen, gehen Sie zu **Künstler**.

Berühren und halten Sie den Künstler und führen Sie dann einen der folgenden Schritte aus:

- $\cdot$  Tippen Sie auf  $\overline{\mathbf{D}}$ , um den Künstler zu löschen.
- Tippen Sie auf +, um den Titel der Playlist hinzuzufügen.

# Weitere Funktionen

# **Weitere Funktionen**

# Titel auf dem Gerät suchen

Tippen Sie auf : > Nach Titeln suchen > One-Tap-Scan, um Tite I auf Ihrem Gerät zu suchen.

# Ruhemodus aktivieren oder deaktivieren

Beenden Sie die Musikwiedergabe nach einer bestimmten Zeit.

Methode:

- 1. Tippen Sie auf : > Ruhemodus.
- 2. Ziehen Sie 🤳, um einen Zeitraum festzulegen.
- 3. Tippen Sie auf **Aktivieren**, um diese Funktion zu aktivieren.

4. Tippen Sie auf **Deaktivieren**, um diese Funktion zu deaktiviere n.

# Verschiedene Tonprofile einstellen

Um ein Tonprofil auszuwählen, gehen Sie zu : > Tonprofileinstel lungen.

- Tiefer Raum: Schaffen Sie ein intensives Hörerlebnis.
- · Empfohlen: Genießen Sie eine Vielzahl von Tonprofilen.
- Equalizer: Optimieren Sie Tonprofile.
- · Für Ohrhörer angepasst: Optimieren Sie die Tonprofile im Ohrhörermodus.
- **An das Gehör angepasst**: Genießen Sie ein besseres Erlebnis bei der Musik- oder Videowiedergabe mit benutzerdefinierten Tonpr ofilen.

# **A**Hinweis

Einige Funktionen sind nur im Ohrhörermodus verfügbar.

# Wetter

Tippen Sie auf , um die **Wetter**-App zu öffnen, um bevorstehen de Wetterbedingungen anzuzeigen.

#### **A**Hinweis

Um diese Funktion nutzen zu können, müssen Sie Ihr Gerät mit dem Internet verbi nden.

# Orte verwalten

# • Ort hinzufügen

Um Informationen zum Wetter in einem anderen Ort zu erhalten, fügen Sie den Ort mithilfe von Standortdiensten hinzu oder such en Sie nach ihm.

So fügen Sie einen Ort hinzu:

- · Geben Sie den Ortsnamen in die Suchleiste ein.
- · Tippen Sie auf Aktuellen Standort hinzufügen.
- · Rufen Sie einen Ort in Ihrer Wetterliste auf und tippen Sie dann auf  $\blacksquare > +$ .

#### **A**Hinweis

Wenn Sie die Wetter-App zum ersten Mal verwenden oder Sie Ihren aktuellen Ort nicht hinzugefügt haben, können Sie einen Ort mit den Standortdiensten hinzufü

gen.

#### Orte neu anordnen

So ordnen Sie die Orte in Ihrer Wetterliste neu an:

Methode:

1. Tippen Sie auf dem Wetterbildschirm eines Orts Ihrer Wetterlist e auf **E**.

2. Tippen Sie auf ►.

3. Tippen Sie auf , halten Sie es gedrückt und ziehen Sie es an die gewünschte Position.

4. Tippen Sie auf ✓.

#### Ort löschen

So löschen Sie einen Ort aus Ihrer Wetterliste:

Methode:

1. Tippen Sie auf dem Wetterbildschirm eines Orts Ihrer Wetterlist

e auf 🖪.

2. Tippen Sie auf den Ort, den Sie löschen möchten, und halten Si e ihn gedrückt.

3. Tippen Sie auf **Löschen**.

# **Optionen auf dem Wetterbildschirm**

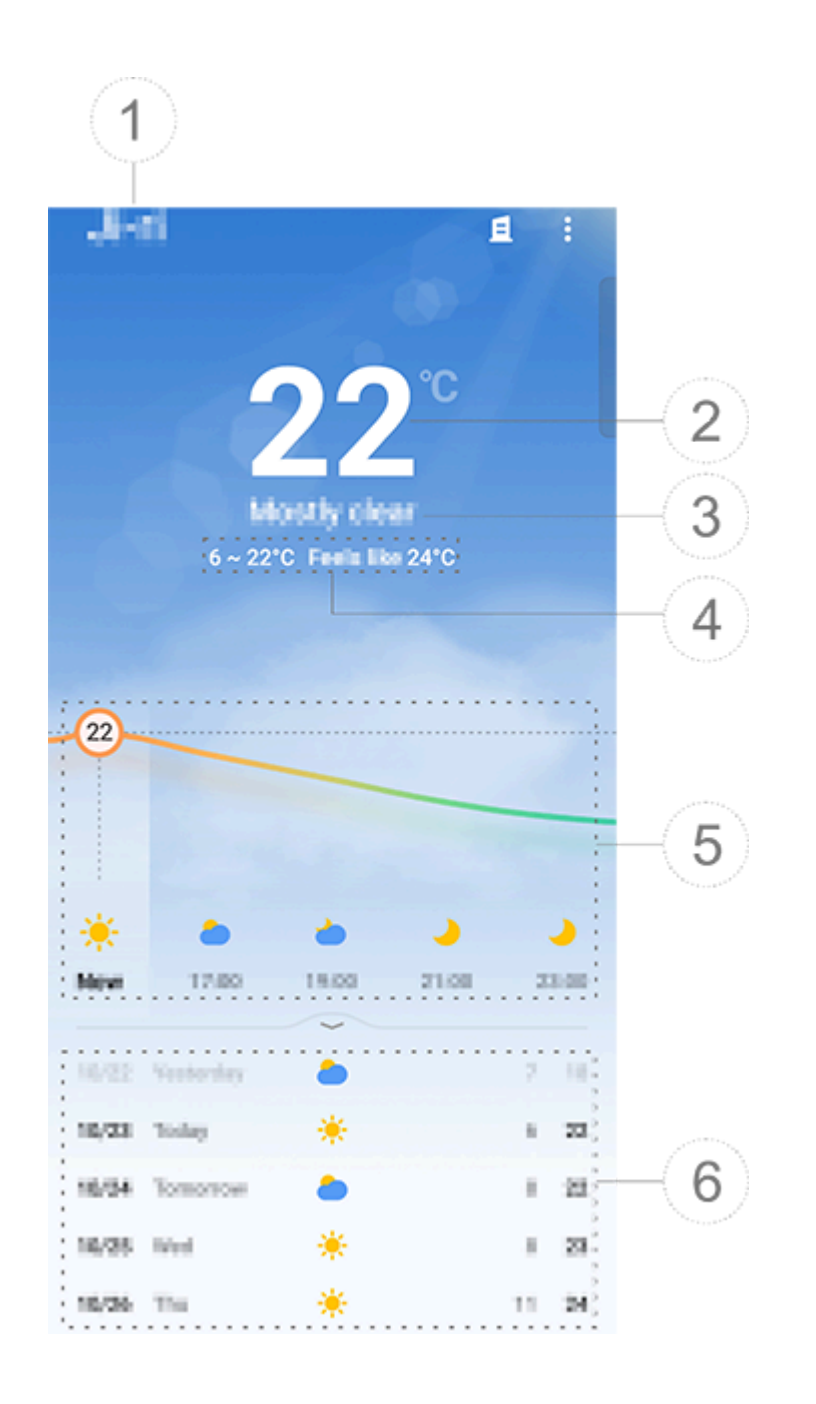

**A**Hinweis

Die Abbildung dient nur als Referenz. Einige Optionen sind möglicherweise nicht f ür bestimmte Modelle verfügbar.

1 Ortsname.

② Aktuelle Temperatur.

Tippen Sie auf **S** > Einstellungen > Temperatureinheit, um die T emperatureinheit zu ändern.

③ Åktuelle Wetterbedingungen.

④ Höchst- und Tiefsttemperaturen des Tages.

(5) Wischen Sie über die Wetterkurve, um die Temperaturänderun gen und die Wetterbedingungen für die nächsten 22 Stunden anz uzeigen.

6 Temperaturänderungen und Wetterbedingungen für die nächs ten 14 Tage.

Um die Wetterbedingungen für die kommenden Tage in einem a nderen Format anzuzeigen, tippen Sie auf **B** > **Einstellungen** > **M ehrtagesprognose**.

• Weitere Optionen von "Wetter"

Um andere Wetterinformationen zu einem bestimmten Ort anzuz eigen, scrollen Sie auf dem Wetterbildschirm nach oben.

Die Bedeutung der einzelnen Symbole können Sie der folgenden Tabelle entnehmen.

| ₿               | Fühlt sich an wie                 |
|-----------------|-----------------------------------|
| <del>ار</del>   | Windrichtung/Windstärke           |
| ٢               | Luftfeuchtigkeit                  |
| <u>@</u>        | UV-Index                          |
|                 | Sichtweite                        |
| ()              | Atmosphärischer Druck             |
| ÷ 06:01 17:41 ÷ | Sonnenaufgang/Sonnenunte<br>rgang |

# Wetter-Widget zum Startbildschirm hinzufügen

So zeigen Sie das Wetter und die Uhrzeit von bestimmten Orten auf Ihrem Startbildschirm an:

Methode:

1. Tippen Sie auf dem Wetterbildschirm eines Orts Ihrer Wetterlist e auf **1**.

- 2. Tippen Sie auf **Einstellungen > Wetter-Startbildschirm**.
- 3. Tippen Sie auf den Ort, den Sie hinzufügen möchten, und halte n Sie ihn gedrückt.
- 4. Tippen Sie auf **Hinzufügen**.

# **A**Hinweis

Wenn Ihr Standort vom ausgewählten Ort abweicht, werden Wetter und Uhrzeit b eider Orte im Widget angezeigt.

# Wetterbedingungen von Orten mit anderen teilen

Methode:

1. Tippen Sie auf dem Wetterbildschirm eines Orts Ihrer Wetterlist

e auf 🖪.

2. Tippen Sie auf **Teilen**.

3. Wählen Sie einen Bildstil aus, den Sie teilen möchten.

4. Wählen Sie eine Teilungsmethode aus und teilen Sie das Wette r wie gewünscht.

# EasyShare

Um auf **EasyShare** zuzugreifen, tippen Sie auf suf dem Apps-Bi Idschirm oder auf dem Startbildschirm. Mit dieser Funktion könne n Sie Dateien zwischen Geräten übertragen und Daten von Ihrem alten Telefon schnell auf ein neues übertragen, ohne dabei Daten zu verbrauchen.

# **Grundlegende Funktionen von EasyShare**

#### Verbindung mit einem anderen Gerät über "Intelligenter Sca n "herstellen

Um die Dateiübertragungs- oder Telefonklonfunktion zu verwend en, müssen Sie eine Verbindung zu einem anderen Gerät herstelle n. Tippen Sie dazu auf 음 auf Ihrem Startbildschirm, um den QR-C ode auf diesem Gerät zu scannen.

Methode:

1. Zeigen Sie den generierten QR-Code des Geräts an, mit dem Si e eine Verbindung herstellen möchten.

- 2. Tippen Sie auf 음 auf dem EasyShare-Startbildschirm Ihres Gerä ts.
- Scannen Sie mit dem Gerät den QR-Code des vorherigen Gerät s.

#### Anzeigen der Dateien, die an andere Geräte gesendet oder v on diesen empfangen wurden

Mit dieser Funktion können Sie die Dateien anzeigen oder lösche n, die an andere Geräte gesendet oder von diesen empfangen wu rden.

Methode: 1. Tippen Sie auf dem EasyShare-Startbildschirm Ihres Geräts auf 9. 2. Sie können eine Datei nach Bedarf anzeigen oder löschen.

- Tippen Sie auf ♥, um Dateien nach Typ zu filtern.
- · Um einen Datensatz oder eine Datei zu löschen, der/die gerade versendet wird, tippen Sie auf **Gesendet** und dann auf **D**, um ihn/ sie auszuwählen, und tippen Sie dann auf **Löschen**.
- · Um einen Datensatz oder eine Datei zu löschen, der/die gerade empfangen wird, tippen Sie auf **Empfangen** und dann auf <sup>±</sup>, um ihn/sie auszuwählen, und tippen Sie dann auf **Datensatz löschen** oder **Datensatz und Datei löschen**.

# Vor der Verwendung von "Dateiübertragung" oder "T elefon klonen"

# • Teilen Sie EasyShare mit einem anderen Gerät

Wenn Sie Dateien übertragen oder Daten auf ein Gerät migrieren möchten, auf dem EasyShare nicht installiert ist, tippen Sie auf de m Hauptbildschirm auf **EasyShare teilen**.

#### · Zum Teilen über Bluetooth:

- 1. Tippen Sie auf Über Bluetooth teilen.
- 2. Wählen Sie das Bluetooth-fähige Gerät aus.
- 3. EasyShare senden.

J. LUSYSHUIC SCHUCH.

#### · Zum Teilen über Wi-Fi:

1. Aktivieren Sie die Wi-Fi-Funktion auf dem Gerät, mit dem Sie ei ne Verbindung herstellen möchten.

2. Verbinden Šie das Gerät über einen Hotspot mit Ihrem Gerät.

3. Geben Sie die URL auf einem anderen Gerät ein oder verwende n Sie es, um den QR-Code auf Ihrem Gerät zu scannen.

#### **Minweis**

Die URL oder den QR-Code finden Sie auf der Seite **Teilen über Wi-Fi** auf Ihrem G erät.

#### • EasyShare online herunterladen

Wenn Sie Dateien übertragen oder Daten auf ein Gerät migrieren möchten, auf dem EasyShare nicht installiert ist, können Sie auch die folgenden Methoden versuchen. So laden Sie EasyShare durch Scannen eines QR-Codes herunter:
 1. Generieren Sie einen QR-Code auf Ihrem Gerät über EasyShare
 > EasyShare teilen.

2. Aktivieren Sie die Internetverbindung auf dem anderen Gerät und scannen Sie den QR-Code.

• So laden Sie EasyShare vom offiziellen Kanal herunter:

Aktivieren Sie die Internetverbindung auf dem anderen Gerät.
 Laden Sie EasyShare vom offiziellen Kanal herunter.

#### **Minweis**

1. Um die Website oder den QR-Code zu erfahren, gehen Sie zu **EasyShare > Eas yShare teilen** auf Ihrem Gerät.

2. Um diese Funktion nutzen zu können, müssen Sie Ihr Gerät mit dem Internet ver rbinden.

#### Sichern Ihrer Daten vor einer Dateiübertragung

Wenn Sie Dateien übertragen oder Daten auf ein anderes Gerät migrieren, können Sie zunächst Ihre Daten sichern, um Datenverl uste zu vermeiden.

#### Methode:

1. Öffnen Sie die EasyShare-URL auf einem PC.

2. Laden Sie EasyShare herunter und installieren Sie es auf dem P C.

3. Sichern oder verwalten Sie Ihre Daten auf eine der folgenden Arten:

 Verbinden Sie Ihr Telefon über ein USB-Kabel mit Ihrem Comput er, um eine Sicherung oder Wiederherstellung durchzuführen.
 Verbinden Sie Ihr Telefon über Wi-Fi mit Ihrem Computer, um ei

ne Sicherung oder Wiederherstellung durchzuführen.

#### **Minweis**

1. Die offizielle Website finden Sie unter **EasyShare > Datensicherung** auf Ihrem Gerät.

2. Um diese Funktion nutzen zu können, müssen Sie Ihr Gerät mit dem Internet verbinden.

# Dateien senden oder empfangen

Tippen Sie auf **Dateiübertragung**, um Dateien mit hoher Geschwindigkeit zu empfangen oder zu senden, ohne Daten zu verbrauch en. Sie können gleichzeitig verschiedene Dateitypen übertragen.

Beispiel für Android-Geräte:

#### • Auf dem sendenden Gerät:

Tippen Sie auf dem sendenden Gerät auf
 Wählen Sie die Dateien aus.

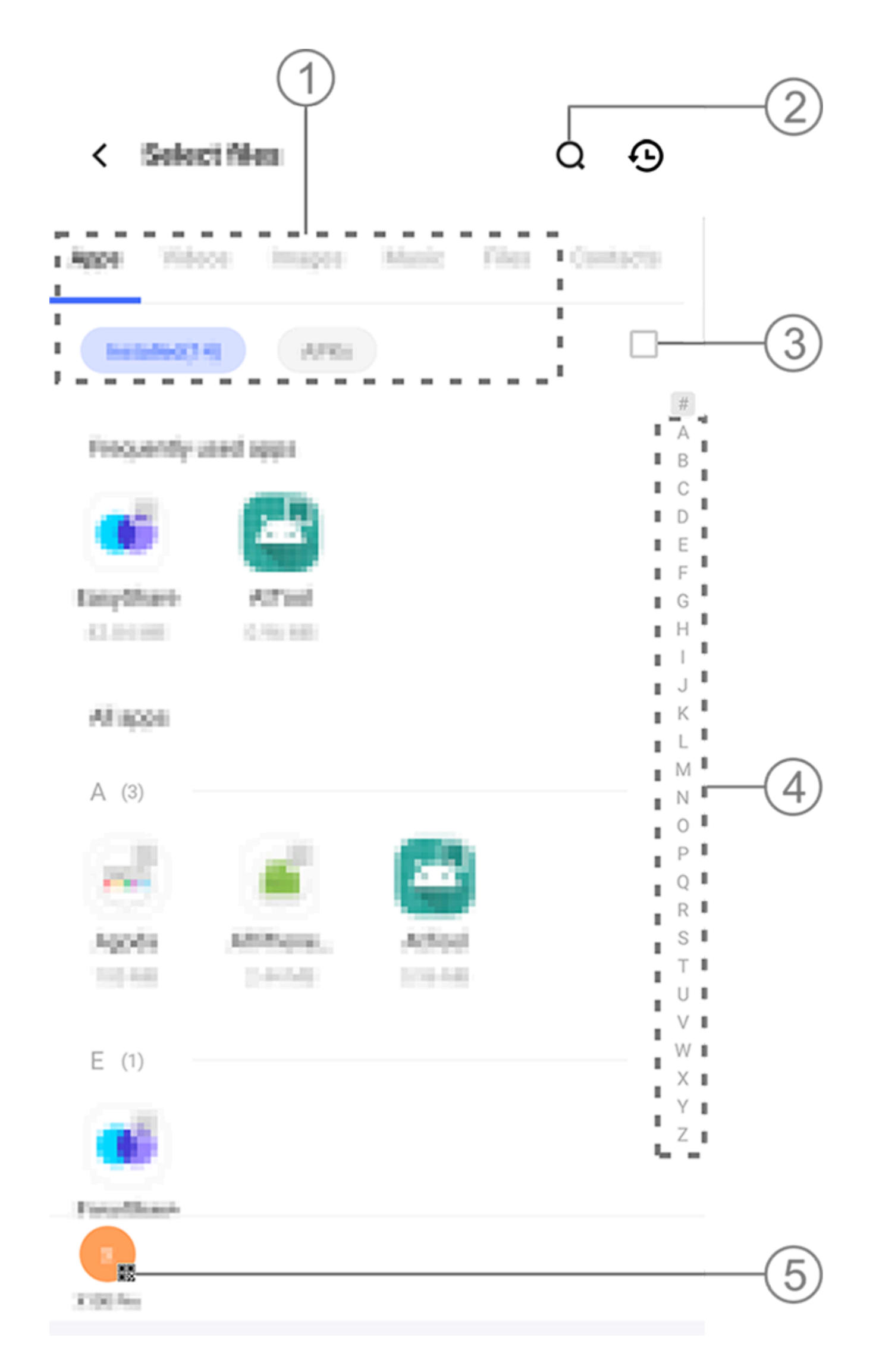

#### **A**Hinweis

Die Abbildung dient nur als Referenz. Einige Optionen sind möglicherweise nicht f ür bestimmte Modelle verfügbar.

Es stehen mehrere Methoden zur Verfügung, wie in der Abbildun g oben dargestellt:

- ① Wählen Sie Dateien nach Typ aus.
- ② Tippen Sie auf Q, um nach bestimmten Dateien zu suchen.

③ Tippen Sie auf □, um alle Dateien auszuwählen.
 ④ Wischen Sie auf der Indexleiste nach oben oder unten, um die gewünschten Dateien schnell auszuwählen.

3. Tippen Sie auf Position (5) im Bild oben, um einen QR-Code zu generieren.

4. Zeigen Sie den QR-Code für das empfangende Gerät an, damit er gescannt werden kann, um eine Kopplung mit dem sendenden Gerät herzustellen.

5. Tippen Sie auf **Senden**.

# Auf dem empfangenden Gerät:

1. Tippen Sie auf dem Startbildschirm des empfangenden Geräts auf ⊖.

2. Scannen Sie den QR-Code auf dem sendenden Gerät, um eine Verbindung herzustellen.

3. Dateiübertragung akzeptieren.

# Klonen von Daten vom alten Gerät auf das neue Gerät mit einem Fingertipp

Tippen Sie auf **Telefon klonen** um ohne Datennutzung Daten jegl icher Art von Ihrem alten Telefon auf ein neues zu migrieren.

Nehmen Sie an, das aktuelle Telefon ist ein neues Telefon. Die Me thode lautet wie folgt:

# • Auf dem alten Telefon:

 Tippen Sie auf dem alten Telefon auf
 Zeigen Sie den QR-Code an.
 Verwenden Sie zur Koppelung das neue Telefon, um den QR-C ode des alten Telefons zu scannen.
 Wählen Sie die zu klonenden Dateien aus.
 Tippen Sie auf Klonen starten.

# • Auf dem neuen Telefon:

1. Tippen Sie auf dem neuen Telefon auf 🤍

2. Wählen Sie den Typ des alten Telefons aus (iPhone oder Androi d).

 Scannen Sie zur Koppelung mit dem alten Telefon den QR-Cod e des alten Telefons.
 Deteigibertregung algentieren

4. Dateiübertragung akzeptieren.

#### **A**Hinweis

1. Wenn es sich beim alten Telefon um ein iPhone handelt, stellen Sie sicher, dass vor der Übertragung von Dateien EasyShare installiert wurde.

2. Wenn die Dateiübertragung abgeschlossen ist, werden die Daten derselben Ap ps auf dem neuen Telefon überschrieben.

# Weitere Funktionen von EasyShare

Um sich bei Ihrem Konto anzumelden und Ihr Profilbild zu änder n, tippen Sie auf das Profilbild auf dem Hauptbildschirm.

# • Bei Ihrem Konto anmelden

Methode:

1. Tippen Sie auf dem Hauptbildschirm Ihres Geräts auf das Profil bild.

- 2. Tippen Sie auf **Anmelden**.
- 3. Wählen Sie den Kontotyp aus, bei dem Sie sich anmelden möc

hten.

4. Geben Sie den Kontonamen und das Passwort ein, um sich bei dem Konto anzumelden.

# Ändern Ihres Profilbilds und Kurznamens

Methode:

1. Tippen Sie auf das Profilbild auf dem Hauptbildschirm Ihres Ge räts und dann erneut auf das Profilbild auf dem angezeigten Bilds chirm.

2. Führen Sie einen der folgenden Schritte aus:

· Um die Farbe des Standardprofilbildes zu ändern, wählen Sie aus den Farboptionen aus, die im Lieferumfang Ihres Telefons enthalt en sind.

· Um das Standardprofilbild zu ändern, tippen Sie auf <sup>6</sup>, um eines aus "Alben" auszuwählen oder ein neues Foto aufzunehmen.

· Um den Standardkurznamen zu ändern, geben Sie einen neuen Namen in das Eingabefeld ein.

3. Tippen Sie auf **Špeichern**.

#### **A**Hinweis

Abhängig von der gewählten Anmeldeoption können die beim Ändern des Profilb ilds oder des Kurznamens verfügbaren Optionen je nach Gerät variieren.

# Anzeigen des wöchentlichen Berichts zu Dateiübertragungen

Methode:

1. Tippen Sie auf dem Hauptbildschirm Ihres Geräts auf Ihr Profilb ild.

2. Tippen Sie Wöchentliche Zusammenfassung.

3. Sehen Sie sich den Bericht für diese Woche an.

#### **Minweis**

Der Bericht deckt nur die Übertragungen ab, die innerhalb der aktuellen Woche d urchgeführt wurden. Wenn innerhalb der letzten Woche keine Übertragungen dur chgeführt wurden, wird kein wöchentlicher Bericht erstellt.

# • EasyShare ohne Datennutzung aktualisieren

Gehen Sie wie folgt vor, um EasyShare zu aktualisieren, ohne Date n zu verbrauchen:

Methode:

1. Tippen Sie auf dem Hauptbildschirm Ihres Geräts auf Ihr Profilb ild.

2. Tippen Sie auf **Einstellungen** 

3. Aktivieren Sie Automatische Upgrades ohne Datennutzung.

#### **Minweis**

Sobald eine Verbindung zwischen zwei Geräten hergestellt wurde, vergleicht diese Funktion die auf diesen Geräten installierten EasyShare-Versionen und aktualisiert die niedrigere Version, um der höheren Version zu entsprechen, wobei keine Date n verbraucht werden. So wird sichergestellt, dass auf beiden Geräten die gleiche o der die neueste Version von EasyShare ausgeführt wird

# Notizen

**ATipp: Ob die App auf einem bestimmten Gerät unterstützt w ird und welche Funktionen verfügbar sind, kann je nach Gerät emodell, Mobilfunkanbieter und Land/Region variieren.** 

#### Weitere Informationen erhalten Sie von Ihrem Händler oder Di enstleister.

Sie können "Notizen" verwenden, um Ihre Inspirationen und Ge danken festzuhalten. Tippen Sie zum Öffnen auf dem Startbildsch irm auf .

# Notiz erstellen

So erstellen Sie eine Notiz: 1. Tippen Sie auf der **Startseite** auf ⊕ oder öffnen Sie einen Ordn er unter **Ordner** und tippen Sie dann auf ⊕. 2. Tippen Sie auf ✓, um die Notiz zu speichern.

# **Optionen in "Notizen"**

Öffnen Sie eine Notiz im Vollbildmodus und tippen Sie je nach Be darf auf die folgenden Symbole:

| Aa         | Schriftgröße oder Textformat<br>ierung ändern                            |
|------------|--------------------------------------------------------------------------|
|            | Absatzformat ändern                                                      |
|            | To-do-Liste hinzufügen                                                   |
|            | Status eines Eintrags in der T<br>o-do-Liste ändern                      |
| É          | Erinnerung einrichten                                                    |
|            | Bild einfügen                                                            |
| J          | Sprachnotiz erstellen                                                    |
| •          | Hintergrund einer Notiz änd<br>ern oder Tabelle zur Notiz hi<br>nzufügen |
| $\sim / c$ | Änderungen rückgängig mac<br>hen oder wiederherstellen                   |

# Schriftgröße oder Textformatierung ändern

Um die Schriftart einer Notiz zu ändern, tippen Sie auf Aa und füh ren Sie einen der folgenden Schritte aus:

- · **B**: Text fett formatieren.
- $\cdot I$ : Text kursiv formatieren.
- $\cdot \underline{U}$ : Text unterstreichen.
- <del>S</del>: Text durchstreichen.
- 🚣: Text hervorheben.

# Absatzformat ändern

Um das Absatzformat einer Notiz zu ändern, tippen Sie auf  $\equiv$  un d führen Sie einen der folgenden Schritte aus:

- · ≡: Absatz linksbündig ausrichten.
- $\cdot \equiv$ : Absatz zentrieren.
- · =: Absatz rechtsbündig ausrichten.
- · E: Aufzählungspunkte zum Absatz hinzufügen.
- · ⋮≡: Ziffernaufzählung zum Absatz hinzufügen.
- · E: Buchstabenaufzählung zum Absatz hinzufügen.

### To-do-Liste hinzufügen

Organisieren Sie Ihr Leben effizient, indem Sie eine To-do-Liste m it "Notizen" erstellen.

Methode:
1. Tippen Sie auf ☑.
2. Geben Sie Ihren Text ein und tippen Sie dann auf □oder ☑, um den Status des Eintrags in der To-do-Liste zu ändern.
3. Tippen Sie auf ✓.

#### • Erinnerung einrichten

Notieren Sie Ihre Aufgaben mit "Notizen" und richten Sie Erinne rungen ein, um eine zeitnahe Fertigstellung zu gewährleisten.

Methode:

1. Tippen Sie auf <sup>(G)</sup>.

2. Wählen Sie ein bestimmtes Datum und eine Uhrzeit für die Erin nerung aus.

3. Tippen Sie auf ✓.

# Bild einfügen

Fügen Sie Bilder in Ihre Notizen ein, um sie ansprechender zu ges talten.

Methode:

1. Tippen Sie auf 🖾.

2. Wählen Sie nach Bedarf eine der folgenden Optionen aus:

· Tippen Sie auf Kamera, nehmen Sie ein Foto auf und tippen Sie dann auf **OK**.

- · Tippen Sie auf **Alben**, wählen Sie ein Bild aus und tippen Sie dan n auf ✓.
- · Tippen Sie auf **Doodle**, zeichnen oder schreiben Sie in Ihre Notiz und tippen Sie dann auf  $\checkmark$ .

3. Tippen Sie auf ✓.

# Sprachnotiz erstellen

Wenn es nicht möglich ist, Notizen zu machen, nutzen Sie einfach Sprachnotizen.

Methode: 1. Tippen Sie auf U. 2. Tippen Sie auf , um die Aufzeichnung zu unterbrechen, auf , um die Aufzeichnung fortzusetzen, oder auf 🗹, um die Aufzeichn ung zu beenden. 3. Tippen Sie auf  $\checkmark$ .

# Hintergrund ändern

Um den Hintergrund einer Notiz zu ändern, tippen Sie auf : > De sign und wählen Sie das gewünschte Design aus.

# Tabelle einfügen

Um eine Tabelle in eine Notiz einzufügen, tippen Sie auf : > Tabel le, geben Sie Ihren Text ein und tippen Sie dann auf 🗸, um die No tiz zu speichern.

# Notiz personalisieren

Personalisieren Sie eine Notiz mit den folgenden Methoden:

- Tippen Sie auf **:** > **Einstellungen** unter **Startseite** oder **Ordner**.
- Tippen Sie auf 

  unter Startseite oder Ordner.

#### **A**Hinweis

1. Einige Optionen sind möglicherweise nicht verfügbar oder können je nach Lan d/Region und Gerätemodell variieren.

2. Wenn Sie eine bestimmte Option auf Ihrem Gerät nicht finden können, bedeute t dies, dass die Funktion nicht unterstützt wird.

# Notiz markieren

Um eine Notiz zu markieren, öffnen Sie sie im Vollbildmodus und tippen Sie auf  $\Box$ .

# Notiz suchen

Um eine Notiz schnell zu finden, tippen Sie auf **Q** unter **Startseit** e oder **Ordner**.

# Notiz anheften

So heften Sie eine Notiz an: 1. Berühren und halten Sie die Notiz in der Liste der Notizen. 2. Tippen Sie auf **Anheften**.

# Notiz verschlüsseln/entschlüsseln

# Notiz verschlüsseln

Sie können eine Notiz mit den folgenden Methoden verschlüssel n:

· Halten Sie die Notiz in der Liste der Notizen gedrückt und tippe n Sie auf **Verschlüsseln**.

· Öffnen Sie die Notiz im Vollbildmodus und tippen Sie auf  $\Delta$ .

So legen Sie ein Passwort für eine Notiz fest:

1. Tippen Sie auf 🖰.

2. Tippen Sie auf **Andere Passworttypen**, um einen geeigneten P assworttyp auszuwählen. 3. Befolgen Sie die Anweisungen auf dem Bildschirm, um Ihr Pass wort festzulegen.

#### Notiz entschlüsseln

Sie können eine verschlüsselte Notiz mit den folgenden Methode n entschlüsseln:

· Halten Sie die Notiz in der Liste der Notizen gedrückt und tippe n Sie anschließend auf **Entschlüsseln**.

· Öffnen Sie die Notiz im Vollbildmodus und tippen Sie auf 🗗.

# **A**Hinweis

Nachdem Sie eine Notiz entschlüsselt haben, müssen Sie das Datenschutzpasswor t zurücksetzen, wenn Sie die Notiz erneut verschlüsseln.

# Notiz teilen

Öffnen Sie die Notiz im Vollbildmodus und tippen Sie auf 亿, um s ie mit anderen zu teilen.

# Notiz löschen

So löschen Sie Notizen:

• Berühren und halten Sie die Notiz und tippen Sie dann auf **Lösc hen**.

· Tippen Sie in der Liste der Notizen auf  $\Box$ , wählen Sie die gewüns chten Notizen aus und tippen Sie dann auf  $\overline{\Box}$ .

· Öffnen Sie eine Notiz und tippen Sie auf  $\overline{\Box}$  > Löschen.

# • Zuletzt gelöschte Notizen

Sie können die zuletzt gelöschten Notizen mit den folgenden Me thoden anzeigen:

 Tippen Sie auf : > Einstellungen > Zuletzt gelöscht unter Start seite oder Ordner.

 Tippen Sie auf 

 Zuletzt gelöscht unter Startseite oder Ordn er.

#### **A**Hinweis

1. Einige Optionen sind möglicherweise nicht verfügbar oder können je nach Lan d/Region und Gerätemodell variieren.

2. Wenn Sie eine bestimmte Option auf Ihrem Gerät nicht finden können, bedeute t dies, dass die Funktion nicht unterstützt wird.

So löschen Sie eine Notiz dauerhaft oder stellen sie wieder her:
Berühren und halten Sie eine Notiz und wählen Sie im Pop-up-F enster Dauerhaft löschen oder Wiederherstellen aus.
Öffnen Sie die Notiz im Vollbildmodus und tippen Sie auf Dauer haft löschen oder Auf Homepage wiederherstellen.

# Browser

▲ Tipp: Ob die App auf einem bestimmten Gerät unterstützt w ird und welche Funktionen verfügbar sind, kann je nach Gerät emodell, Mobilfunkanbieter und Land/Region variieren. Weitere Informationen erhalten Sie von Ihrem Händler oder Di enstanbieter.

Tippen Sie auf 2, um die **Browser**-App zu öffnen. Darin können S ie im Internet surfen, nach bestimmten Informationen suchen un d vieles mehr.

#### **A**Hinweis

Um diese Funktion nutzen zu können, müssen Sie Ihr Gerät mit dem Internet verbinden.

# Im Internet nach bestimmten Informationen suchen

Sie können eine Website oder Inhalte <a> mit den folgenden Meth oden durchsuchen:</a>

- · Geben Sie in die Suchleiste Suchbegriffe ein.
- · Tippen Sie zum Suchen nach dem Ğewünschten auf ⊖.
- Tippen Sie zum Aktivieren der Sprachsuchfunktion auf 🧕.

#### Browserverlauf und Lesezeichen anzeigen und bearbeit en

Verwenden Sie diese Funktion, um den Browserverlauf und Lesez eichen anzuzeigen und zu bearbeiten.

# Lesezeichen anzeigen und bearbeiten

Methode:

1. Gehen Sie zu *⊘* > ∶ > Lesezeichen.

2. Führen Sie einen der folgenden Schritte aus:

· Halten Sie zum Löschen einer URL diese gedrückt und tippen Sie anschließend auf **Lesezeichen löschen**.

# Browserverlauf anzeigen und bearbeiten

Methode:

1. Gehen Sie zu *⊘* > ∶ > Verlauf.

2. Führen Sie einen der folgenden Schritte aus:

• Tippen Sie zum Löschen einer URL auf **Auswählen**, wählen Sie di e URL aus und tippen Sie anschließend auf **Löschen**.

• Tippen Sie zum Löschen des gesamten Verlaufs auf **Alle lösche n**.

# Inkognito

Sie können den Inkognito-Modus verwenden, um Websites zu be suchen, ohne dass diese in Ihrem Browser- und Suchverlauf ange zeigt werden.

Methode:

2. am oberen Bildschirmrand zeigt an, dass Sie sich im Inkognit o-Modus befinden.

#### **A**Hinweis

Im Inkognito-Modus können Sie im Browser keine Screenshots aufnehmen oder B ildschirmaufzeichnungen machen.

# V-Appstore

**ATipp: Ob die App auf einem bestimmten Gerät unterstützt w** ird und welche Funktionen verfügbar sind, kann je nach Gerät emodell, Mobilfunkanbieter und Land/Region variieren.

#### Weitere Informationen erhalten Sie von Ihrem Händler oder Di enstleister.

Tippen Sie auf 🍛 auf dem Startbildschirm, um empfohlene Apps z u durchsuchen und sie ohne sich anzumelden herunterzuladen.

### 🗥 Hinweis

Um diese Funktion nutzen zu können, müssen Sie Ihr Gerät mit dem Internet verbi nden.

# Nach Apps suchen

So suchen Sie nach einer App: 1. Tippen Sie auf **Q** oben auf dem Bildschirm. 2. Geben Sie den App-Namen in die Suchleiste ein.

# **Apps herunterladen**

Um eine App herunterzuladen und zu installieren, tippen Sie neb en der App auf **Installieren**.

#### Heruntergeladene Apps verwalten

So verwalten Sie die auf Ihr Gerät heruntergeladenen Apps: · Tippen Sie auf 坐.

• Tippen Sie auf Verwalten > Download-Verwaltung.

# **App-Rankings**

Um App-Rankings anzuzeigen oder zu wechseln, tippen Sie auf **R** ankings.

# Persönliche Verwaltung

Um Apps zu verwalten oder sich bei Ihrem Konto anzumelden, ge hen Sie zu Verwalten.

Apps aktualisieren

Zur Aktualisierung von Apps gehen Sie zu Verwalten > App-Upd ates und aktualisieren Sie Apps gemäß Ihren Anforderungen:
Um alle Apps zu aktualisieren, tippen Sie auf Alle aktualisieren.
Um einige Apps zu aktualisieren, tippen Sie neben den Apps auf Aktualisieren.

 Um Aktualisierungen zu ignorieren, tippen Sie neben den Apps auf ~ > Immer ignorieren oder Einmal ignorieren.

# Apps deinstallieren

So deinstallieren Sie eine App:
1. Tippen Sie auf .
2. Wählen Sie die App aus, die Sie deinstallieren möchten.
3. Tippen Sie auf **Deinstallieren**.

# Speicherplatz bereinigen

Tippen Sie zum Bereinigen der restlichen Daten auf Ihrem Gerät a uf **Speicherbereinigung**.

# • Hilfe und Feedback

Um auf häufig gestellte Fragen zuzugreifen und Feedback zu geb en, gehen Sie zu **Hilfe und Feedback**.

#### Weitere Einstellungen

Um weitere Einstellungen für den V-Appstore zu konfigurieren, ti ppen Sie auf <sup>©</sup>.

# Game Space

▲ Tipp: Ob die App auf einem bestimmten Gerät unterstützt w ird und welche Funktionen verfügbar sind, kann je nach Gerät emodell, Mobilfunkanbieter und Land/Region variieren. Weitere Informationen erhalten Sie von Ihrem Händler oder Di enstanbieter.

Hier können Sie die auf Ihrem Gerät installierten Spiele, die Zeit, die Sie kürzlich auf Spiele verwendet haben, oder andere Daten a nzeigen. Methode:

1. Gehen Sie zu **Game Space**.

2. Führen Sie einen der folgenden Schritte aus:

· Wischen Sie über die Karten, um installierte Spiele anzuzeigen, und tippen Sie auf eine Karte, um das Spiel schnell zu starten.

• Tippen Sie auf **Spieldaten**, um die Zeit, die Sie für jedes Spiel ve rwendet haben, und die Gesamtdauer während der letzten 7 Tage anzuzeigen.

# Video

▲ Tipp: Ob die App auf einem bestimmten Gerät unterstützt w ird und welche Funktionen verfügbar sind, kann je nach Gerät emodell, Mobilfunkanbieter und Land/Region variieren. Weitere Informationen erhalten Sie von Ihrem Händler oder Di enstanbieter.

Diese App sucht auf Ihrem Gerät automatisch nach Videos und ze igt sie an. Um auf "Video" zuzugreifen, tippen Sie auf dem Start bildschirm auf .

### Ein Video wiedergeben

#### So geben Sie ein auf Ihrem Gerät gespeichertes Video wieder: 1. Gehen Sie zu **Videos** oder **Ordner**.

2. Tippen Sie auf ein Video, um es wiederzugeben.

# **Optionen während der Wiedergabe**

Während der Videowiedergabe:

· Wischen Sie auf dem Bildschirm nach oben oder unten, um die L autstärke und Helligkeit anzupassen.

• Tippen Sie auf den Bildschirm, um die Steuerschaltflächen ein- o der auszublenden. Tippen Sie nach Bedarf auf die folgenden Sym bole:

| Ţ | Video auf ein a<br>nderes Gerät s<br>piegeln    |
|---|-------------------------------------------------|
|   | Größe der Vide<br>owiedergabe,<br>Geschwindigke |

|          | it der Videowie<br>dergabe und<br>mehr festlegen                          |
|----------|---------------------------------------------------------------------------|
| 2        | Bildschirmausri<br>chtung währen<br>d der Videowie<br>dergabe sperre<br>n |
|          | Vorheriges/näc<br>hstes Video ab<br>spielen                               |
|          | Wiedergabe an<br>halten                                                   |
|          | Einen Screensh<br>ot während de<br>r Videowiederg<br>abe aufnehme<br>n    |
|          | Video in einem<br>schwebenden<br>Fenster wieder<br>geben                  |
| <b>F</b> | Video drehen                                                              |

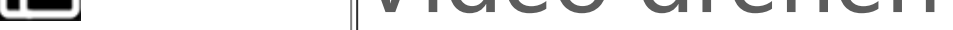

# Ein Video teilen

Gehen Sie zum Teilen eines Videos mit anderen Personen zu **Vide** os oder **Ordner** und führen Sie einen der folgenden Schritte aus: · Halten Sie ein Video gedrückt und tippen Sie anschließend auf ①.

· Tippen Sie zum Auswählen eines Videos auf 回 und tippen Sie an schließend auf ①.

# Ein Video löschen

Gehen Sie zum Löschen eines Videos zu **Videos** oder **Ordner** und führen Sie einen der folgenden Schritte aus:

· Halten Sie ein Video gedrückt und tippen Sie anschließend auf ①.

• Tippen Sie zum Auswählen eines Videos auf 🗹 und tippen Sie an schließend auf ①.

# Ein Video umbenennen

Gehen Sie zum Umbenennen eines Videos zu **Videos** oder **Ordne r** und führen Sie einen der folgenden Schritte aus:

· Halten Sie ein Video gedrückt und tippen Sie anschließend auf ②.

· Tippen Sie zum Auswählen eines Videos auf ☑ und tippen Sie an schließend auf ☑.

# Videos neu anordnen

So ordnen Sie die Dateien in der Liste der Videos neu an: 1. Tippen Sie in der Videoliste auf :> J≡. 2. Wählen Sie eine bevorzugte Sortiermethode aus.

# Nach einem Video suchen

So können Sie ein Video schnell finden: 1. Tippen Sie in der Liste der Videos auf Q. 2. Geben Sie Suchbegriffe in die Suchleiste ein.

#### **Google-Apps**

Google bietet eine Vielzahl von Unterhaltungs-, Social Media- un d weiteren Apps. Um bestimmte Apps zu verwenden, müssen Sie sich bei Ihrem Google-Konto anmelden.

Besuchen Sie die Hilfeseite der einzelnen Apps, um mehr zu erfahren.

# **Google-Dienste**

Chrome/Google: Damit können Sie nach Informationen suchen und das Internet durchsuchen.

Gmail: Damit können Sie E-Mails senden oder empfangen.

Maps: Damit können Sie Ihren Standort suchen und auf andere st andortbasierte Informationen zugreifen, wie z. B. in der Nähe befi ndliche Freizeit- und Unterhaltungseinrichtungen. YT Music: Damit können Sie auf Ihrem Gerät gespeicherte Musik oder Videos durchsuchen oder streamen.

YouTube: Damit können Sie sich Videos ansehen, die von anderen geteilt werden, oder Ihre eigenen hochladen.

Fotos: Damit können Sie alle auf Ihrem Gerät gespeicherten Fotos und Videos verwalten und bearbeiten.

Google Assistant: Damit können Sie über Ihre Stimme Anrufe täti gen, Routen planen und andere Aufgaben ausführen.

Google Meet: Damit können Sie Videoanrufe tätigen.

Files by Google: Damit können Sie Dateien, Apps und anderen Da ten, die auf Ihrem Gerät gespeichert sind, anzeigen oder verwalte n

Google Wallet: Damit können Sie Ihre Karten, Gutscheine, digitale n Fahrzeugschlüssel, Ausweise und mehr speichern und verwend en.

Kalender: Damit können Sie Daten anzeigen, Erinnerungen an Ere ignisse einrichten und vieles mehr.

Play Store: Damit können Sie nach den neuesten Android-Apps, -Spielen, -Filmen, -Musik und mehr suchen und sie herunterladen.

Telefon: Damit können Sie Anrufe tätigen und annehmen.

Kontakte: Damit können Sie Kontakte hinzufügen und speichern.

Messages: Damit können Sie Dateien wie SMS-Nachrichten, -Foto s, -Videos oder -Audiodateien senden und empfangen.

#### **Minweis**

 Einige Apps sind eventuell nicht verfügbar oder können je nach Region und Die nstleister unterschiedliche Funktionen aufweisen.
 Um einige Funktionen nutzen zu können, müssen Sie Ihr Gerät mit dem Internet

verbinden.

# Nachrichten

**A**Tipp: Ob die App auf einem bestimmten Gerät unterstützt w ird und welche Funktionen verfügbar sind, kann je nach Gerät emodell, Mobilfunkanbieter und Land/Region variieren. Weitere Informationen erhalten Sie von Ihrem Händler oder Di enstleister.

Um Nachrichten anzuzeigen oder zu senden, tippen Sie auf dem Startbildschirm auf <a>[</a>.

# Nachrichten senden

Sie können Nachrichten senden, wenn Sie nicht für Anrufe verfüg bar sind.

Methode:
1. Gehen Sie zu Nachrichten und tippen Sie auf .
2. Geben Sie den Nachrichteninhalt ein.
3. Geben Sie die Telefonnummer des Empfängers in das Feld Emp fänger ein.
4. Tippen Sie auf .

# Übersicht über den Bildschirm "Neue Nachricht"

Tippen Sie zum Senden von MMS-Nachrichten auf + und dann n ach Bedarf auf die folgenden Symbole:

|            | Bild einfügen                   |
|------------|---------------------------------|
| Ô          | Foto aufnehmen                  |
| 2          | Kontakt einfügen                |
| ۍ<br>۲     | Geplante Nachrichten            |
| Þ          | Video einfügen                  |
| <b>D</b> 1 | Video aufnehmen                 |
| Ĵ          | Aufzeichnungsdatei einfüge<br>n |
|            | η                               |

| Ð | Zwischen SMS und MMS we chseln |
|---|--------------------------------|
| E | Notiz einfügen                 |
| 5 | Audio einfügen                 |
|   | Datei einfügen                 |
| 두 | Präsentation einfügen          |
|   | Lesezeichen einfügen           |

# Nachrichten suchen

So finden Sie eine Nachricht schnell in der Nachrichtenliste:

Methode:

- 1. Tippen Sie auf **Q**.
- 2. Geben Sie Schlüsselwörter der Nachricht ein.
- 3. Wählen Sie die Nachricht aus.

# Nachrichten weiterleiten

So leiten Sie eine Nachricht weiter:

· Berühren und halten Sie die Nachricht und tippen Sie dann auf Weiterleiten.

· Tippen Sie auf ☑, um die Nachricht auszuwählen, und tippen Sie dann auf Weiterleiten.

# Absender einer Nachricht anrufen

So rufen Sie den Absender einer Nachricht an:

- Wischen Sie über der Nachricht nach links und tippen Sie auf
   Öffnen Sie die Nachricht im Vollbildmodus und tippen Sie auf
- Öffnen Sie die Nachricht im Vollbildmodus und tippen Sie auf

# Absender einer Nachricht zu Kontakten/blockierten Ko ntakten hinzufügen

So fügen Sie den Absender einer Nachricht zu Kontakten/blockier ten Kontakten hinzu:

 Berühren und halten Sie die Nachricht in der Liste der Nachricht en. Tippen Sie dann auf Zu Kontakten hinzufügen oder auf Zur Liste blockierter Kontakte hinzufügen.

• Tippen Sie in der Vollbildansicht der Nachricht auf : > Zu Kont akten hinzufügen oder auf Zur Liste blockierter Kontakte hinzu fügen.

#### **A**Hinweis

Sie erhalten keine Anrufe und SMS-Nachrichten von diesem Kontakt, nachdem er zu den blockierten Kontakten hinzugefügt wurde.

# Nachrichten löschen

So löschen Sie eine Nachricht aus der Nachrichtenliste:

• Berühren und halten Sie die Nachricht und tippen Sie dann auf L öschen.

· Wischen Sie über der Nachricht nach links und tippen Sie auf  $\overline{\mathbf{D}}$ .

So löschen Sie eine Nachricht in der Vollbildansicht:
· Berühren und halten Sie die Nachricht und tippen Sie dann auf L
öschen.
· Tippen Sie auf ☑, um die Nachricht auszuwählen, und tippen Sie dann auf Löschen.

# Unerwünschte Nachrichten blockieren

Wenn Sie von bestimmten Kontakten keine Nachrichten erhalten und sie blockieren möchten, gehen Sie zu : > Unerwünschte Na chrichten blockieren.

# • Zur Liste blockierter Kontakte hinzufügen

Um Anrufe oder Nachrichten von einer bestimmten Nummer zu blockieren, fügen Sie diese zur Liste blockierter Kontakte hinzu.

Methode: 1. Gehen Sie zu **Blockierte Kontakte**. 2. Tippen Sie auf **+**. Wählen Sie die zu blockierenden Nummern aus.
 Tippen Sie auf +.

#### Festlegen, ob Benachrichtigungen f ür blockierte Nachrichten empfangen werden sollen

So legen Sie fest, ob Benachrichtigungen empfangen werden, we nn Nachrichten blockiert sind:

1. Tippen Sie auf **Benachrichtigungen**.

2. Wählen Sie einen Benachrichtigungstyp.

### Blockierte Nachrichten löschen

So löschen Sie eine blockierte Nachricht aus **Blockierte Nachrich ten**:

· Berühren und halten Sie die Nachricht und tippen Sie dann auf Löschen.

• Tippen Sie auf 🗹, um die Nachricht auszuwählen, und tippen Sie dann auf **Löschen**.

# Tipps

▲ Tipp: Ob die App auf einem bestimmten Gerät unterstützt w ird und welche Funktionen verfügbar sind, kann je nach Gerät emodell, Mobilfunkanbieter und Land/Region variieren. Weitere Informationen erhalten Sie von Ihrem Händler oder Di enstanbieter.

Weitere Informationen zu anderen neuen und interessanten Funk tionen finden Sie unter **Tipps**. Dort können Sie abschnittsweise n ach nützlichen Tipps und Tricks suchen.

#### **Minweis**

Um diese Funktion nutzen zu können, müssen Sie Ihr Gerät mit dem Internet verbinden.

# Telefon

**ATipp: Ob die App auf einem bestimmten Gerät unterstützt w ird und welche Funktionen verfügbar sind, kann je nach Gerät**  emodell, Mobilfunkanbieter und Land/Region variieren. Weitere Informationen erhalten Sie von Ihrem Händler oder Di enstanbieter.

Tippen Sie zum Tätigen oder Annehmen eines Anrufs auf dem St artbildschirm auf S.

# Einen Anruf tätigen

Methode:

1. Öffnen Sie 🕓.

2. Wählen Sie einen Kontakt wie folgt aus:

Geben Sie auf der Tastatur eine Nummer ein und tippen Sie auf
 .

· Geben Sie die ersten Buchstaben des Kontaktnamens ein, um de n Kontakt schnell zu öffnen.

· Tippen Sie auf einen Kontakt aus der Anrufliste.

· Wischen Sie einen Kontakt von  $\mathbb{R}$  aus nach links und tippen Sie anschließend auf  $\mathbb{S}$ .

 $\cdot$  Tippen Sie von  $\mathbb{R}$  aus auf einen Kontakt und anschließend auf .

#### **A**Hinweis

# Einen Anruf annehmen oder ablehnen

Befolgen Sie die nachstehenden Anweisungen, um einen Anruf a nzunehmen oder abzulehnen.

### • Einen Anruf annehmen

So nehmen Sie einen Anruf an:

· Auf dem Vollbildschirm für eingehende Anrufe: Wischen Sie nac h unten, wenn der Bildschirm gesperrt ist.

- · Auf dem Vollbildschirm für eingehende Anrufe: Tippen Sie auf S , wenn der Bildschirm entsperrt ist.
- Auf dem Popup-Bildschirm für eingehende Anrufe: Tippen Sie a uf 🖸.

#### • Einen Anruf ablehnen

So lehnen Sie einen Anruf ab:

- · Auf dem Vollbildschirm für eingehende Anrufe: Wischen Sie nac h oben, wenn der Bildschirm gesperrt ist.
- Auf dem Vollbildschirm f
  ür eingehende Anrufe: Tippen Sie auf
   , wenn der Bildschirm entsperrt ist.
- Tippen Sie auf dem Vollbildschirm für eingehende Anrufe auf , um den Anruf abzulehnen und mit einer Nachricht zu antworten.
   Auf dem Popup-Bildschirm für eingehende Anrufe: Tippen Sie a uf .

# Aktionssymbole während eines Anrufs

Die Aktionssymbole während eines Anrufs sind in der folgenden Tabelle aufgeführt.

Die Bedeutung der einzelnen Symbole können Sie der folgenden Tabelle entnehmen.

|            | Einen laufenden Anruf aufzei<br>chnen                                  |
|------------|------------------------------------------------------------------------|
| 0          | Den laufenden Anruf halten                                             |
| 8          | Das Mikrofon stummschalte<br>n                                         |
| G          | Einen weiteren Anruf tätigen,<br>während ein Anruf ausgeführ<br>t wird |
|            | Einen Videoanruf tätigen                                               |
| <b>(</b> ) | Die Freisprechfunktion aktivi<br>eren                                  |
| :::        | Tastatur ein-/ausblenden                                               |

# **A**Hinweis

1. Ob die App auf einem bestimmten Gerät unterstützt wird und welche Funktione n verfügbar sind, kann je nach Gerätemodell, Mobilfunkanbieter und Land/Region variieren.

2. Wenn Sie eine bestimmte Option auf Ihrem Gerät nicht finden können, bedeute t dies, dass die Funktion nicht unterstützt wird.

# Telefoneinstellungen

Gehen Sie zum Konfigurieren der Einstellungen für die Telefon-A pp zu **E** > Anrufeinstellungen.

• Tippen Sie zum Ablehnen von Nachrichten oder Anrufen bestim mter Kontakte auf **Unerwünschte Anrufe blockieren**.

• Tippen Sie zum Anpassen der Nachrichten zum Ablehnen auf **A nruf per SMS ablehnen**.

· Um İhr Telefon so einzustellen, dass es vibriert, wenn Ihr Anruf a ngenommen oder aufgelegt wird, tippen Sie auf **Vibrieren, wenn Anruf angenommen/aufgelegt wird**.

· Um einen Schnellanruf durch Gedrückthalten einer Zifferntaste z u tätigen, tippen Sie auf **Kurzwahl**, um einen Kontakt einer Ziffer zuzuweisen.

· Um Anrufe weiterhin im Pop-up-Fenster oder im Vollbildmodus anzuzeigen, wenn der Bildschirm entsperrt ist, tippen Sie auf**Anru fanzeige bei entsperrtem Bildschirm**.

# Kontakte

▲ Tipp: Ob die App auf einem bestimmten Gerät unterstützt w ird und welche Funktionen verfügbar sind, kann je nach Gerät emodell, Mobilfunkanbieter und Land/Region variieren. Weitere Informationen erhalten Sie von Ihrem Händler oder Di

# enstleister.

Um Kontakte zu erstellen oder zu verwalten, tippen Sie auf dem S tartbildschirm auf 😫, um die Kontakte-App zu öffnen.

# Kontakte importieren

So importieren Sie Kontakte auf Ihr Gerät: · Tippen Sie auf **Tippen Sie auf**, um die ausgewählten Kontaktdat en automatisch auf das Gerät zu übertragen.

# **A**Hinweis

Diese Funktion ist nur verfügbar, wenn die Kontaktliste leer ist.

• Tippen Sie auf **Vom Cloud-Speicher importieren**, melden Sie si ch an, um auf **Kontakte** zuzugreifen, und tippen Sie dann auf **Wi ederherstellen**, um die gesicherten Kontaktdaten mit Ihrem Gerä t zu synchronisieren.

# **A**Hinweis

1. Diese Funktion ist nur verfügbar, wenn die Kontaktliste leer ist.

2. Um diese Funktion nutzen zu können, müssen Sie Ihr Gerät mit dem Internet ver rbinden.

· Gehen Sie zu : > Kontakteinstellungen > Importieren/Export ieren > Vom Speichergerät importieren. Die ausgewählten Kont aktdaten werden automatisch auf Ihr Gerät übertragen.

# Kontakte erstellen

Methode:

1. Tippen Sie auf •.

2. Führen Sie einen der folgenden Schritte aus:

Um ein Profilbild für den Kontakt festzulegen, tippen Sie auf
 Foto auswählen oder Foto aufnehmen. Nehmen Sie das gewünschte Foto auf oder wählen Sie es aus und tippen Sie dann auf
 .

Tippen Sie auf die entsprechenden Felder, um Informationen wie den Namen und die Telefonnummer des Kontakts einzugeben.
Tippen Sie auf ✓.

# Kontakte bearbeiten

Methode:
1. Tippen Sie auf einen Kontakt.
2. Tippen Sie auf 凶.
3. Sobald Sie Ihre Änderungen vorgenommen haben, tippen Sie auf ✓.

# Doppelte Kontakte zusammenführen

So führen Sie Kontakte mit doppelten Namen oder Telefonnumm ern zusammen.

Methode: 1. Tippen Sie auf : > Kontakte > Doppelte Kontakte zusamme nführen.

 Wählen Sie die Kontakte aus, die Sie zusammenführen möchte n, oder tippen Sie auf □, um alle Kontakte auszuwählen.
 Tippen Sie auf \$\mathcal{I}\$.
#### **A**Hinweis

Diese Funktion funktioniert nur für Kontakte, die am selben Ort gespeichert sind.

## Kontakte teilen

Auf der Seite "Kontaktliste" können Sie einen Kontakt auf folgen de Weise teilen:

• Tippen Sie auf einen Kontakt und dann auf **QR-Code-Namensk arte**, um einen QR-Code für andere Geräte zu generieren.

 Tippen Sie auf einen Kontakt und gehen Sie dann zu : > Konta kt teilen > Als Text oder Als Anhang.

• Tippen Sie auf einen Kontakt und halten Sie ihn gedrückt und ge hen Sie dann zu **Kontakt teilen > Als Text oder Als Anhang**.

## Kontakte löschen

So löschen Sie Kontakte:

Methode 1:

1. Tippen Sie unter Kontakte auf ☑.

2. Wählen Sie die zu löschenden Kontakte aus oder tippen Sie auf □, um alle auszuwählen.

3. Tippen Sie auf  $\overline{\Box}$  > **Löschen**.

Methode 2:
1. Tippen Sie unter "Kontakte " auf einen Kontakt.
2. Tippen Sie auf : > Kontakte löschen > Löschen.

Methode 3: 1. Tippen Sie unter "Kontakte" auf einen Kontakt und halten Sie ihn gedrückt.

2. Tippen Sie auf **Löschen** > **Löschen**.

#### Zuletzt gelöschte Kontakte anzeigen

Sie können die gelöschten Kontakte wiederherstellen oder dauer haft löschen.

1. Gehen Sie in der Liste der Kontakte zu : > Kontakteinstellung en > Zuletzt gelöscht. Tippen Sie bei erstmaliger Verwendung a uf "Zuletzt gelöscht " aktivieren.

2. Führen Sie einen der folgenden Schritte aus:

· Um die Kontakte dauerhaft zu löschen, tippen Sie auf 🛛, um ein

en oder mehrere Kontakte auszuwählen, oder tippen Sie auf  $\Box$ , um alle Kontakte auszuwählen, und tippen Sie dann auf  $\overline{\Box} > Lösch$ en.

· Um die gelöschten Kontakte wiederherzustellen, tippen Sie auf
 ☑, um einen oder mehrere Kontakte auszuwählen, oder tippen Sie auf
 ☑, um alle Kontakte auszuwählen, und tippen Sie dann auf
 ④.

 Um "Zuletzt gelöscht " zu deaktivieren, tippen Sie auf : > "Zul etzt gelöscht " deaktivieren.

#### **Minweis**

1. Diese Funktion funktioniert nur für Kontakte, die auf Ihrem Gerät gespeichert sind.

2. Inhalte im Ordner "Zuletzt gelöscht" werden 30 Tage lang gespeichert, bevor s ie dauerhaft gelöscht werden.

#### Kontakte anrufen oder Nachrichten an Kontakte sende n

Über die Oberfläche "Kontaktliste" können Sie wie folgt Kontakt e anrufen oder Nachrichten Kontakte senden:

• Wischen Sie einen Kontakt nach links und tippen Sie auf Soder
 • Öffnen Sie die Oberfläche "Details " eines Kontakts und tippen Sie auf Sie auf Soder .

## Favoriten-Kontakte

Sie können häufige Kontakte als Favoriten markieren, um sie einfa ch über **Favoriten** aufzurufen.

• Tippen Sie auf  $\bigcirc$  > +, um einen oder mehrere Kontakte auszuw ählen, oder tippen Sie auf  $\Box$ , um alle Kontakte auszuwählen, und tippen Sie dann auf **Hinzufügen**.

· Tippen Sie unter "Kontakte <sup>−</sup>" auf ☆.

#### Nach Kontakten suchen

So finden Sie einen Kontakt schnell in der Kontaktliste: · Tippen Sie unter "Kontakte" im Index auf der rechten Seite auf die Initialen des Kontakts. · Tippen Sie unter "Kontakte" auf Qund geben Sie den Namen o der die Telefonnummer des Kontakts in die Suchleiste ein.

## Kontakte exportieren

Exportieren Sie Kontakte von Ihrem Gerät unter Nutzung der folg enden Methode:

Methode:

1. Gehen Sie zu : > Kontakteinstellungen > Import/Export > A uf Speichergerät exportieren.

2. Wählen Sie zu exportierende Kontakte aus oder tippen Sie auf  $\Box$ , um alle auszuwählen.

3. Tippen Sie auf **Exportieren > Speichern**.

## Kontaktgruppen verwalten

Sie können die Funktion **Gruppen** verwenden, um Ihre Kontakte nach Firma, Kontaktzeit oder anderen Attributen zu organisieren. Sie können auch Nachrichten an Mitglieder einer Gruppe senden oder einen bestimmten Klingelton für die Gruppe festlegen.

#### Gruppen erstellen

Methode:

1. So erstellen Sie eine Gruppe: Tippen Sie auf  $\ge$  > +, geben Sie einen Gruppennamen ein und tippen Sie auf **OK**.

2. So fügen Sie Mitglieder hinzu: Wählen Sie die Kontakte aus, die der neuen Gruppe hinzugefügt werden sollen, und tippen Sie dan n auf +.

#### Gruppe bearbeiten

Unter **Q**:

· Um Kontakte hinzuzufügen, wählen Sie eine Gruppe aus und tip pen Sie dann auf +, um die Kontakte auszuwählen, die Sie hinzuf ügen möchten. Wenn Sie fertig sind, tippen Sie auf +.

· Ūm eine Gruppe zu löschen, tippen Sie auf 🗹, um sie auszuwähl en. Tippen Sie dann auf  $\overline{\Box}$  > **Löschen**.

· Um Kontakte zu entfernen oder zu verschieben, wählen Sie eine Gruppe aus und tippen Sie dann auf ☑, um die Kontakte auszuwä hlen, die Sie entfernen oder verschieben möchten. Wenn Sie ferti

g sind, tippen Sie auf  $\overline{\Box}$  oderr  $\Box$  > Zielgruppe.

• Um eine Nachricht an Mitglieder einer Gruppe zu senden, wähle n Sie zunächst eine Gruppe aus. Tippen Sie auf **:** > **SMS an Grup pe senden**, wählen Sie die Kontakte aus, an die Sie eine Nachricht senden möchten, und tippen Sie dann auf **.** 

 Um einen Klingelton für eine Gruppe festzulegen, wählen Sie zu nächst eine Gruppe aus. Tippen Sie auf : > Klingelton für Grup pe und legen Sie Ihren bevorzugten Ton als Klingelton fest.

#### Weitere Funktionen

Um die Anzeigemethode für Kontakte auszuwählen oder den Spe icherort anzuzeigen, tippen Sie unter "Kontakte" auf : > Konta kteinstellungen.

Um nur Kontakte mit Nummern in der Kontaktliste anzuzeigen, aktivieren Sie Nur Kontakte mit Nummern anzeigen.
Um den Speicherort von Kontakten anzuzeigen oder zu ändern, tippen Sie auf Speicherort.

#### **A**Hinweis

Wenn nur eine Option zum Speichern verfügbar ist, kann die Option nicht bearbei tet werden.

• Tippen Sie auf **Kontakte nach Konto anzeigen**, um die an eine m bestimmten Ort gespeicherten Kontakte oder die Anzahl der K ontakte an jedem Speicherort anzuzeigen.

## Game Center

▲ Tipp: Ob die App auf einem bestimmten Gerät unterstützt w ird und welche Funktionen verfügbar sind, kann je nach Gerät emodell, Mobilfunkanbieter und Land/Region variieren. Weitere Informationen erhalten Sie von Ihrem Händler oder Di enstanbieter.

Tippen Sie auf , um auf die **Game Center**-App zuzugreifen. Dor t können Sie nach Ihren Lieblingsspielen suchen und sie herunterl aden.

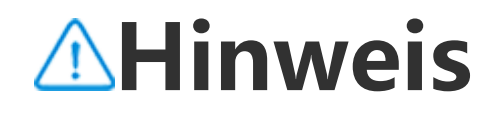

Um diese Funktion nutzen zu können, müssen Sie Ihr Gerät mit dem Internet verbinden.

## Spiele suchen und herunterladen

Methode:

1. Suchen Sie im Game Center wie folgt nach Spielen:

- · Geben Sie in die Suchleiste Suchbegriffe ein.
- · Gehen Sie zu Kategorie, um Spiele nach Kategorie zu suchen.
- · Gehen Sie zu **Rankings**, um nach Spielen basierend auf Beliebth eit, Downloads oder Suchvorgängen zu suchen.

2. Tippen Sie auf das App-Symbol, um das Spiel im Vollbildmodus anzuzeigen, und tippen Sie dann auf **Installieren**.

## Weitere Funktionen für Bedienungshilfen

 Um die Apps anzuzeigen, die aktualisiert werden können, gehen Sie zu Extras > Aktualisierungsverwaltung.

 Um Spiele-Apps automatisch zu aktualisieren, Erinnerungen an I n-App-Ereignisse zu aktivieren oder zu deaktivieren oder den Spi ele-Cache zu löschen, gehen Sie zu Werkzeuge > Einstellungen.
 Gehen Sie zur Anzeige häufig gestellter Fragen im Game Center zu Werkzeuge > Hilfe und Feedback.

## **Game Space**

Hier können Sie die auf Ihrem Gerät installierten Spiele, die Zeit, die Sie kürzlich auf Spiele verwendet haben, oder andere Daten a nzeigen.

Methode:

- 1. Gehen Sie zu Werkzeuge > Mein Game Space.
- 2. Führen Sie einen der folgenden Schritte aus:
- · Wischen Sie über die Karten, um installierte Spiele anzuzeigen, und tippen Sie auf eine Karte, um das Spiel schnell zu starten.
- Tippen Sie auf **Spieldaten**, um die Zeit, die Sie für jedes Spiel ve rwendet haben, und die Gesamtdauer während der letzten 7 Tage anzuzeigen.

## Einstellungen

## Wi–Fi

▲ Tipp: Ob die App auf einem bestimmten Gerät unterstützt w ird und welche Funktionen verfügbar sind, kann je nach Gerät emodell, Mobilfunkanbieter und Land/Region variieren. Weitere Informationen erhalten Sie von Ihrem Händler oder Di enstleister.

## Mit Wi-Fi-Netzwerk verbinden

Methode:

 Schalten Sie Wi-Fi unter Nutzung der folgenden Methoden ein:
 Wischen Sie auf dem Bildschirm von oben nach unten, um das K ontrollzentrum zu öffnen, und tippen Sie auf <sup></sup>
 Gehen Sie zu **Einstellungen > Wi-Fi** und aktivieren Sie **Wi-Fi**.

2. Gehen Sie zu **Einstellungen > Wi-Fi** und tippen Sie auf ein Net zwerk, um eine Verbindung zu diesem herzustellen.

a zeigt an, dass ein Wi-Fi-Passwort erforderlich ist.

## Ein Wi-Fi-Netzwerk manuell hinzufügen

Um ein Wi-Fi-Netzwerk hinzuzufügen, das nicht in der Liste der v erfügbaren Netzwerke angezeigt wird, gehen Sie zu **Einstellunge n > Wi-Fi** und fügen Sie ein Wi-Fi-Netzwerk hinzu, indem Sie die folgenden Methoden verwenden:

Methode:

• Tippen Sie auf **+Netzwerk hinzufügen** und geben Sie die SSID sowie den Sicherheitsschlüssel ein.

· Tippen Sie auf ⇔, um den QR-Code für das Wi-Fi zu scannen.

## SIM-Karte und Mobilfunknetz

▲ Tipp: Ob die App auf einem bestimmten Gerät unterstützt w ird und welche Funktionen verfügbar sind, kann je nach Gerät emodell, Mobilfunkanbieter und Land/Region variieren. Weitere Informationen erhalten Sie von Ihrem Händler oder Di enstleister.

Über **SIM-Karte und Mobilfunknetz** erfahren Sie mehr über den aktuellen SIM-Kartenstatus Ihres Geräts, können SIM-Karteninfor

## Mobile Daten aktivieren

Methode:

· Wischen Sie von oben nach unten, um das Kontrollzentrum zu öffnen und tippen Sie auf II.

• Gehen Sie zu **Einstellungen > SIM-Karte und Mobilfunknetz** und schalten Sie **Mobile Daten** ein.

## SIM-Karteninformationen bearbeiten

Methode:

1. Gehen Sie zu **Einstellungen > SIM-Karte und Mobilfunknetz** und tippen Sie unter **Informationen und Einstellungen zur SIM-Karte** auf die SIM-Karte, die Sie bearbeiten möchten.

2. Führen Sie einen der folgenden Schritte aus:

· Um den Namen oder die Nummer der SIM-Karte zu ändern, tipp en Sie auf **SIM-Name** oder **Nummer**.

· Um die Datennutzung in einem bestimmten Zeitraum zu überpr üfen, gehen Sie zu **App-Datennutzung**.

· Um den bevorzugten Netzwerktyp für Ihre SIM-Karte festzulege n, tippen Sie auf **Bevorzugter Netzwerktyp**. (In einigen Ländern verfügbar.)

## **Bevorzugte SIM-Karte festlegen**

Legen Sie mit der folgenden Methode eine der im Gerät eingeset zten SIM-Karten als bevorzugte SIM-Karte für mobile Daten oder Anrufe fest:

 Gehen Sie zu Einstellungen > SIM-Karte und Mobilfunknetz.
 Tippen Sie auf Mobile Daten oder Anruf und wählen Sie die e ntsprechende SIM-Karte als Bevorzugte SIM-Karte aus (in einige n Ländern verfügbar).

#### **Minweis**

Diese Funktion ist nur verfügbar, wenn in dem Gerät zwei SIM-Karten eingesetzt und beide Karten aktiviert sind.

## Bluetooth

**A**Tipp: Ob die App auf einem bestimmten Gerät unterstützt w ird und welche Funktionen verfügbar sind, kann je nach Gerät emodell, Mobilfunkanbieter und Land/Region variieren. Weitere Informationen erhalten Sie von Ihrem Händler oder Di enstleister.

Sie können Ihr Telefon über **Bluetooth** mit Geräten in der Nähe v erbinden oder Dateien zwischen Geräten übertragen.

## Bluetooth aktivieren

Zum Einschalten von Bluetooth:

• Wischen Sie auf dem Bildschirm von oben nach unten, um das K ontrollzentrum zu öffnen, und tippen Sie auf 🔹.

• Gehen Sie zu **Einstellungen > Bluetooth** und aktivieren Sie **Blu etooth**.

## Ihr Gerät umbenennen

#### Methode:

 Schalten Sie Bluetooth ein und gehen Sie zu Einstellungen >Bl uetooth > Gerätename.
 Geben Sie einen Namen ein.
 Tippen Sie auf Umbenennen.

## Andere Bluetooth-Geräte koppeln

Methode:

1. Schalten Sie Bluetooth ein und gehen Sie zu **Einstellungen >Bl** uetooth.

2. Wählen Sie das Gerät aus, das Sie koppeln möchten.

3. Tippen Sie auf **Koppeln**.

#### **A**Hinweis

Um diese Funktion zu verwenden, stellen Sie sicher, dass beim anderen Gerät Blue tooth aktiviert ist und es die eingehende Kopplungsanfrage akzeptiert.

## Dateien senden und empfangen

Sie können Daten mit anderen Bluetooth-Geräten auf folgende W eise teilen.

Gehen Sie beispielsweise zum Senden von Fotos an ein anderes G erät wie folgt vor:

1. Öffnen Sie **Alben**, und wählen Sie Fotos zum Senden aus.

- 2. Tippen Sie auf **Teilen > Bluetooth**.
- 3. Wählen Sie ein Gerät zum Empfangen der Fotos aus.

## **A**Hinweis

Um diese Funktion zu verwenden, stellen Sie sicher, dass Bluetooth auf dem ander en Gerät aktiviert ist und es die eingehende Verbindungsanfrage akzeptiert.

## Die über Bluetooth empfangenen Dateien anzeigen

Um die über Bluetooth empfangenen Dateien anzuzeigen, gehen Sie zu **Einstellungen > Bluetooth > Über Bluetooth empfangen e Dateien**.

## Weitere Verbindungen

#### Flugmodus

## • Flugmodus

Schalten Sie den Flugmodus unter Nutzung einer der folgenden Methoden ein:

 Wischen Sie auf dem Bildschirm von oben nach unten, um das K ontrollzentrum zu öffnen, und tippen Sie auf .
 Gehen Sie zu Einstellungen > Weitere Verbindungen und aktivi eren Sie den Flugmodus.

## Hotspot und Tethering

**A**Tipp: Ob die App auf einem bestimmten Gerät unterstützt w ird und welche Funktionen verfügbar sind, kann je nach Gerät emodell, Mobilfunkanbieter und Land/Region variieren. Weitere Informationen erhalten Sie von Ihrem Händler oder Di enstleister.

## Hotspot und Tethering

**Hotspot und Tethering** ermöglicht es Ihnen, einen Hotspot zu er stellen, der von anderen Geräten über Wi-Fi, Bluetooth, USB und Ethernet verwendet werden kann.

#### **Tethering mittels Wi-Fi**

Methode:

1. Schalten Sie den Wi-Fi-Hotspot unter Nutzung der folgenden Methoden ein:

• Wischen Sie auf dem Bildschirm von oben nach unten, um das K ontrollzentrum zu öffnen, und tippen Sie auf .

Gehen Sie zu **Einstellungen > Weitere Verbindungen > Hotspot und Tethering > Wi-Fi-Hotspot** und aktivieren Sie den Schalter. 2. Um Ihren Hotspot-Namen oder Ihr Passwort zu ändern, tippen Sie auf die entsprechenden Optionen.

#### **Tethering mittels Bluetooth oder USB-Kabel**

Methode:

 Gehen Sie zu Einstellungen > Weitere Verbindungen > Hots pot und Tethering, um das USB-Tethering oder Bluetooth-Teth ering zu aktivieren.
 Führen Sie einen der folgenden Schritte aus:

 Schließen Sie für das Tethering mittels USB-Kabel Ihr Telefon üb er ein USB-Kabel an das andere Gerät an.
 Koppeln Sie für das Tethering mittels Bluetooth Ihr Telefon mit d em anderen Gerät.

#### **A**Hinweis

Mit Mac-Computern ist kein Tethering mit Android-Geräten über USB möglich.

## Netzwerkverwaltung

## Netzwerkverwaltung

Sie können steuern, ob Sie Ihren Apps Zugriff auf ein mobiles Net zwerk oder Wi-Fi erlauben möchten.

#### Methode:

1. Gehen Sie zu Einstellungen > Weitere Verbindungen > Netz werkverwaltung > Datennetzwerk oder Wi-Fi.

2. Tippen Sie auf <sup>I</sup>, um der App Zugriff auf das entsprechende N etzwerk zu erlauben, oder auf <sup>I</sup>, um den Zugriff zu verhindern.

## Datensparmodus

▲ Tipp: Ob die App auf einem bestimmten Gerät unterstützt w ird und welche Funktionen verfügbar sind, kann je nach Gerät emodell, Mobilfunkanbieter und Land/Region variieren. Weitere Informationen erhalten Sie von Ihrem Händler oder Di enstleister.

## Datensparmodus

Der Datensparmodus unterbindet die Datennutzung im Hintergrund für bestimmte Apps, um den Datenverbrauch zu reduzieren.

#### Methode:

 Gehen Sie zu Einstellungen > Weitere Verbindungen > Daten sparmodus und aktivieren Sie den Schalter.
 Um zu verhindern, dass sich der Datensparmodus auf bestimmt e Apps auswirkt, gehen Sie zu Apps mit uneingeschränkter Date nnutzung und aktivieren Sie die Schalter der Apps.

VPN

▲ Tipp: Ob die App auf einem bestimmten Gerät unterstützt w ird und welche Funktionen verfügbar sind, kann je nach Gerät emodell, Mobilfunkanbieter und Land/Region variieren. Weitere Informationen erhalten Sie von Ihrem Händler oder Di enstleister.

## • VPN

Über VPN können Sie von Ihrem Gerät aus eine Verbindung zu ei nem privaten gesicherten Netzwerk herstellen.

Methode:

1. Tippen Sie auf **Einstellungen > Weitere Verbindungen > VPN** 

+, geben Sie die erforderlichen Informationen ein und speichern Sie sie.

2. Wählen Sie das konfigurierte VPN aus und geben Sie Ihren Ben utzernamen und Ihr Passwort ein.

## Privates DNS

▲ Tipp: Ob die App auf einem bestimmten Gerät unterstützt w ird und welche Funktionen verfügbar sind, kann je nach Gerät emodell, Mobilfunkanbieter und Land/Region variieren. Weitere Informationen erhalten Sie von Ihrem Händler oder Di enstleister.

## • Privates DNS

Ein privates DNS dient dem Datenschutz und der Sicherheit, wen n Sie eine Verbindung zu einer Ziel-URL herstellen.

Methode:

1. Gehen Sie zu **Einstellungen > Weitere Verbindungen > Privat es DNS**.

2. Wählen und speichern Sie Ihre Option.

## NFC

▲ Tipp: Ob die App auf einem bestimmten Gerät unterstützt w ird und welche Funktionen verfügbar sind, kann je nach Gerät emodell, Mobilfunkanbieter und Land/Region variieren. Weitere Informationen erhalten Sie von Ihrem Händler oder Di enstleister.

## • NFC

Mit NFC können Sie mobil Zahlungen tätigen, elektronische Sign aturen erstellen und vieles mehr.

#### NFC aktivieren

So aktivieren Sie NFC:

· Wischen Sie vom oberen Bildschirmrand nach unten, um das Ko ntrollzentrum zu öffnen. Wischen Sie erneut nach unten, um das Shortcuts-Bedienfeld auszuklappen, und tippen Sie anschließend auf 
<sup>®</sup>.

• Gehen Sie zu **Einstellungen > Weitere Verbindungen** und aktiv ieren Sie **NFC**.

#### NFC verwenden

· Um Zahlungen über eine App zu tätigen, die NFC-Zahlungen un terstützt, aktivieren Sie NFC, öffnen Sie diese App, lassen Sie sie i m Vordergrund laufen und bringen Sie den NFC-Scanbereich Ihre s Geräts in die Nähe des Zahlungslesers.

#### **A**Hinweis

Um die Standard-Zahlungsmethode zu ändern, gehen Sie zu **Einstellungen > Wei** tere Verbindungen > NFC > kontaktlose Zahlung.

· Um das NFC-Tag auf einer Karte zu lesen, aktivieren Sie NFC, pla tzieren Sie den NFC-Scanbereich Ihres Telefons in der Nähe des N FC-Tags und wählen Sie eine App aus.

## Intelligente Spiegelung

## Intelligente Spiegelung

Mit der intelligenten Spiegelung können Sie die Inhalte drahtlos v on Ihrem Gerät auf ein anderes Gerät übertragen, indem Sie die n achfolgenden Methoden verwenden.

Methode 1: Gehen Sie zu **Einstellungen > Weitere Verbindungen > Intellige nte Spiegelung**.

Methode 2:

1. Wischen Sie vom oberen Bildschirmrand nach unten, um das K ontrollzentrum zu öffnen. Wischen Sie erneut nach unten, um das Shortcuts-Bedienfeld auszuklappen.

2. Tippen Sie auf Intelligente Spiegelung.

#### **A**Hinweis

Um diese Funktion nutzen zu können, müssen Sie Ihr Gerät mit dem Internet verbinden.

#### Mit einem Spiegelungsgerät verbinden

Methode:

1. Tippen Sie auf Mit einem Spiegelungsgerät verbinden.

2. Tippen Sie in den Suchergebnissen auf das Gerät, auf das Sie Ih ren Bildschirm übertragen möchten.

#### **Minweis**

 Stellen Sie sicher, dass beide Geräte während der Spiegelung mit demselben Wi -Fi-Netzwerk verbunden sind.
 Stellen Sie sicher, dass das Spiegelungsgerät mit Wi-Fi verbunden werden kann und das DLNA-Protokoll verwendet.

## OTG

## • OTG

Mit **OTG** können Sie ein USB-Speichergerät mit Ihrem Telefon ver binden und dann die darauf gespeicherten Fotos, Videos und and eren Dateien durchsuchen und verwalten. Gehen Sie dazu zum D ateimanager auf Ihrem Telefon.

#### **A**Hinweis

Wenn der OTG-Modus fünf Minuten lang inaktiv ist, wird er automatisch deaktivie rt.

## Drucken

▲ Tipp: Ob die App auf einem bestimmten Gerät unterstützt w ird und welche Funktionen verfügbar sind, kann je nach Gerät emodell, Mobilfunkanbieter und Land/Region variieren. Weitere Informationen erhalten Sie von Ihrem Händler oder Di enstleister.

## • Drucken

Um Fotos oder Dateien von bestimmten Apps auf Ihrem Gerät zu drucken, aktivieren Sie den **Standard-Druck-Service**.

#### Einen Drucker hinzufügen und verwenden

So fügen Sie einen Druck-Service hinzu: 1. Gehen Sie zu **Einstellungen > Weitere Verbindungen > Druck** en.

2. Tippen Sie auf **+**.

#### **Minweis**

1. Fügen Sie vor dem Drucken einen Drucker hinzu, der Daten über das Internet a ustauschen kann.

2. Melden Sie sich bei Ihrem Google-Konto an, bevor Sie diese Funktion verwende n.

## Chromebook

## • Chromebook

Sie haben folgende Möglichkeiten, sobald Ihr Telefon mit einem Chromebook verbunden ist:

- · Synchronisieren des Chat-Verlaufs.
- · Teilen von Dateien.
- · Verwenden des Chromebook zum Senden und Empfangen von SMS-Nachrichten.
- · Verbinden des Chromebook mit dem Netzwerk Ihres Telefons.
- · Entsperren des Chromebook mit Ihrem Telefon.

#### **A**Hinweis

Melden Sie sich bei Ihrem Google-Konto an, bevor Sie diese Funktion verwenden.

## Schnelles Teilen

**ATipp: Ob die App auf einem bestimmten Gerät unterstützt w ird und welche Funktionen verfügbar sind, kann je nach Gerät emodell, Mobilfunkanbieter und Land/Region variieren. Weitere Informationen erhalten Sie von Ihrem Händler oder Di enstleister.** 

## Schnelles Teilen

Um Fotos, Videos, Dokumente und andere Dateien mit Geräten in der Nähe zu teilen, gehen Sie zu Einstellungen >Weitere Verbin dungen > Schnelles Teilen. Sie haben dann eine der folgenden Möglichkeiten:

· Um diese Funktion zu aktivieren, wischen Sie vom oberen Bildsc hirmrand nach unten, um das Kontrollzentrum zu öffnen, und tip pen Sie auf 🗵.

· Tippen Sie zum Umbenennen des Geräts auf **Gerätename**, gebe n Sie einen Namen ein und tippen Sie dann auf Speichern.

· Um Benutzer auszuwählen, die Inhalte mit Ihnen teilen können, gehen Sie zu Wer kann Inhalte mit Ihnen teilen und wählen Sie **Optionen nach Bedarf aus.** 

· Weitere Informationen zu diesen Optionen finden Sie unter Meh r über "Schnelles Teilen" erfahren.

#### **Minweis**

Aktivieren Sie vor der Verwendung dieser Funktion zuerst "Bluetooth" und "Stan dort ".

### Android Auto

**A**Tipp: Ob die App auf einem bestimmten Gerät unterstützt w ird und welche Funktionen verfügbar sind, kann je nach Gerät emodell, Mobilfunkanbieter und Land/Region variieren. Weitere Informationen erhalten Sie von Ihrem Händler oder Di enstleister.

## Android Auto

Um Ihr Gerät über ein USB-Kabel oder drahtlos mit Ihrem Fahrze ugdisplay zu verbinden, damit Sie Wegbeschreibungen erhalten, Anrufe tätigen oder entgegennehmen, SMS-Nachrichten senden und Musik wiedergeben können, gehen Sie zu Einstellungen >W eitere Verbindungen >Android Auto.

#### **Minweis**

Melden Sie sich bei Ihrem Google-Konto an, bevor Sie diese Funktion verwenden.

## Anzeige und Helligkeit

**A**Tipp: Ob die App auf einem bestimmten Gerät unterstützt w ird und welche Funktionen verfügbar sind, kann je nach Gerät emodell, Mobilfunkanbieter und Land/Region variieren. Weitere Informationen erhalten Sie von Ihrem Händler oder Di enstanbieter.

Mit dieser Option können Sie die Anzeigeeinstellungen für Ihr Ge rät ändern oder anpassen, z. B. Bildschirmhelligkeit und Schriftart en.

## Bildschirmhelligkeit anpassen

#### Bildschirmhelligkeit manuell anpassen

Sie können dies anhand der folgenden Methoden anpassen: · Wischen Sie auf dem Bildschirm von oben nach unten, um das K ontrollzentrum zu öffnen, und ziehen Sie ■.

• Gehen Sie zu Einstellungen > Anzeige und Helligkeit und zieh en Sie •.

#### Automatisches Einstellen der Bildschirmhelligkeit

Sie können dies anhand der folgenden Methoden anpassen: · Wischen Sie auf dem Bildschirm von oben nach unten, um das K ontrollzentrum zu öffnen, und tippen Sie auf A.

 Gehen Sie zu Einstellungen > Anzeige und Helligkeit und schal ten Sie Automatische Helligkeit ein.

## Augenschutz aktivieren

Der Augenschutz zeigt wärmere Farben auf dem Bildschirm an, di e Ihre Augen schonen.

Sie können die Funktion mit einer den folgenden Methoden aktiv ieren:

 Wischen Sie vom oberen Bildschirmrand nach unten, um das Ko ntrollzentrum zu öffnen. Wischen Sie erneut nach unten, um das Shortcuts-Bedienfeld auszuklappen, und tippen Sie anschließend auf .  Gehen Sie zu Einstellungen > Anzeige und Helligkeit > Augen schutz und aktivieren Sie den entsprechenden Schalter.

#### • Zeitplan zum Ein-/Ausschalten von "Augenschutz"

Methode:

1. Gehen Sie zu **Einstellungen > Anzeige und Helligkeit > Auge nschutz** und tippen Sie auf **Automatisch ein-/ausschalten**.

2. Wählen Sie eine der folgenden Optionen aus:

· Wählen Sie Von Sonnenuntergang bis Sonnenaufgang einsch alten aus.

· Wählen Sie **Zur benutzerdefinierten Zeit einschalten** aus, um d ie Startzeit und die Endzeit festzulegen.

## **Dunkles Design aktivieren**

Bei manchen Bildschirmen verwendet "Dunkles Design" einen d urchgängig schwarzen Hintergrund, was die Akkulaufzeit verläng ert.

Sie können die Funktion mit einer den folgenden Methoden aktiv ieren:

Wischen Sie vom oberen Bildschirmrand nach unten, um das Kontrollzentrum zu öffnen. Wischen Sie erneut nach unten, um das Shortcuts-Bedienfeld auszuklappen, und tippen Sie anschließend auf 
 Gehen Sie zu Einstellungen > Anzeige und Helligkeit > Dunke Imodus und aktivieren Sie den entsprechenden Schalter.

#### • Zeitplan zum Ein-/Ausschalten von "Dunkles Design"

Methode:

1. Gehen Sie zu **Einstellungen > Anzeige und Helligkeit > Dunk elmodus** und tippen Sie auf **Automatisch ein-/ausschalten**.

2. Wählen Sie eine der folgenden Optionen aus:

· Wählen Sie Von Sonnenuntergang bis Sonnenaufgang einsch alten aus.

· Wählen Sie **Zur benutzerdefinierten Zeit einschalten** aus, um d ie Startzeit und die Endzeit festzulegen.

## Automatische Sperre einrichten

Mit dieser Funktion wird der Bildschirm nach einer bestimmten Z eit der Inaktivität automatisch gesperrt.

Methode: 1. Gehen Sie zu **Einstellungen > Anzeige und Helligkeit** und tip pen Sie auf **Bildschirm-Timeout**. 2. Wählen Sie einen Zeitraum aus.

## Schriftgröße und Schriftart anpassen

#### • Schriftarten anpassen:

Methode:

1. Gehen Sie zu Einstellungen > Anzeige und Helligkeit > Schrif

t- und Anzeigegröße.

2. Führen Sie einen der folgenden Schritte aus:

· Ziehen Sie zum Vergrößern oder Verkleinern der Schriftgröße - unter Schriftgröße.

· Ziehen Sie zum Vergrößern oder Verkleinern des angezeigten In halts - unter **Anzeigegröße**.

· Wenn alle Schriftarten in Fettschrift dargestellt werden sollen, ti ppen Sie auf **Fette Schriftart**.

#### Schriftart ändern

Methode:

1. Gehen Sie zu **Einstellungen > Anzeige und Helligkeit > Schrif tart**.

2. Führen Sie einen der folgenden Schritte aus:

· Wählen Sie eine vorinstallierte Schriftart aus.

· Tippen Sie auf **Mehr herunterladen**, um eine bevorzugte Schrift art herunterzuladen.

#### **A**Hinweis

1. Einige Optionen sind möglicherweise nicht verfügbar oder können je nach Lan d/Region und Gerätemodell variieren.

2. Wenn Sie eine bestimmte Option auf Ihrem Gerät nicht finden können, bedeute t dies, dass die Funktion nicht unterstützt wird.

## **Bildschirmschoner** aktivieren

Methode:

#### 1. Gehen Sie zu **Einstellungen > Anzeige und Helligkeit > Bilds** chirmschoner.

2. Aktivieren Sie **Bildschirmschoner verwenden**.

3. Wählen Sie einen Stil für den Bildschirmschoner und den Startz eitpunkt aus.

## Bildwiederholfrequenz anpassen

Methode:

1. Gehen Sie zu **Einstellungen > Anzeige und Helligkeit > Bildw** iederholfrequenz.

2. Wählen Sie eine Bildwiederholfrequenz aus.

## Seitenverhältnis von Apps anpassen

#### • Apps im Vollbildmodus anzeigen

Die meisten auf Ihrem Gerät installierten Apps werden automatis ch so angepasst, dass sie im Vollbildmodus korrekt angezeigt wer den.

Bei Apps, die sich nicht automatisch anpassen, gehen Sie wie folg t vor:

#### Methode: 1. Gehen Sie zu **Einstellungen > Anzeige und Helligkeit > Vollbi Idanzeige von Apps**.

2. Schalten Sie die Schalter der Apps ein.

#### • Apps oben auf dem Bildschirm anzeigen

Methode:

1. Gehen Sie zu Einstellungen > Anzeige und Helligkeit > Oben auf dem Bildschirm anzeigen.

2. Wechseln Sie zu einer App, die Sie bearbeiten möchten.

3. Wählen Sie einen Anzeigeeffekt aus.

# Startbildschirm, Sperrbildschirm und Hintergrund

▲ Tipp: Ob die App auf einem bestimmten Gerät unterstützt w ird und welche Funktionen verfügbar sind, kann je nach Gerät emodell, Mobilfunkanbieter und Land/Region variieren. Weitere Informationen erhalten Sie von Ihrem Händler oder Di enstleister.

## Das Design oder den Hintergrund anpassen

Mit dieser Option können Sie das Design oder den Hintergrund f ür Ihr Gerät einrichten.

Methode:

 Gehen Sie zu Einstellungen > Startbildschirm, Sperrbildschir m und Hintergrund > Design oder Hintergrund.
 Wählen Sie ein Design oder einen Hintergrund aus.

## **Always On Display anpassen**

Mit dieser Funktion können Sie Uhrzeit und Datum, Akkustand un d Benachrichtigungen überprüfen, wenn Sie Ihr Telefon in die Ha nd nehmen oder das Display antippen.

Methode:
1. Gehen Sie zu Einstellungen > Startbildschirm, Sperrbildschir m und Hintergrund > Always On Display und aktivieren Sie Alw ays On Display.
2. Führen Sie einen der folgenden Schritte aus: Gehen Sie zum Ändern des AOD-Stils zu AOD-Stile, um Ihren bev orzugten Stil auszuwählen, und tippen Sie anschließend auf Anw enden.
Um zu ändern, wie Always On Display angezeigt wird, tippen Sie auf Anzeigemodus, um eine Option auszuwählen.
Um neue Benachrichtigungen im Modus "Always On Display " a Is App-Symbol darzustellen, dessen Inhalt durch Doppeltippen an gezeigt werden kann, gehen Sie zu AOD-Benachrichtigungen, u m den Schalter der entsprechenden App einzuschalten.

### **UI-Farbe ändern**

Mit dieser Option können Sie die UI-Farbe für Ihr Gerät ändern.

Methode:

1. Gehen Sie zu **Einstellungen > Startbildschirm, Sperrbildschir m und Hintergrund > Farbe und Stil** und aktivieren Sie **Systemund App-UI-Farbe**.

2. Wählen Sie eine Farbe aus den voreingestellten Farben oder de m Hintergrund aus.

3. Um die ursprüngliche System- und App-UI-Farbe wiederherzus tellen, deaktivieren Sie **System- und App-UI-Farbe**.

## Sperrbildschirm-Einstellungen

Mit dieser Option können Sie den Stil des Sperrbildschirms änder n und die Sperrbildschirm-Shortcuts anpassen.

Methode:

1. Gehen Sie zu Einstellungen > Startbildschirm, Sperrbildschir m und Hintergrund > Sperrbildschirm-Einstellungen.

2. Führen Sie einen der folgenden Schritte aus:

• Tippen Sie auf **Bearbeiten**, um die Uhr des Sperrbildschirms, das Datumsformat oder Funktionen einzustellen, die schnell auf dem Sperrbildschirm gestartet werden können.

· Aktivieren Sie zum Ändern des Hintergrundbildes des Sperrbilds chirms **Hintergrund des Sperrbildschirms designabhängig änd ern**.

#### **A**Hinweis

Nur statische Hintergründe können sich zusammen mit Designs verändern.

· Aktivieren Sie zum Öffnen des Kontrollzentrums vom Sperrbildschirm aus Kontrollzentrum vom Sperrbildschirm aus öffnen.

## Startbildschirm-Einstellungen

Mit dieser Funktion können Sie Stil, Layout, Symbole und andere Einstellungen des Startbildschirms ändern.

#### Methode:

1. Gehen Sie zu Einstellungen > Startbildschirm, Sperrbildschir m und Hintergrund > Startbildschirm-Einstellungen.

2. Führen Sie einen der folgenden Schritte aus:

· Um den Stil des Startbildschirms zu ändern, wählen Sie Stil des

**Startbildschirms** aus, um zwischen "Standard" und "Drawer" a uszuwählen.

· Um die Symbole der neu heruntergeladenen Apps zum Startbild schirm hinzuzufügen, aktivieren Sie **Symbol zum Startbildschirm hinzufügen**.

• Um das Layout des Startbildschirms zu ändern, gehen Sie zu **Lay** out des Startbildschirms und wählen Sie zwischen 4x6 und 5x6 a us.

· Um das aktuelle Layout des Startbildschirms zu sperren, aktivier en Sie **Layout sperren**.

• Um die Funktion zu ändern, die beim Wischen nach unten auf d em Startbildschirm aktiviert wird, tippen Sie auf **Auf dem Startbil dschirm nach unten wischen**, um eine Funktion auszuwählen.

#### **Minweis**

1. Einige Optionen sind möglicherweise nicht verfügbar oder können je nach Lan d/Region und Gerätemodell variieren.

2. Wenn Sie eine bestimmte Option auf Ihrem Gerät nicht finden können, bedeute t dies, dass die Funktion nicht unterstützt wird.

## **Einfacher Modus**

Um ein einfaches Layout für den Startbildschirm und eine größer e Systemschriftart zu aktivieren, gehen Sie zu **Einstellungen > St artbildschirm, Sperrbildschirm und Hintergrund > Einfacher M odus**, um diese Funktion zu aktivieren.

## Dynamische Effekte

▲ Tipp: Ob die App auf einem bestimmten Gerät unterstützt w ird und welche Funktionen verfügbar sind, kann je nach Gerät emodell, Mobilfunkanbieter und Land/Region variieren. Weitere Informationen erhalten Sie von Ihrem Händler oder Di enstleister.

Im Rahmen der entsprechenden Funktion wird eine Vielzahl versc hiedener Animationsstile bereitgestellt. Gehen Sie zu **Einstellung en > Dynamikeffekte**, um Ihren bevorzugten Stil auszuwählen u nd anzuwenden.

#### Die Dynamikeffekte einiger Oberflächen verbessern

Gehen Sie zum Verbessern der Dynamikeffekte und Anzeigeeffekt e einiger Oberflächen zu **Einstellungen > Dynamikeffekte > Dy namikeffekte verbessern** und aktivieren Sie **Dynamikeffekt für Oberfläche**.

#### Animation des Startbildschirms ändern

Gehen Sie zum Ändern der Animation des Startbildschirms zu Üb ergangsanimation des Startbildschirms oder Animation des St artbildschirms entsperren oder öffnen, um Ihre bevorzugte Ani mation auszuwählen, und tippen Sie anschließend auf Anwende n.

#### Animation für die Fingerabdruck- oder Gesichtserkennung än dern

So ändern Sie die Animation für die Fingerabdruck- oder Gesichts erkennung:

1. Tippen Sie auf Animation des Fingerabdrucksymbols, Anima tion für die Fingerabdruckerkennung oder Animation für die G esichtserkennung.

2. Wählen Sie Ihre bevorzugte Animation aus.

3. Tippen Sie auf **Anwenden**.

#### **A**Hinweis

1. Diese Funktion ist nur auf Geräten verfügbar, die Fingerabdruck- oder Gesichtse rkennung unterstützen.

2. Wenn die Fingerabdruck- oder Gesichtserkennung auf Ihrem Gerät deaktiviert i st, müssen Sie nach dem Anwenden der Animation eine Option für die Displayspe rre auswählen und anschließend die Anweisungen auf dem Bildschirm für die nac hfolgenden Schritte befolgen.

#### **USB-Einsteckanimation oder Ladeanimation ändern**

Gehen Sie zum Ändern der USB-Einsteckanimation oder Ladeani mation zu Ladeanimation oder USB-Einsteckanimation, um Ihre bevorzugte Animation auszuwählen, und tippen Sie anschließend auf Anwenden.

#### Animation für Bildschirm ein-/ausschalten ändern

Gehen Sie zum Ändern der Animation für Bildschirm ein-/ausscha Iten, wenn Sie die Ein/Aus-Taste drücken, zu **Animation für Bilds chirm ein-/ausschalten**, um die gewünschte Animation auszuwä hlen und klicken Sie anschließend auf **Anwenden**.

#### **A**Hinweis

Diese Funktion ist nicht verfügbar, wenn Gesichtserkennung oder Schnellladen ver wendet wird.

## **Töne und Vibration**

▲ Tipp: Ob die App auf einem bestimmten Gerät unterstützt w ird und welche Funktionen verfügbar sind, kann je nach Gerät emodell, Mobilfunkanbieter und Land/Region variieren. Weitere Informationen erhalten Sie von Ihrem Händler oder Di enstleister.

Um den Medienton, Klingelton oder die Töne zu ändern, die das Gerät wiedergibt, wenn Sie andere Arten von Benachrichtigungen erhalten, gehen Sie zu **Einstellungen > Töne und Vibration**.

#### Die Funktion der Lautstärketasten anpassen

Um zu ändern, ob die Lautstärketasten die Medien- oder Klingelt onlautstärke anpassen, tippen Sie auf **Lautstärketasten zum Anp assen nutzen**.

## "Bitte nicht stören" aktivieren

Aktivieren Sie **Bitte nicht stören**, um nur Benachrichtigungen von wichtigen Kontakten und Apps zu erhalten.

Aktivieren Sie "Bitte nicht stören" wie folgt:

• Wischen Sie vom oberen Bildschirmrand nach unten, um das Ko ntrollzentrum zu öffnen. Wischen Sie erneut nach unten, um das Shortcuts-Bedienfeld auszuklappen, und tippen Sie anschließend auf <sup>©</sup>.

 Gehen Sie zu Einstellungen > Töne und Vibration > Bitte nich t störenund aktivieren Sie Bitte nicht stören.

## **Klingelton anpassen**

Gehen Sie zum Ändern der Klingeltoneinstellungen zu **Einstellun gen > Töne und Vibration > Telefonklingelton, Benachrichtigu ngsklingelton, Alarmklingelton oder Nachrichtenklingelton** (in einigen Ländern verfügbar).

Sie können je nach Präferenz entweder einen Systemklingelton o der einen benutzerdefinierten Klingelton auswählen.

## Andere Töne und Vibration anpassen

· Aktivieren Sie zum Wiedergeben eines Tons beim Eingeben von Zahlen auf der Tastatur **Wähltastentöne**.

· Aktivieren Sie zum Wiedergeben eines Tons beim Sperren des Bi Idschirms **Displaysperrton**.

 Aktivieren Sie zum Wiedergeben eines Tons und Aktivieren der V ibration beim Einstecken eines Ladegeräts Töne und Vibration f ür das Laden.

· Aktivieren Sie **Berührungston**, um einen Ton wiederzugeben, we nn Sie den Bildschirm berühren.

· Aktivieren Sie **Ton für Bildschirmerfassung**, um einen Ton beim Aufnehmen eines Screenshots wiederzugeben.

• Um die Vibration zu aktivieren, wenn Ihr Anruf angenommen od er aufgelegt wird, aktivieren Sie **Vibrieren, wenn die andere Pers on antwortet/auflegt** (in einigen Ländern verfügbar).

· Aktivieren Sie **Berührungsvibration**, um ein haptisches Feedbac k für Tippen, Tastatur und mehr einzustellen.

## Tonqualität und -effekte ändern

Gehen Sie zu **Einstellungen > Töne und Vibration > Tonqualitä t und Toneffekte**, um die Tonqualität oder Toneffekte zu ändern.

## Apps

▲ Tipp: Ob die App auf einem bestimmten Gerät unterstützt w ird und welche Funktionen verfügbar sind, kann je nach Gerät emodell, Mobilfunkanbieter und Land/Region variieren. Weitere Informationen erhalten Sie von Ihrem Händler oder Di enstleister.

Um die Bildschirmzeit sowie inaktive Apps anzeigen zu lassen od er Standard-Apps festzulegen, gehen Sie zu **Einstellungen > App s**.

## Zuletzt verwendete Apps oder alle Apps anzeigen

Methode:

1. Gehen Sie zu **Einstellungen > Apps**.

2. Führen Sie einen der folgenden Schritte aus:

· Rufen Sie die zuletzt verwendeten Apps auf.

· Um alle Apps auf dem Gerät einzusehen, tippen Sie auf **Alle [Ap p-Anzahl] Apps anzeigen**.

## Bildschirmzeit anzeigen

• Lassen Sie sich täglich einen Überblick darüber geben, wie la nge Sie Apps nutzen, wie viele Benachrichtigungen Sie erhalte

## n und wie oft Sie Ihr Gerät überprüfen

Methode:

1. Gehen Sie zu **Einstellungen > Apps > Bildschirmzeit**.

2. Führen Sie einen der folgenden Schritte aus:

• Tippen Sie auf **———**, um zwischen **Bildschirmzeit**, **Empfangen e Benachrichtigungen** oder **Anzahl der Öffnungen/Entsperrun gen** zu wechseln und Details anzuzeigen.

• Tippen Sie < auf oder >, um zu einem anderen Datum zu wechs eln.

## • App-Timer einstellen

So begrenzen Sie die Zeit, die Sie auf eine App verwenden:

Methode:

1. Gehen Sie zu **Einstellungen > Apps > Bildschirmzeit**.

2. Tippen Sie 8 neben einer App auf.

3. Legen Sie die Nutzungszeit der App fest und tippen Sie auf **OK**.

#### **A**Hinweis

Wenn die Zeit abläuft, wird die App geschlossen und ihr Symbol gedimmt.
 App-Timer werden um Mitternacht zurückgesetzt.

## Als die Standard-App festlegen

Wenn Sie mehrere Apps haben, die demselben Zweck dienen, kö nnen Sie eine als Standard-App auswählen.

Methode:

1. Gehen Sie zu **Einstellungen > Apps > Standard-Apps**.

2. Tippen Sie auf die App, die Sie ändern möchten.

3. Wählen Sie die App aus, die Sie als Standard verwenden möcht en.

## Nicht verwendete Apps anzeigen

Um die Liste der Apps anzuzeigen, die in letzter Zeit nicht verwen det wurden, gehen Sie zu **Einstellungen > Apps > Nicht verwen dete Apps**.

#### Speziellen Zugriff auf Apps gewähren

Um anderen speziellen Zugriff (wie "Autostart" und "Bitte nicht stören") auf die Apps zu gewähren, gehen Sie zu **Einstellungen** > **Apps** > **Spezieller App-Zugriff**, um detaillierte Einstellungen z u erhalten.

## Benachrichtigungen und Statusleiste

▲ Tipp: Ob die App auf einem bestimmten Gerät unterstützt w ird und welche Funktionen verfügbar sind, kann je nach Gerät emodell, Mobilfunkanbieter und Land/Region variieren. Weitere Informationen erhalten Sie von Ihrem Händler oder Di enstleister.

### **App-Benachrichtigungen verwalten**

So überprüfen Sie die Apps, von denen Sie Benachrichtigungen e rhalten haben, oder die Anzahl der Benachrichtigungen, die Sie k ürzlich erhalten haben:

Methode 1:

1. Gehen Sie zu **Einstellungen > Benachrichtigungen und Statu sleiste** und tippen Sie auf **\***, um zwischen den Optionen zu w echseln.

2. Schalten Sie den entsprechenden App-Benachrichtigungsschalt er ein oder aus.

Methode 2:

1. Wischen Sie von oben nach unten, um das Kontrollzentrum zu öffnen.

2. Führen Sie einen der folgenden Schritte aus:

· Halten Sie die zu löschende Benachrichtigung gedrückt und tipp en Sie auf **Benachrichtigung löschen**.

 Halten Sie die zu löschende Benachrichtigung gedrückt und tipp en Sie auf O, um den entsprechenden Schalter zu aktivieren oder zu deaktivieren.

## Benachrichtigungsverlauf anzeigen

Gehen Sie zum Anzeigen aktueller und schlummernder Benachric htigungen zu **Einstellungen > Benachrichtigungen und Statusle iste > Benachrichtigungsverlauf**, um **Benachrichtigungsverlauf verwenden** zu aktivieren.

## Anzeigemethoden für Benachrichtigungen verwalten

So verwalten Sie die Anzeige von Benachrichtigungen: 1. Gehen Sie zu **Einstellungen > Benachrichtigungen und Statu** 

**sleiste**. 2. Wählen Sie nach Bedarf eine der folgenden Optionen aus:

- · Um die Anzeige von Sperrbildschirmbenachrichtigungen in App s zu verwalten, gehen Sie zu **Sperrbildschirm**, um den entsprech enden Schalter zu aktivieren oder zu deaktivieren.
- · Um die Anzeige von Pop-up-Benachrichtigungen in Apps zu ver walten, gehen Sie zu **Pop-up**, um den entsprechenden Schalter z u aktivieren oder zu deaktivieren.
- · Um die Anzeige von Startbildschirm-Symbol-Badges in Apps zu verwalten, gehen Sie zu **Symbol-Badges**, um den entsprechende n Schalter zu aktivieren oder zu deaktivieren.

#### Statusleiste verwalten

Um die Anzeigemethode der Statusleiste für Benachrichtigungen, den Akkustil, die Echtzeit-Netzwerkgeschwindigkeitsanzeige und andere Optionen einzurichten, gehen Sie zu **Einstellungen > Ben achrichtigungen und Statusleiste > Statusleiste**, um die Details nach Bedarf festzulegen.

## **App-Unterhaltungen verwalten**

#### Vorrangige oder bearbeitete Unterhaltungen anzeigen

Gehen Sie zum Anzeigen der markierten vorrangigen und bearbe iteten Unterhaltungen zu **Einstellungen > Benachrichtigungen u nd Statusleiste > Weitere Einstellungen > Unterhaltungen**.

#### Blasen aktivieren

Gehen Sie zum Anzeigen einiger Unterhaltungen als schwebende Symbole über anderen Apps zu **Einstellungen > Benachrichtigu ngen und Statusleiste > Weitere Einstellungen > Blasen** und ak tivieren Sie **Apps das Anzeigen von Blasen erlauben**.

## Weitere Benachrichtigungseinstellungen

Um den Modus "Bitte nicht stören " und die schlummernden Ben achrichtigungen einzustellen und Apps auszuwählen, über die Be nachrichtigungen aufgerufen werden können, gehen Sie zu **Einst ellungen >Benachrichtigungen und Statusleiste > Weitere Eins tellungen**, um sie nach Bedarf im Detail festzulegen.

## Akku

## Super-Energiesparmodus einschalten/ausschalten

Um durch Begrenzung der Gerätefunktionen und Verringerung d er Geräteleistung den Akku zu schonen, schalten Sie den **Super-E nergiesparmodus** ein.

#### **A**Hinweis

## Akkuprozentsatz anzeigen

Aktivieren Sie zum Anzeigen des Akkuprozentsatzes in der Statusl eiste **Akkumuster und Leistungsprozentsatz**.

## Nutzung seit dem letzten vollständigen Aufladen

Um den Batterieverbrauch seit der letzten vollständigen Ladung o der den Stromverbrauch des Systems und der Apps anzuzeigen, g ehen Sie zu **Nutzung seit der letzten vollständigen Ladung**.

#### **△**Hinweis

Der Stromverbrauch ist ein Richtwert und kann je nach Nutzung variieren.

## Akkuinformationen und Akku-Wartungsanweisungen

#### **A**Hinweis

 Ob die App auf einem bestimmten Gerät unterstützt wird und welche Funktione n verfügbar sind, kann je nach Gerätemodell, Mobilfunkanbieter und Land/Region variieren.
 Wenn Sie eine bestimmte Option auf Ihrem Gerät nicht finden können, bedeute t dies, dass die Funktion nicht unterstützt wird.

#### Akkuinformationen abrufen

Sie können zu "Einstellungen > Akku > Akkuzustand und Auflade n "gehen, um die folgenden Akkuinformationen abzurufen:
Maximale Kapazität: Kapazität des aktuellen Akkus.
Zykluszahl: Ein Entladezyklus wird gezählt, wenn der Akkustand von 100 % auf 0 % fällt. Wenn sich der Akku nicht vollständig entl ädt, z. B. wenn der Akkustand von 50 % auf 20 % fällt, zählt dies a ls 3/10 eines Entladezyklus. Teilzyklen werden zu ganzen Zyklen a ddiert und die Zykluszahl gibt die Anzahl der Lade-/Entladezyklen des Akkus an.

3. Herstellungsdatum des Akkus: Spezifisches Datum, an dem der Akku hergestellt wurde.

4. Datum der ersten Akkunutzung: Datum, an dem der Akku zum ersten Mal verwendet wurde, nachdem ein neues Telefon gekauft

oder der alte Akku durch einen neuen ersetzt wurde. Mit diesem Datum können Benutzer die Betriebszeit des Akkus nachverfolge n.

#### Akku-Wartungsanweisungen

1. Verhaltensweisen, die die Akkulaufzeit verkürzen:

1.1 Das Telefon wird während des Ladevorgangs über längere Z eit verwendet.

1.2 Das Telefon wird nach dem vollständigen Aufladen für läng ere Zeit aufgeladen.

1.3 Der optimale Betriebstemperaturbereich des Akkus liegt zw ischen 0 °C und 35 °C. Der Einsatz bei höheren Temperaturen führ t zu einer schnelleren Alterung des Akkus und zu einer Verkürzun g der Akkulaufzeit.

1.4 Zum Laden wird ein nicht originales Lade-/Datenkabel bei i nstabiler Spannung/Stromzufuhr verwendet.

1.5 Das Telefon wird über einen längeren Zeitraum nicht genut zt und nicht rechtzeitig aufgeladen.

2. Auswirkungen des Ausschaltens von Drahtlosverbindungen wie Wi-Fi und Bluetooth auf den Stromverbrauch:

2.1 Wenn sich das Telefon im Standby-Modus befindet und das Mobilfunksignal stark ist, kann durch Ausschalten von Wi-Fi und Bluetooth Energie gespart und die Akkulaufzeit verlängert werde n.
2.2 Wenn das Mobilfunksignal schwach ist, kann das Einschalte n drahtloser Verbindungen wie Wi-Fi oder Bluetooth das Mobilfu nknetz ersetzen, um einen hohen Stromverbrauch zu vermeiden. I n diesem Fall kann das Ausschalten der Drahtlosverbindungen de n Stromverbrauch erhöhen und die Akkulaufzeit verkürzen.

3. Ordnungsgemäßes Verhalten bei Verwendung von Lithium-Ion en-Akkus:

3.1 Halten Sie das Telefon von Umgebungen mit hohen Temper aturen fern und vermeiden Sie eine Telefonnutzung in solchen U mgebungen.

3.2 Vermeiden Sie eine längere Nutzung Ihres Telefons währen des Ladevorgangs.

3.3 Ziehen Sie nach Abschluss des Ladevorgangs den Stecker d es Ladegeräts.

3.4 Der optimale Akkustand liegt zwischen 20 % und 80 %. In d iesem Bereich kann der Akku jederzeit aufgeladen werden, ohne dass Ihr Telefon vollständig entladen werden muss.

3.5 Wenn das Telefon längere Zeit nicht verwendet wird, sollten Sie es auf etwa 50 % aufladen und ausschalten.

3.6 Laden Sie das Telefon rechtzeitig auf, wenn es für einen bes timmten Zeitraum nicht verwendet wurde. Der empfohlene Akkus tandbereich liegt zwischen 40 % und 60 %.

3.7 Verwenden Sie Original-Akkus, -Ladegeräte und -Datenkab el. Wenden Sie sich im Falle eines Fehlers zur Prüfung oder Repar atur an ein autorisiertes Kundendienstzentrum.

3.8 Wenn die Funktion "Intelligente Optimierung basierend auf Gewohnheiten" aktiviert wurde und Sie es gewohnt sind, Ihr Tele fon über einen längeren Zeitraum (z. B. nachts) aufzuladen, Iernt das System automatisch Ihre Ladegewohnheiten und stoppt und setzt das Aufladen Ihres Telefons intelligent fort. So wird verhinde rt, dass der Akku über längere Zeit voll aufgeladen ist. Außerdem wird einer vorzeitigen Alterung des Akkus entgegengewirkt und die Lebensdauer des Akkus wird verlängert.

## RAM und Speicher

Gehen Sie zu **RAM und Speicher**, um die RAM- und Speicherausl astung zu überprüfen.

## Speicherplatz verwalten

Methode: 1. Gehen Sie zu **Einstellungen > RAM und Speicher > Speicherp latz verwalten**. 2. Tippen Sie auf **Alle bereinigen**.

#### **A**Hinweis

Um diese Funktion nutzen zu können, müssen Sie Ihr Gerät mit dem Internet verbinden.

## Sicherheit und Datenschutz

▲ Tipp: Ob die App auf einem bestimmten Gerät unterstützt w ird und welche Funktionen verfügbar sind, kann je nach Gerät emodell, Mobilfunkanbieter und Land/Region variieren. Weitere Informationen erhalten Sie von Ihrem Händler oder Di enstleister.

## Anzeigen und Verbessern der Gerätesicherheit

Gehen Sie zu **Einstellungen > Sicherheit und Datenschutz**, um Vorschläge zur Kontosicherheit, App-Sicherheit und sonstigen Ge rätesicherheit anzuzeigen. • schlägt vor, dass Sie verwandte Einst ellungen erkennen oder vervollständigen.

## Mein Gerät finden

Um Ihr Gerät zu finden, zu schützen oder zu löschen, müssen Sie sicherstellen, dass Ihr Gerät folgende Voraussetzungen erfüllt:

- · Es ist eingeschaltet.
- · Mein Gerät finden ist aktiviert.
- · Es ist bei Ihrem Google-Konto angemeldet.
- · Es ist mit einem Netzwerk verbunden.
- · "Standort" ist aktiviert.
- · Es ist auf Google Play sichtbar.

## • Gerät finden, schützen oder löschen:

#### Methode:

 Gehen Sie zu Einstellungen > Sicherheit und Datenschutz > Mein Gerät finden, tippen Sie auf die Website Mein Gerät finde n auf Ihrem Gerät oder greifen Sie über Google auf die Website "Mein Gerät finden" zu und melden Sie sich bei Ihrem Google-K onto an.
 Ihr verlorenes Gerät erhält eine Benachrichtigung.
 Sie werden über den ungefähren Standort oder den letzten bek annten Standort Ihres Geräts benachrichtigt.
 Folgen Sie den Anweisungen auf dem Bildschirm, um auszuwä hlen, was Sie tun möchten.

#### **Minweis**

1. Weitere Informationen zu anderen Optionen finden Sie unter **Einstellungen > S** icherheit und Datenschutz > Mein Gerät finden > Weitere Informationen zu "Mein Gerät finden".

2. Um diese Funktion nutzen zu können, müssen Sie Ihr Gerät mit dem Internet ve rbinden.

#### Eine Display-, Fingerabdruck- oder Gesichtssperre auf I hrem Gerät festlegen

Wenn Sie zum Schutz Ihres Geräts eine Display-, Fingerabdruckoder Gesichtssperre eingerichtet haben, werden Sie jedes Mal, we nn Sie Ihr Gerät einschalten oder den Bildschirm aktivieren, aufge fordert, Ihr Gerät zu entsperren.

#### • Eine Displaysperre festlegen

So legen Sie eine Displaysperre fest:

1. Gehen Sie zu Einstellungen > Sicherheit und Datenschutz > Gerät entsperren > Displaysperre.

2. Wählen Sie einen Passworttyp aus:

· Wenn Sie **Muster** auswählen, müssen Sie ein Entsperrmuster zei chnen.

· Wenn Sie **PIN** auswählen, müssen Sie ein numerisches Passwort eingeben.

· Wenn Sie **Komplexes Passwort** auswählen, müssen Sie ein kom plexes alphanumerisches Passwort eingeben.

3. Wählen Sie aus, wie Benachrichtigungen auf dem Sperrbildschi rm angezeigt werden sollen.

4. Um die von Ihnen eingestellte Displaysperre aufzuheben, wähle

#### n Sie **Keine** oder **Wischen**.

#### • Eine Fingerabdrucksperre festlegen

So legen Sie eine Fingerabdrucksperre fest:

1. Gehen Sie zu **Einstellungen > Sicherheit und Datenschutz >** Gerät entsperren > Fingerabdruck.

2. Wählen Sie eine alternative Option für die Displaysperre:

· Wenn Sie **Fingerabdruck + Muster** auswählen, müssen Sie ein Entsperrmuster zeichnen.

Bei Auswahl einer Kombination aus "Fingerabdruck " und "PI
 N "müssen Sie ein numerisches Passwort eingeben.

• Bei Auswahl einer Kombination aus **"Fingerabdruck" und "Ko mplexes Passwort"** müssen Sie ein komplexes alphanumerische s Passwort eingeben.

3. Wählen Sie aus, wie Benachrichtigungen auf dem Sperrbildschi rm angezeigt werden sollen.

4. Tippen Sie auf **Eingabe starten** und befolgen Sie die Anweisun gen auf dem Bildschirm, um Ihren Fingerabdruck zu registrieren.
5. Um einen registrierten Fingerabdruck zu entfernen, gehen Sie z

u **Einstellungen > Sicherheit und Datenschutz > Gerät entsper ren > Fingerabdruck** und tippen Sie auf <sup>D</sup> neben dem Fingerabd ruck, den Sie entfernen möchten.

#### • Eine Gesichtssperre festlegen

So legen Sie eine Gesichtssperre fest:

1. Gehen Sie zu Einstellungen > Sicherheit und Datenschutz > Gerät entsperren > Gesicht.

2. Wählen Sie eine alternative Option für die Displaysperre:

· Wenn Sie **Gesicht + Muster** auswählen, müssen Sie ein Entsperr muster zeichnen.

· Wenn Sie **Gesicht + PIN** auswählen, müssen Sie ein numerische s Passwort eingeben.

· Wenn Sie **Gesicht + komplexes Passwort** auswählen, müssen Si e ein komplexes alphanumerisches Passwort eingeben.

3. Wählen Sie aus, wie Benachrichtigungen auf dem Sperrbildschi rm angezeigt werden sollen.

4. Folgen Sie den Anweisungen auf dem Bildschirm, um Ihre Gesi chtsdaten zu registrieren.

5. Führen Sie einen der folgenden Schritte aus:

 Um die registrierten Gesichtsdaten zu löschen, gehen Sie zu Ein stellungen > Sicherheit und Datenschutz > Gerät entsperren > Gesicht und tippen Sie auf Gesichtsdaten löschen.
 Damit Ihr Gerät nach dem Entsperren direkt auf den Startbildsch irm zugreifen kann, gehen Sie zu Einstellungen > Sicherheit und Datenschutz > Gerät entsperren > Gesicht und schalten Sie Na ch dem Entsperren auf Sperrbildschirm bleiben aus.

#### Lassen Sie das Gerät entsperrt

Mit dieser Funktion können Sie dafür sorgen, dass Ihr Gerät entsp errt bleibt, während es sich an einem vertrauenswürdigen Stando rt befindet oder mit einem anderen Gerät verbunden ist.

#### Methode:

 Gehen Sie zu Einstellungen > Sicherheit und Datenschutz > Weitere Sicherheitseinstellungen > Entsperren verlängern.
 Geben Sie das Passwort für den Sperrbildschirm ein oder zeich nen Sie das Entsperrmuster.

3. Wechseln Sie zur entsprechenden Option und aktivieren Sie die se, oder fügen Sie die erforderlichen Informationen hinzu.
### **A**Hinweis

Bevor Sie diese Funktion verwenden, müssen Sie zunächst eine Displaysperre einri chten.

# App verschlüsseln oder verbergen

Methode:

1. Gehen Sie zu Einstellungen > Sicherheit und Datenschutz > App-Verschlüsselung/App verbergen.

2. Tippen Sie auf **Andere Passworttypen**, um einen Passworttyp auszuwählen, und legen Sie ein Datenschutzpasswort fest.

3. Folgen Sie den Anweisungen auf dem Bildschirm, um Sicherhei tsfragen festzulegen.

4. Aktivieren Sie die entsprechenden App-Schalter auf der Seite **A pp-Verschlüsselung/App verbergen**.

### Verborgene Apps anzeigen

Wenn Sie verborgene Apps anzeigen möchten, verwenden Sie di e folgenden Methoden:

 Gehen Sie zu Einstellungen > Sicherheit und Datenschutz > A pp verbergen > Verborgene Apps anzeigen.
 Gehen Sie zu Einstellungen > Sicherheit und Datenschutz > A pp verbergen, schalten Sie die Funktion Mit zwei Fingern auf de m Startbildschirm nach oben wischen, um verborgene Apps a nzuzeigen ein und wischen Sie dann mit zwei Fingern auf dem St artbildschirm nach oben.

# Berechtigungen anzeigen

### Berechtigungsnutzungsverlauf anzeigen

· Gehen Sie zu **Einstellungen > Sicherheit und Datenschutz > B erechtigungsnutzungsverlauf für heute**, um die heutigen Berec htigungsnutzung durch Apps, wie "Standort" und "Kamera", an zuzeigen.

• Gehen Sie zu **Einstellungen > Sicherheit und Datenschutz > G esamter Berechtigungsnutzungsverlauf**, um die Berechtigungsn utzung durch Apps anzuzeigen.

# App-Manager des Geräts anzeigen

Gehen Sie zu **Einstellungen > Sicherheit und Datenschutz > Be rechtigungsverwaltung**, um die Berechtigungen verschiedener A pps, wie "Kamera", "Musik" und "Fotos", anzupassen.

# **App-Datenschutz festlegen**

Gehen Sie zu **Einstellungen > Sicherheit und Datenschutz > Int elligenter Datenschutz**, um Ihre Privatsphäre während der Bildsc hirmfreigabe in einem Meeting oder bei der Eingabe eines Passw orts über eine Drittanbieter-App zu schützen.

# Andere Datenschutzberechtigungen festlegen

Gehen Sie zu **Einstellungen > Sicherheit und Datenschutz > We itere Datenschutzeinstellungen**, um die Einstellungen anderer D atenschutzfunktionen auf dem Gerät zu ändern.

# Standort

Sie können standortbasierte Services verwenden, um Prognosen zur Verkehrslage und zu Restaurants in der Nähe anzuzeigen, sob ald **Standort** aktiviert ist.

# Standort aktivieren

So aktivieren Sie den Standort:

 Wischen Sie vom oberen Bildschirmrand nach unten, um das Ko ntrollzentrum zu öffnen. Wischen Sie erneut nach unten, um das Shortcuts-Bedienfeld auszuklappen, und tippen Sie anschließend auf .

 Gehen Sie zu Einstellungen > Standort und tippen Sie auf Stan dort verwenden.

### Finden oder wählen Sie aus, welche Apps den Standort Ihres Telefons verwenden dürfen

Methode:

1. Aktivieren Sie "Standort", und gehen Sie zu **Einstellungen > S** tandort > Alle anzeigen.

2. Führen Sie einen der folgenden Schritte aus:

· Sehen Sie sich die Apps an, die kürzlich auf Standortinformation

en zugegriffen haben.

• Tippen Sie zum Ändern der Berechtigungen einer App auf die A pp und wählen Sie anschließend den Standortzugriff aus.

### **A**Hinweis

Sie müssen sich möglicherweise bei Ihrem Google-Konto anmelden, um einige de r Funktionen nutzen zu können.

# Ultra-Spielmodus

**ATipp: Ob die App auf einem bestimmten Gerät unterstützt w ird und welche Funktionen verfügbar sind, kann je nach Gerät** emodell, Mobilfunkanbieter und Land/Region variieren. Weitere Informationen erhalten Sie von Ihrem Händler oder Di enstleister.

Mit dem Ultra-Spielmodus können Sie in Spiele eintauchen, ind em Sie die Leistung Ihres Geräts bestmöglich nutzen.

# Spiele zum Ultra-Spielmodus hinzufügen

Methode:

### 1. Gehen Sie zu **Einstellungen > Ultra-Spielmodus > Unterstütz** te Spiele.

2. Aktivieren Sie die entsprechenden App-Schalter nach Bedarf.

# Spielmodi aktivieren

### eSport-Modus aktivieren

Wenn Sie eSport-Hochleistungskonfigurationen für ein intensiver es und ebenmäßigeres Spielerlebnis wünschen, führen Sie folgen de Schritte aus.

### Methode:

1. Gehen Sie zu **Einstellungen > Ultra-Spielmodus** und aktiviere n Sie die **Spiel-Seitenleiste**.

2. Öffnen Sie ein Spiel, das zum Ultra-Spielmodus hinzugefügt wu rde, und wischen Sie vom linken Bildschirmrand im oberen Teil na

### ch innen, um die Spiel-Seitenleiste aufzurufen. 3. Tippen Sie auf **Sesport-Modus**.

### **A**Hinweis

Gehen Sie zu **Einstellungen > Ultra-Spielmodus > eSport-Modus**, um mehr zu d en Funktionsdetails zu erfahren und installierte Spiele mit eSport-Modus-Unterstü tzung einzusehen.

### Autowiedergabe bei ausgeschaltetem Bildschirm aktivieren

Führen Sie die folgenden Schritte aus, um ein Spiel bei ausgescha Itetem Bildschirm fortzusetzen.

Methode:

1. Gehen Sie zu **Einstellungen > Ultra-Spielmodus** und aktiviere n Sie die **Spiel-Seitenleiste**.

2. Öffnen Sie ein Spiel, das zum Ultra-Spielmodus hinzugefügt wur rde, und wischen Sie vom linken Bildschirmrand im oberen Teil na ch innen, um die Spiel-Seitenleiste aufzurufen.

3. Tippen Sie auf **Autowiedergabe bei ausgeschaltetem Bildsc** hirm.

### "Bitte nicht stören " während des Spielens

So blenden Sie Benachrichtigungen aus und verhindern versehen tliche Berührungen des Bildschirms während des Spielens:

Methode:

1. Gehen Sie zu **Einstellungen > Ultra-Spielmodus**.

2. Führen Sie einen der folgenden Schritte aus:

· Aktivieren Sie **Benachrichtigungen blockieren**, um die schwebe nden Benachrichtigungen am oberen Bildschirm während des Spi elens auszublenden.

• Wenn Sie eingehende Anrufe während des Spielens ablehnen o der sie im Hintergrund ausführen möchten, dann gehen Sie zu **An rufbenachrichtigungen stummschalten**, um **Hintergrundanrufe** oder **Anrufe ablehnen** zu aktivieren (in einigen Ländern verfügba r).

· Gehen Sie zum Verhindern versehentlicher Berührungen des Bild schirms während des Spielens zu **Verhindern versehentlicher Be rührungen** und aktivieren Sie die Optionen nach Bedarf.

# Während des Spielens mehrere Aufgaben verarbeiten

Während des Spielens die Liste der Apps mit kleinem Fenster anz eigen.

Methode:

1. Gehen Sie zu **Einstellungen > Ultra-Spielmodus > Spiel Bild-i m-Bild**.

2. Führen Sie einen der folgenden Schritte aus:

· Um während des Spielens die Liste der Apps mit kleinem Fenster anzuzeigen, aktivieren Sie **Zur Anzeige der Liste der Apps mit kl einem Fenster mit drei Fingern nach oben wischen**.

• Um App-Benachrichtigungen während des Spielens als schwebe nde Nachrichten anzuzeigen, aktivieren Sie **Schwebende Nachric htensymbole anzeigen** sowie bei Bedarf die entsprechenden Ap p-Schalter.

### **A**Hinweis

1. Ob die App auf einem bestimmten Gerät unterstützt wird und welche Funktione n verfügbar sind, kann je nach Gerätemodell, Mobilfunkanbieter und Land/Region variieren.

2. Wenn Sie eine bestimmte Option auf Ihrem Gerät nicht finden können, bedeute t dies, dass die Funktion nicht unterstützt wird.

Shortcuts und Bedienungshilfen

# Super-Aufnahme

• Super-Aufnahme

### Den Bildschirm aufzeichnen

· Aktivieren Sie **Bewegungsverlauf anzeigen**, um während der Bil dschirmaufzeichnung den Bewegungs- oder Tippverlauf anzuzeig en.

· Um die Bildqualität während der Bildschirmaufzeichnung zu änd ern, wählen Sie unter **Bildqualität** den gewünschten Effekt aus.

· Um während der Bildschirmaufzeichnung nicht durch schweben de Benachrichtigungen gestört zu werden, aktivieren Sie **DND-A** 

### ufzeichnung.

· Um automatisch einen dynamischen Bereich auf dem Bildschirm als Anfangsbereich für die Animationsaufzeichnung während der Bildschirmaufzeichnung auszuwählen, aktivieren Sie Dynamikber eich automatisch auswählen.

· Um Umgebungsgeräusche oder Systemtöne während der Bildsc hirmaufzeichnung aufzuzeichnen, schalten Sie "Mikrofon-Audio aufzeichnen "oder "System-Audio aufzeichnen "ein.

### **Screenshot-Vorschau aktivieren**

Um nach der Aufnahme eines Screenshots ein schwebendes Fens ter für Vorgänge wie schnelles Teilen und Bearbeiten zu öffnen, a ktivieren Sie die Option Vorschau von schwebendem Fenster.

# Bildschirmteilung

Bildschirmteilung

Bildschirmteilung aktivieren

Aktivieren Sie die Bildschirmteilung für Apps, die diesen Modus u nterstützen, wie folgt:

Methode 1: 1. Den Bildschirm "Letzte Apps" öffnen. 2. Tippen Sie auf 💶 📂 > 🔳

Methode 2: Wenn Sie die Funktion "Mit drei Fingern nach oben streichen, um den Bildschirm zu teilen "aktiviert haben, dann teilen Sie den Bil dschirm, indem Sie mit drei Fingern nach oben streichen. Um die Funktion "Mit drei Fingern nach oben streichen, um den Bildschirm zu teilen "zu aktivieren, gehen Sie zu Einstellungen > **Shortcuts und Bedienungshilfen > Bildschirmteilung** und aktivi

eren Sie Mit drei Fingern nach oben streichen, um den Bildschi rm zu teilen.

Methode 3: 1. Wischen Sie vom oberen Bildschirmrand nach unten, um das K ontrollzentrum zu öffnen. Wischen Sie erneut nach unten, um das Shortcuts-Bedienfeld auszuklappen. 2. Tippen Sie auf **Bildschirmteilung**.

# **Kleines Fenster**

### Kleines Fenster

Um Apps in einem kleinen Fenster anzuzeigen, gehen Sie zu **Einst** ellungen > Shortcuts und Bedienungshilfen > Kleines Fenste r > Gesten lernen. So können Sie Aktionen wie das Anzeigen ode r Ausblenden von Apps im kleinen Fenster anzeigen und durchfü hren.

### **Minweis**

1. Einige Optionen sind möglicherweise nicht verfügbar oder können je nach Lan d/Region und Gerätemodell variieren.

2. Wenn Sie eine bestimmte Option auf Ihrem Gerät nicht finden können, bedeute t dies, dass die Funktion nicht unterstützt wird.

# Intelligente Seitenleiste

# Intelligente Seitenleiste

Aktivieren Sie diese Funktion, um auf jedem Bildschirm schnell au f Apps zuzugreifen.

### Intelligente Seitenleiste aktivieren

1. Gehen Sie zu **Einstellungen > Shortcuts und Bedienungshilfe** n > Intelligente Seitenleiste.

2. Aktivieren Sie Intelligente Seitenleiste.

3. Um die intelligente Seitenleiste zu erweitern, halten Sie die Anz eigeleiste gedrückt und schieben Sie sie auf dem Bildschirm nach innen.

### Anzeigestil der Anzeigeleiste ändern

Standardstile:

Randanzeige

 Um die Sichtbarkeit der Anzeigeleiste bei Nichtnutzung zu ände rn, ziehen Sie 
 -- unter Deckkraft der Anzeigeleiste bei Nichtnut zung.

### Die Apps in der intelligenten Seitenleiste verwalten

 $\cdot$  Um die in die intelligente Seitenleiste integrierten Apps zu verwalten, gehen Sie wie folgt vor:

Methode:

1. Tippen Sie auf die Anzeigeleiste, halten Sie sie gedrückt und sc hieben Sie sie nach innen, um die intelligente Seitenleiste zu erwe itern.

2. Tippen Sie auf < > <.

3. Tippen Sie auf ⊕, um die Apps hinzuzufügen, oder tippen Sie a uf ●, um die Apps zu löschen.

4. Tippen Sie nach dem Vorgang auf ⊘.

# Intelligente Bewegung

### **<u>ATipp: Ob die App auf einem bestimmten Gerät unterstützt w</u></u>**

ird und welche Funktionen verfügbar sind, kann je nach Gerät emodell, Mobilfunkanbieter und Land/Region variieren. Weitere Informationen erhalten Sie von Ihrem Händler oder Di enstleister.

Aktivieren Sie "Intelligente Bewegung", um einige Funktionen in telligent oder schnell zu verwenden.

### Intelligente Bildschirmaktivierung/-deaktivierung

So aktivieren Sie "Intelligente Bildschirmaktivierung/-deaktivierun g":

### Methode:

1. Gehen Sie zu Einstellungen > Shortcuts und Bedienungshilfe n > Intelligente Bewegung > Intelligente Bildschirmaktivierun g/-deaktivierung.

2. Führen Sie einen der folgenden Schritte aus:

· Um den Bildschirm durch Anheben des Geräts automatisch einz uschalten, schalten Sie **Anheben zum Einschalten** ein. · Um den Bildschirm durch doppeltes Antippen einzuschalten, sch alten Sie **Doppeltippen zum Einschalten** ein.

• Wenn der Bildschirm gesperrt und eingeschaltet ist oder wenn d er Standby-Bildschirm angezeigt wird, schalten Sie **Doppeltippen zum Ausschalten** ein, um den Bildschirm durch doppeltes Tippen auszuschalten.

### **Die Taschenlampe einschalten**

So schalten Sie die Taschenlampe schnell ein, indem Sie Ihr Gerät schütteln, wenn der Bildschirm eingeschaltet ist, unabhängig dav on, ob er gesperrt ist:

Methode:

1. Gehen Sie zu **Einstellungen > Shortcuts und Bedienungshilfe n > Intelligente Bewegung**.

2. Aktivieren Sie Zum Einschalten der Taschenlampe schütteln.

### Intelligentes Anrufen aktivieren

Aktivieren Sie "Intelligentes Anrufen", um Anrufe bequemer und intelligenter zu tätigen oder entgegenzunehmen.

Methode:
1. Gehen Sie zu Einstellungen > Shortcuts und Bedienungshilfe
n > Intelligente Bewegung > Intelligentes Anrufen.
2. Aktivieren Sie die entsprechende Option je nach Bedarf.

# Schnellauswahl

# Schnellauswahl

Wenn Sie eine Funktion schnell aktivieren möchten, indem Sie bei ausgeschaltetem Bildschirm die Taste zum Verringern der Lautstär ke gedrückt halten, aktivieren Sie **Schnellauswahl**, um der Taste e ine Funktion zuzuweisen.

### **A**Hinweis

Die ausgewählte Funktion funktioniert nicht während der Musikwiedergabe oder wenn der IR-Sensor blockiert ist.

# Ein/Aus-Taste

# • Ein/Aus-Taste

So greifen Sie auf Google Assistant oder Funktionen wie das Ener giemenü zu, indem Sie die Ein/Aus-Taste gedrückt halten: 1. Gehen Sie zu **Einstellungen > Shortcuts und Bedienungshilfe n > Ein/Aus-Taste**.

2. Wählen Sie die gewünschte Funktion aus, um die Funktion der Schaltfläche zuzuweisen.

# Easy Touch

**A**Tipp: Ob die App auf einem bestimmten Gerät unterstützt w ird und welche Funktionen verfügbar sind, kann je nach Gerät emodell, Mobilfunkanbieter und Land/Region variieren. Weitere Informationen erhalten Sie von Ihrem Händler oder Di enstleister.

# • Easy Touch

Aktivieren Sie Easy Touch, um schnell auf häufig verwendete Tool s oder Apps auf dem Startbildschirm zuzugreifen.

### Easy Touch aktivieren

 Gehen Sie zu Einstellungen > Shortcuts und Bedienungshilfe n > Easy Touch.
 Aktivieren Sie Easy Touch.

### Anzeigearten von Easy Touch ändern

Standardstile:

| 0 | Schwebend   |
|---|-------------|
| ( | Randanzeige |

So ändern Sie den Stil von Easy Touch:
1. Tippen Sie auf **Personalisierte Skins**.

Wählen Sie ein Skin-Muster aus.
 Tippen Sie auf **Anwenden**.

 Um die Sichtbarkeit von Easy Touch bei Inaktivität zu ändern, zie hen Sie - unter Inaktive Sichtbarkeit.

### Weitere Einstellungen von Easy Touch

· So passen Sie die Schnellwerkzeuge oder Apps im Easy-Touch-Menü an:

1. Tippen Sie auf **Menü anpassen**.

2. Tippen Sie auf +, um Apps oder Schnellwerkzeuge hinzuzufüg en.

Um eine App oder ein Werkzeug neu zu positionieren, halten Sie das jeweilige Symbol gedrückt und ziehen Sie es an die gewünsc hte Position.

 So greifen Sie auf ein bestimmtes Schnellwerkzeug zu, wenn Sie Easy Touch antippen, doppelt antippen oder gedrückt halten:
 1. Tippen Sie auf Tippen, Doppeltippen oder Tippen und gedrückt halten.

2. Wählen Sie ein erforderliches Werkzeug aus.

### **A**Hinweis

1. Ob die App auf einem bestimmten Gerät unterstützt wird und welche Funktione n verfügbar sind, kann je nach Gerätemodell, Mobilfunkanbieter und Land/Region variieren.

2. Wenn Sie eine bestimmte Option auf Ihrem Gerät nicht finden können, bedeute t dies, dass die Funktion nicht unterstützt wird.

# Gesichtsschönheit für Videoanrufe

### • Gesichtsschönheit für Videoanrufe

Um Schönheitseffekte während eines Videoanrufs anzuwenden, g ehen Sie zu **Einstellungen > Shortcuts und Bedienungshilfen > Gesichtsschönheit für Videoanrufe** und wählen Sie die Apps au s, für die Sie diese Funktion aktivieren möchten.

# Flash-Benachrichtigungen

# Flash-Benachrichtigungen

Um für eingehende Anrufe und Nachrichten einen Alarm über da s Blitzlicht für die Rückkamera zu erhalten, gehen Sie zu **Einstellu ngen > Shortcuts und Bedienungshilfen > Blitzlicht-Benachric htigungen**, und schalten Sie **Eingehende Anrufe** oder **Nachricht en** ein oder aus (diese Funktion ist nicht in allen Ländern verfügb ar).

# Aufgaben-Timer

# • Aufgaben-Timer

 Um das automatische Ein- oder Ausschalten für Ihr Gerät zu pla nen, gehen Sie zu Einstellungen > Shortcuts und Bedienungshil fen > Aufgaben-Timer und tippen Sie dann auf Zeitgesteuertes Ein-/Ausschalten, um eine Zeit einzustellen.

 Um den Vibrations- oder Flugmodus auf Ihrem Gerät zu planen, gehen Sie zu Einstellungen > Shortcuts und Bedienungshilfen
 Aufgaben-Timer, um die Optionen einzuschalten.

### **A**Hinweis

Wenn es Zeit für das geplante Ausschalten ist, werden Sie zum Bestätigen aufgefo rdert. Sie können das Ausschalten auch abbrechen, indem Sie auf **Abbrechen** tipp en. Wenn Sie das Ausschalten weder bestätigen noch abbrechen, schaltet sich das Telefon nach 60 Sekunden aus.

### So konfigurieren Sie die Einstellungen für diese Modi:

 Tippen Sie in einem Modus auf die Zeit, um den Einstellungsbil dschirm aufzurufen.
 Stellen Sie die Uhrzeit ein und tippen Sie auf **OK**.

3 Tinnen Sie auf  $\checkmark$ 

3. Tippen Sie auf ✓.

# Einhand-Bedienung

# • Einhand-Bedienung

So können Sie Ihr Gerät einhändig bedienen:

### Mini-Display aufrufen

1. Gehen Sie zu Einstellungen > Shortcuts und Bedienungshilfe n > Einhand-Bedienung.

2. Aktivieren Sie Zugriff auf Mini-Display mit Gesten.

3. Streichen Sie vom Rand Ihres Bildschirms nach innen und streic hen Sie zurück zum Bildschirmrand.

### Die Größe des Mini-Displays ändern

Methode:

- 1. Tippen Sie im Mini-Display auf 🗹.
- 2. Die Größe des Mini-Displays kann wie folgt geändert werden:

· Ziehen Sie die Finger auf dem Mini-Display zusammen oder aus einander.

· Ziehen Sie -

### **A**Hinweis

1. Ob die App auf einem bestimmten Gerät unterstützt wird und welche Funktione n verfügbar sind, kann je nach Gerätemodell, Mobilfunkanbieter und Land/Region variieren.

2. Wenn Sie eine bestimmte Option auf Ihrem Gerät nicht finden können, bedeute t dies, dass die Funktion nicht unterstützt wird.

# Bedienungshilfen

**A**Tipp: Ob die App auf einem bestimmten Gerät unterstützt w ird und welche Funktionen verfügbar sind, kann je nach Gerät emodell, Mobilfunkanbieter und Land/Region variieren. Weitere Informationen erhalten Sie von Ihrem Händler oder Di enstleister.

# • Bedienungshilfen

Bedienungshilfen wie Screenreader-Apps und Vergrößerung erlei chtern Ihnen die Navigation auf Ihrem Gerät.

### TalkBack aktivieren oder deaktivieren

Sie können den Text, den Sie berührt oder ausgewählt haben, mit hilfe von "TalkBack" hören.

So schalten Sie TalkBack ein bzw. aus:

 Gehen Sie zu Einstellungen > Shortcuts und Bedienungshilfen
 > Bedienungshilfen > TalkBack und schalten Sie TalkBack ein b zw. aus.

 Halten Sie die Tasten zum Erhöhen und Verringern der Lautstärk e einige Sekunden lang gedrückt, um TalkBack schnell einzuschalt en.

Um einen Shortcut für TalkBack zu erstellen, gehen Sie zu **Einstell** ungen > Shortcuts und Bedienungshilfen > Bedienungshilfe n > TalkBack und schalten Sie TalkBack-Shortcut ein.

### **A**Hinweis

Um detaillierte Anweisungen zu erhalten, tippen Sie auf **Einstellungen > Tutorial und Hilfe** auf dem Bildschirm **TalkBack**.

### Schalterzugriff aktivieren oder deaktivieren

Mit dem Schalterzugriff können Sie über Schalter anstelle des Tou chscreens Elemente auswählen, Text eingeben und mehr.

So schalten Sie den Schalterzugriff ein bzw. aus: Gehen Sie zu Einstellungen > Shortcuts und Bedienungshilfen > Bedienungshilfen > Schalterzugriff und schalten Sie Schalter zugriff ein bzw. aus.

### **A**Hinweis

Um detaillierte Anweisungen zu erhalten, tippen Sie auf **Einstellungen > Hilfe un d Feedback** auf dem Bildschirm **Bedienungshilfenmenü**.

### Das Menü "Bedienungshilfen" aktivieren oder deaktivieren

Das Menü "Bedienungshilfen" ist ein großes Bildschirmmenü, mi t dem Sie problemlos durch das Gerät navigieren können, z. B. u m Screenshots zu erstellen, die Lautstärke zu erhöhen oder zu ver ringern und die Bildschirmhelligkeit anzupassen.

So schalten Sie das Bedienungshilfenmenü ein bzw. aus: Gehen Sie zu **Einstellungen > Shortcuts und Bedienungshilfe** 

### **n > Bedienungshilfen > Bedienungshilfenmenü** und schalten Si e **Shortcut für Bedienungshilfenmenü** ein bzw. aus.

### **A**Hinweis

Um detaillierte Anweisungen zu erhalten, tippen Sie auf **Einstellungen > Hilfe un d Feedback** auf dem Bildschirm **Shortcut für Bedienungshilfenmenü**.

### "Select to Speak " aktivieren oder deaktivieren

Sie können Elemente auf Ihrem Bildschirm auswählen oder Ihre K amera auf Bilder oder Text richten und hören, wie sie mit "Select t o Speak" vorgelesen oder beschrieben werden.

So schalten Sie "Zum Sprechen auswählen" ein bzw. aus: Gehen Sie zu **Einstellungen > Shortcuts und Bedienungshilfe n > Bedienungshilfen > Zum Sprechen auswählen** und schalten Sie **Shortcut für "Zum Sprechen auswählen**" ein bzw. aus.

### **Minweis**

Um detaillierte Anweisungen zu erhalten, tippen Sie auf **Einstellungen > Hilfe un d Feedback** auf dem Bildschirm **Select to Speak**.

### Die Anzeigeeinstellungen ändern

 Um die Bildschirmschriftart und die Anzeigegröße zu ändern, ge hen Sie zu Bedienungshilfen > Schriftarten und Anzeigegröße und ziehen Sie <sup>-</sup>.

• Um die Bildschirmfarbe zu korrigieren oder umzukehren, die Bild schirmanimationen zu reduzieren und den Mauszeiger zu vergröß ern, gehen Sie zu **Bedienungshilfen > Farben und Animationen**, um die entsprechenden Schalter ein- oder auszuschalten.

 Um den Bildschirm über die Mindesthelligkeit hinaus zu dimme n, gehen Sie zu Bedienungshilfen > Zusätzliche Dimmung, um den Schalter zu aktivieren.

 Um den Inhalt auf Ihrem Bildschirm zu vergrößern, gehen Sie zu Bedienungshilfen > Vergrößerung, um den Schalter zu aktiviere n.

### Die Größe und den Stil des Bildtextes festlegen

So passen Sie die Größe und den Stil des Bildtextes an, damit er l eicht zu lesen ist:

### Methode:

1. Gehen Sie zu **Bedienungshilfen > Bildtexteinstellungen** und aktivieren Sie **Bildtext anzeigen**.

2. Tippen Sie auf **Bildtextgröße und -stil**, um die Einstellungen g emäß Ihren Vorlieben zu konfigurieren.

### **A**Hinweis

Ihre Einstellungen funktionieren möglicherweise nicht mit Medien-Apps, die keine Einstellungen für Bildtexte unterstützen.

### Verwenden der Bedienungshilfen-Shortcuts

Sie können eine Funktion der Bedienungshilfen schnell über eine schwebende Schaltfläche von "Bedienungshilfen" aktivieren.

### Methode:

1. Tippen Sie auf **Bedienungshilfen**, um Bedienungshilfenfunktio nen wie TalkBack zu aktivieren.

 2. Tippen Sie auf die schwebende Schaltfläche, um die Bedienung shilfenfunktionen zu unterstützen.
 3. Um die Position, Größe und Transparenz der schwebenden Sch altfläche zu ändern, gehen Sie zu **Bedienungshilfen > Bedienun** gshilfen-Shortcuts > Bedienungshilfen-Schaltflächen.

Weitere Informationen zu Bedienungshilfen finden Sie unter: http s://support.google.com/accessibility/android.

# Digitales Wohlbefinden und Jugendschutz

Um Informationen darüber zu erhalten, wie Sie Ihr Telefon nutzen oder das digitale Leben Ihrer Kinder überwachen, gehen Sie zu **Ei nstellungen > Digitales Wohlbefinden und Jugendschutz**. Die Nutzung des Geräts für den Tag wird in einem Diagramm angezei gt.

# Die in Apps verbrachte Zeit verwalten

• So finden Sie heraus, wie viel Zeit Sie mit Apps verbringen

Tippen Sie für weitere Informationen auf das Diagramm. Zum Bei spiel:

· Bildschirmzeit: Welche Apps Sie verwendet haben und wie lange Sie sie verwendet haben.

· Entsperrungen: Wie oft Sie Ihr Telefon entsperrt und bestimmte Apps geöffnet haben.

· Benachrichtigungen: Wie viele Benachrichtigungen Sie erhalten haben und von welchen Apps.

### So begrenzen Sie die Zeit, die Sie täglich auf eine App verwe nden

1. Tippen Sie ein Diagramm an.

2. Tippen Sie 8 neben einer App, für die Sie die aufgewendete Zei t begrenzen möchten.

3. Legen Sie ein Zeitlimit fest und tippen Sie auf **OK**.

### **A**Hinweis

1. App-Timer funktionieren für einige System-Apps nicht.

2. App-Timer werden um Mitternacht zurückgesetzt.

### Jugendschutz

Um Inhaltsfilter oder andere Beschränkungen auf dem Gerät Ihres Kindes einzustellen, gehen Sie zu Jugendschutz festlegen.

# Google

Sie können Google-Services auf Ihrem Gerät verwenden. Sie könn en beispielsweise Google-Apps einrichten, Daten sichern oder na ch Ihren Geräten suchen.

Methode:

- 1. Gehen Sie zu **Einstellungen > Google**.
- 2. Melden Sie sich bei Ihrem Google-Konto an.

3. Tippen Sie auf die Services, die Sie verwenden möchten, um da rauf zuzugreifen.

Tippen Sie auf dem Startbildschirm auf <sup>1</sup>, um mehr über detaillie rte Lösungen für einige Probleme zu erfahren.

### **A**Hinweis

Um diese Funktion nutzen zu können, müssen Sie Ihr Gerät mit dem Internet verbinden.

# Benutzer und Konten

**A**Tipp: Ob die App auf einem bestimmten Gerät unterstützt w ird und welche Funktionen verfügbar sind, kann je nach Gerät emodell, Mobilfunkanbieter und Land/Region variieren. Weitere Informationen erhalten Sie von Ihrem Händler oder Di enstleister.

# Ein Konto hinzufügen

Methode:

1. Gehen Sie zu **Einstellungen > Benutzer und Konten** und tippe n Sie auf .

2. Wählen Sie den Kontotyp aus, den Sie hinzufügen möchten:

· Um ein Konto direkt hinzuzufügen, tippen Sie auf **Mit Kontopas** swort anmelden/registrieren.

Um ein Konto über ein Google-Konto hinzuzufügen, tippen Sie a uf Mit Google anmelden.
Befolgen Sie die Anweisungen auf dem Bildschirm.

### **A**Hinweis

1. Ob die App auf einem bestimmten Gerät unterstützt wird und welche Funktione n verfügbar sind, kann je nach Gerätemodell, Mobilfunkanbieter und Land/Region variieren.

2. Wenn Sie eine bestimmte Option auf Ihrem Gerät nicht finden können, bedeute t dies, dass die Funktion nicht unterstützt wird.

## Hinzufügen eines Google-Kontos oder anderer Konten

Methode:

1. Gehen Sie zu **Einstellungen > Benutzer und Konten** und tippe n Sie auf **+Konto hinzufügen**.

- 2. Tippen Sie auf den Kontotyp, den Sie hinzufügen möchten.
- 3. Befolgen Sie die Anweisungen auf dem Bildschirm.

### Ein Konto entfernen

Methode:
1. Gehen Sie zu Einstellungen > Benutzer und Konten.
2. Tippen Sie auf das Konto, das Sie entfernen möchten, und tipp en Sie auf Konto entfernen/Abmelden.
3. Befolgen Sie die Anweisungen auf dem Bildschirm.

### **A**Hinweis

Um diese Funktion nutzen zu können, müssen Sie Ihr Gerät mit dem Internet verbinden.

# Systemverwaltung

Systemsteuerung

Systemsteuerung

# Bedienung über Gesten

Um zum vorherigen Bildschirm zurückzukehren, kehren Sie zum S tartbildschirm zurück, wechseln Sie mit Gesten zwischen geöffnet en Apps, gehen Sie zu **Einstellungen > Systemverwaltung > Sys temsteuerung** und wählen Sie **Bedienung über Gesten** aus.

Führen Sie je nach Bedarf einen der folgenden Schritte aus:

· So kehren Sie zum vorherigen Bildschirm zurück: Wischen Sie vo m linken oder rechten Bildschirmrand nach innen.

- · So kehren Sie zum Startbildschirm zurück: Wischen Sie vom unt eren Bildschirmrand nach oben.
- · So öffnen Sie den Bildschirm "Letzte Apps": Wischen Sie vom unteren Bildschirmrand nach oben und halten Sie die Stelle gedrückt.
- So schließen Sie eine Hintergrund-App: Gehen Sie zum Bildschir m "Letzte Apps" und tippen Sie auf \*.

### **A**Hinweis

Wenn eine App gesperrt ist, kann sie durch das Tippen auf × nicht geschlossen werden.

# Bedienung über 3 Schaltflächen

Um zum vorherigen Bildschirm zurückzukehren, kehren Sie zum S tartbildschirm zurück, wechseln Sie mit Schaltflächen zwischen ge öffneten Apps, gehen Sie zu **Einstellungen > Systemverwaltun g > Systemsteuerung** und wählen Sie **Bedienung über 3 Schaltf lächen**.

Führen Sie je nach Bedarf einen der folgenden Schritte aus:

- · </<li>
  · </<li>
  · </<li>
  · </<li>
  · </<li>
  · </<li>
  · 
  · 
  · 
  · 
  · 
  · 
  · 
  · 
  · 
  · 
  · 
  · 
  · 
  · 
  · 
  · 
  · 
  · 
  · 
  · 
  · 
  · 
  · 
  · 
  · 
  · 
  · 
  · 
  · 
  · 
  · 
  · 
  · 
  · 
  · 
  · 
  · 
  · 
  · 
  · 
  · 
  · 
  · 
  · 
  · 
  · 
  · 
  · 
  · 
  · 
  · 
  · 
  · 
  · 
  · 
  · 
  · 
  · 
  · 
  · 
  · 
  · 
  · 
  · 
  · 
  · 
  · 
  · 
  · 
  · 
  · 
  · 
  · 
  · 
  · 
  · 
  · 
  · 
  · 
  · 
  · 
  · 
  · 
  · 
  · 
  · 
  · 
  · 
  · 
  · 
  · 
  · 
  · 
  · 
  · 
  · 
  · 
  · 
  · 
  · 
  · 
  · 
  · 
  · 
  · 
  · 
  · 
  · 
  · 
  · 
  · 
  · 
  · 
  · 
  · 
  · 
  · 
  · 
  · 
  · 
  · 
  · 
  · 
  · 
  · 
  · 
  · 
  · 
  · 
  · 
  · 
  · 
  · 
  · 
  · 
  · 
  · 
  · 
  · 
  · 
  · 
  · 
  · 
  · 
  · 
  · 
  · 
  · 
  · 
  · 
  · 
  · 
  · 
  · 
  · 
  · 
  · 
  · 
  · 
  · 
  · 
  · 
  · 
  ·
- · O: Zum Startbildschirm zurückkehren.
- $\cdot \equiv \square$ : Den Bildschirm "Letzte Apps "öffnen.

# **Globale Suche**

**A**Tipp: Ob die App auf einem bestimmten Gerät unterstützt w ird und welche Funktionen verfügbar sind, kann je nach Gerät emodell, Mobilfunkanbieter und Land/Region variieren. Weitere Informationen erhalten Sie von Ihrem Händler oder Di enstleister.

# Globale Suche

### So verwenden Sie "Globale Suche":

Mit **Globale Suche** können Sie nach Dateien, Apps oder anderen Inhalten auf Ihrem Gerät sowie nach Webinhalten suchen.

Methode:

1. Wischen Sie auf dem Startbildschirm nach unten.

2. Geben Sie die Inhalte, nach denen Sie suchen möchten, auf fol gende Weise ein:

• Tippen Sie auf 🗄, um nach dem Gewünschten zu suchen (diese F unktion ist bei einigen Telefonmodellen verfügbar).

· Geben Sie in die Suchleiste Suchbegriffe ein.

### Suchinhalt anpassen

 · Um die Inhalte zu verwalten, nach denen auf Ihrem Gerät gesuc ht werden kann, gehen Sie zu Globale Suche > Suchinhalt und ti ppen Sie dann auf ■, um den entsprechenden Inhalt auszuwähle n, oder auf ☑, um die Auswahl aufzuheben.

### **A**Hinweis

1. Ob die App auf einem bestimmten Gerät unterstützt wird und welche Funktione n verfügbar sind, kann je nach Gerätemodell, Mobilfunkanbieter und Land/Region variieren.

2. Wenn Sie eine bestimmte Option auf Ihrem Gerät nicht finden können, bedeute t dies, dass die Funktion nicht unterstützt wird.

# Sprachen und Eingabe

### Systemsprache und Region ändern

Wenn Sie auf einer Reise oder in ein anderes Gebiet umgezogen sind und die Sprache oder Region ändern möchten, gehen Sie zu **Einstellungen > Systemverwaltung > Sprachen und Eingabe**.

· So ändern Sie die Systemsprache:

1. Tippen Sie auf **Sprache > +**.

2. Wählen Sie die Sprache aus, die Sie hinzufügen möchten, und tippen Sie auf **Ändern**.

· Um die hinzugefügte Systemsprache zu ändern, tippen Sie in de r Sprachliste auf die Sprache, die Sie ändern möchten.

· Um eine Sprache aus der Liste zu entfernen, tippen Sie auf **Spra che** >  $\square$  >  $\bigcirc$  >  $\checkmark$ .

### **Minweis**

Stellen Sie zum Entfernen einer Sprache sicher, dass mindestens zwei Sprachen in der Liste enthalten sind.

### **A**Hinweis

Diese Funktion ist nur für Apps verfügbar, die die Sprachauswahl unterstützen.

- · So wechseln Sie in eine andere Region:
- 1. Tippen Sie auf **Region**.
- 2. Geben Sie im Suchfeld eine Region ein, die ersetzt werden soll.
- 3. Wählen Sie eine Region aus der Liste aus.

### **Die Tastatur einrichten**

 Um die von Ihrem Gerät unterstützten Eingabemethoden zu ver walten, gehen Sie zu **Bildschirmtastatur** > + und aktivieren oder deaktivieren Sie nach Bedarf eine beliebige Tastatur.

· Um die Bildschirmtastatur anzuzeigen, wenn Sie das Gerät an ei ne physische Tastatur anschließen, tippen Sie auf **Physische Tasta tur** und aktivieren Sie die Option **Bildschirmtastatur verwenden**.

### Spracheingabe einrichten

• Mit der Funktion **Spracheingabe** können Sie Befehle oder Text mittels Google Assistant oder Google IME diktieren.

· Mit **Sprachausgabe** kann Ihr Gerät Texteingaben konvertieren und Audioinhalte laut wiedergeben.

### Mehr Werkzeuge

Um zu überprüfen, ob Ihre Rechtschreibung korrekt ist, oder um I hrem persönlichen Wörterbuch Begriffe hinzuzufügen, gehen Sie zu **"Rechtschreibprüfung " oder "Persönliches Wörterbuch "**.

# Datum und Uhrzeit

# Datum und Uhrzeit

Sie können die Uhrzeit, die Zeitzone, das Zeitformat und vieles m ehr auf Ihrem Gerät ändern.

### Die Uhrzeit automatisch aktualisieren oder manuell einstellen

· Um die Uhrzeit automatisch zu aktualisieren, aktivieren Sie **Uhrz** eit automatisch einstellen.

### **A**Hinweis

Um diese Funktion nutzen zu können, müssen Sie Ihr Gerät mit dem Internet verbinden.

· Um die Uhrzeit manuell einzustellen, tippen Sie auf **Datum** und **Uhrzeit**.

### **A**Hinweis

Deaktivieren Sie vor Verwendung dieser Funktion **Uhrzeit automatisch einstelle n**.

### Die Zeitzone ändern

· Um Ihre Zeitzone automatisch zu aktualisieren, aktivieren Sie **Zei tzone automatisch einstellen**.

### **Minweis**

Um diese Funktion nutzen zu können, müssen Sie Ihr Gerät mit dem Internet verbinden.

· Um die Zeitzone manuell zu ändern, tippen Sie auf **Zeitzone**.

### **A**Hinweis

Deaktivieren Sie vor Verwendung dieser Funktion **Zeitzone automatisch einstelle n**.

### **Das Zeitformat einrichten**

· Um die Zeit im Standardgebietsschema anzuzeigen, aktivieren Si e **Gebietsschemastandard verwenden**.

· Um das 24-Stunden-Format anzuzeigen, aktivieren Sie das **24-St** unden-Format.

# Sicherung und Wiederherstellung

# • Sicherung und Wiederherstellung

Um die Apps und Daten auf Ihrem Gerät zu sichern, gehen Sie zu **Einstellungen > Systemverwaltung > Sicherung und Wiederhe rstellung**.

### **A**Hinweis

Sie müssen Ihr Gerät mit dem Internet verbinden und sich bei Ihrem Konto anmel den, um diese Funktion nutzen zu können.

# Optionen zur ücksetzen

# Optionen zum Zurücksetzen

Mit dieser Funktion können Sie Ihr Telefon auf die Werkseinstellungen zurücksetzen.

• Um die Netzwerkeinstellungen des Geräts zurückzusetzen, tippe n Sie auf **Wi-Fi, Mobilfunknetz und Bluetooth zurücksetzen**.

· Um die App-Einstellungen Ihres Geräts zurückzusetzen, tippen S ie auf **App-Einstellungen zurücksetzen**.

· Um einige Funktionen auf ihre Standardeinstellungen zurückzus etzen, tippen Sie auf **Alle Einstellungen zurücksetzen**.

· Um alle Daten auf dem Gerät zu löschen und es auf die Werksei nstellungen zurückzusetzen, tippen Sie auf **Alle Daten löschen (Z** urücksetzen auf Werkseinstellung).

### **A**Hinweis

Es ist wichtig, dass Sie Ihre Daten sichern, bevor Sie diese Funktion verwenden.

# Telefon klonen

**A**Tipp: Ob die App auf einem bestimmten Gerät unterstützt w ird und welche Funktionen verfügbar sind, kann je nach Gerät emodell, Mobilfunkanbieter und Land/Region variieren. Weitere Informationen erhalten Sie von Ihrem Händler oder Di enstleister.

# • Telefon klonen

Tippen Sie auf **Telefon klonen** um ohne Datennutzung Daten jegl icher Art von Ihrem alten Telefon auf ein neues zu migrieren.

Nehmen Sie an, das aktuelle Telefon ist ein neues Telefon. Die Me thode lautet wie folgt:

### Auf dem alten Telefon:

Tippen Sie auf dem alten Telefon auf 
 Zeigen Sie den QR-Code an.

 Verwenden Sie zur Koppelung das neue Telefon, um den QR-C ode des alten Telefons zu scannen.
 Wählen Sie die zu klonenden Dateien aus.
 Tippen Sie auf Klonen starten.

### Auf dem neuen Telefon:

1. Tippen Sie auf dem neuen Telefon auf 🤍

2. Wählen Sie den Typ des alten Telefons aus (iPhone oder Androi d).

3. Scannen Sie zur Koppelung mit dem alten Telefon den QR-Cod e des alten Telefons.

4. Dateiübertragung akzeptieren.

### **A**Hinweis

 Wenn es sich beim alten Telefon um ein iPhone handelt, stellen Sie sicher, dass vor der Übertragung von Dateien EasyShare installiert wurde.
 Wenn die Dateiübertragung abgeschlossen ist, werden die Daten derselben Ap ps auf dem neuen Telefon überschrieben.

# Über das Telefon

Sie können Ihr Gerät umbenennen und Informationen über Ihr Ge rät anzeigen, einschließlich Softwareinformationen und Gerätesta tus.

Methode:

- 1. Gehen Sie zu **Einstellungen > Über das Telefon**.
- 2. Führen Sie einen der folgenden Schritte aus:
- Tippen Sie zum Umbenennen des Geräts auf 🗹, um einen neuen Namen einzugeben.
- · Tippen Sie zum Anzeigen des Gerätemodells oder der Hardware
- und Softwareversionen auf Softwareinformationen.
- · Tippen Sie zum Überprüfen des Status Ihrer SIM-Karte, der kum ulativen Einschaltzeit, der IP-Adresse oder IMEI auf **Status**.
- Tippen Sie zum Anzeigen der Sicherheitsinformationen und des Copyrights auf **Rechtliche Hinweise**.
- Tippen Sie zum Anzeigen des Handbuchs oder der Servicecenter informationen sowie zum Aktivieren Ihrer E-Garantiekarte auf **Ku ndendienst**.

### **A**Hinweis

Um einige Funktionen nutzen zu können, müssen Sie Ihr Gerät mit dem Internet v erbinden.

# Entwickleroptionen

Wenn Sie ein Android-Entwickler sind und Ihr Gerät über einen P C verwalten möchten, können Sie die **Entwickleroptionen** aktivie ren.

# Entwickleroptionen aktivieren

1. Gehen Sie zu **Einstellungen > Über das Telefon > Softwareinf** ormationen.

2. Tippen Sie sieben Mal auf **Version**.

3. Gehen Sie zu **Einstellungen > Systemverwaltung > Entwickle roptionen** und aktivieren Sie **USB-Debugging**.

### **A**Hinweis

Aktivieren Sie die Entwickleroptionen mit Bedacht. Die Aktivierung bestimmter Ein stellungen kann zu einem Absturz oder einer Fehlfunktion des Geräts und der Ap ps führen.

# Systemupdate

Wenn Updates verfügbar sind, werden Sie dazu aufgefordert, die se herunterzuladen und zu installieren.

### **A**Hinweis

Nicht autorisiertes ROM-Flashing oder nicht autorisierte Systemupdates können S icherheitsrisiken mit sich bringen. Es wird empfohlen, Ihre Daten vor dem Upgrad e des Systems zu sichern.

# Gerät auf unterschiedliche Weise aktualisieren

### Updates automatisch erkennen

So erkennen Sie Updates:

· Gehen Sie zu **Einstellungen > Systemupdate**. Das Gerät erkenn t verfügbare Updates automatisch. Sie können sie bei Bedarf heru nterladen und installieren. · Gehen Sie zu **Einstellungen > Systemupdate > : > Upgrade-E instellungen** und aktivieren Sie **Intelligentes Upgrade**. Mit diese r Funktion kann Ihr Gerät Updates automatisch herunterladen un d über Wi-Fi installieren, während es nachts inaktiv ist.

### **A**Hinweis

1. Um diese Funktion nutzen zu können, müssen Sie Ihr Gerät mit dem Internet verbinden.

2. Wenn keine Updates verfügbar sind, zeigt dies an, dass Ihr Gerät bereits auf de m neuesten Stand ist.

3. Während Systemupdates kann eine große Menge an Daten anfallen. Laden Sie die Updates über Wi-Fi herunter.

### • Gerät mit einem vorhandenen Paket aktualisieren

So aktualisieren Sie Ihr Gerät mit einem vorhandenen Paket: 1. Gehen Sie zu **Einstellungen > Systemupdate > i > Upgrade-Einstellungen > Lokales Upgrade**. Das Gerät sucht automatisch nach verfügbaren Paketen.

2. Wählen Sie das zu installierende Upgrade-Paket aus und tippe n Sie auf **Upgrade starten**.

### **A**Hinweis

Um diese Option verwenden zu können, muss sich auf Ihrem Gerät ein Systemupd ate-Paket befinden.

# Klon-App

Mit **Klon-App** können Sie eine zweite Instanz einer App erstellen, sodass Sie zwei Konten gleichzeitig verwenden können.

Methode:

- 1. Gehen Sie zu **Einstellungen > Apps > Klon-App**.
- 2. Schalten Sie die Apps, die installiert wurden und Klon-App unt erstützen, ein.
- 3. Die geklonte App wird auf dem Startbildschirm mit dem Name n " $\Pi \cdot xxx$ " angezeigt.

### **Minweis**

1. Wenn Sie die geklonte App ausschalten oder die primäre App deinstallieren, we rden die geklonte App und ihre Daten gelöscht.

2. Durch doppelte Apps kann es zu einem Anstieg der lokalen Daten kommen. Ber einigen Sie Daten umgehend mit iManager.

3. Je nach tatsächlichen Nutzungsszenarien und Drittanbieter-Apps ist diese Funkt ion nur für bestimmte Apps verfügbar, die eine Anmeldung erfordern.

4. Klon-App kann nur auf unserem Startprogramm verwendet werden und funktio niert möglicherweise nicht ordnungsgemäß auf anderen Startprogrammen.

# Mehrere Benutzer

**ATipp: Ob die App auf einem bestimmten Gerät unterstützt w** ird und welche Funktionen verfügbar sind, kann je nach Gerät emodell, Mobilfunkanbieter und Land/Region variieren. Weitere Informationen erhalten Sie von Ihrem Händler oder Di enstleister.

**Mehrere Benutzer** ermöglicht Ihnen, Ihr Gerät mit Ihren Familien mitgliedern oder Freunden zu teilen, indem Sie individuelle Profil e und persönliche Bereiche erstellen, in denen sie eine Vielzahl vo n Funktionen anpassen können.

Pfad: Gehen Sie zu **Einstellungen > Benutzer und Konten > Me** hrere Benutzer.

### Mehrere Benutzerkonten

Eigentümer: Der Eigentümer des Geräts.

Der Eigentümer kann andere Benutzer- und Gästekonten erstelle n, entfernen und verwalten. Das Eigentümerkonto wird immer au sgeführt, auch wenn andere Benutzer- oder Gastkonten im Vorde rgrund ausgeführt werden.

Benutzer: Eine Person, die nicht Eigentümer des Geräts ist, es abe r häufig verwendet, z. B. Familienmitglieder.

Alle Benutzer haben ihren eigenen exklusiven Bereich, in dem sie ihren eigenen Startbildschirm anpassen, sich bei Konten anmelde n und Apps installieren können.

Gast: Eine Person, die das Gerät für kurze Zeit benutzt. Alle Gäste haben ihren eigenen Bereich auf dem Gerät.

# Ein Benutzer- oder Gästekonto hinzufügen

Methode:

 Melden Sie sich als Eigentümer an, gehen Sie zu Einstellunge
 n > Benutzer und Konten > Mehrere Benutzer und aktivieren Si e Benutzer.

2. Führen Sie einen der folgenden Schritte aus:

• Tippen Sie zum Hinzufügen eines Gästekontos auf **Gast hinzufü** gen.

• Tippen Sie zum Hinzufügen eines Benutzerkontos auf **Benutzer hinzufügen**, geben Sie einen Benutzernamen ein und tippen Sie anschließend auf **OK**.

### **A**Hinweis

Die Benutzer- oder Gästekonten können nur vom Eigentümer des Geräts hinzugef ügt werden.

# Zwischen Eigentümer-, Benutzer- und Gästekonten we chseln

Verwenden Sie eine der folgenden Methoden, um zwischen Eigen tümer-, Benutzer- und Gästekonten zu wechseln:

Methode 1:

1. Gehen Sie zu **Einstellungen > Benutzer und Konten > Mehre re Benutzer**.

2. Wählen Sie das Konto aus, zu dem Sie wechseln möchten.

3. Tippen Sie auf ≓.

Methode 2:

1. Wischen Sie vom oberen Bildschirmrand nach unten, um das K ontrollzentrum zu öffnen. Wischen Sie erneut nach unten, um das Shortcuts-Bedienfeld auszuklappen.

2. Tippen Sie auf <sup>(2)</sup>.

3. Wählen Sie das Konto aus, zu dem Sie wechseln möchten.

### **A**Hinweis

Die Abbildung für Methode 2 dient nur als Referenz. Die Optionen können je nach Gerätemodell variieren.

### Ein Benutzer- oder Gästekonto entfernen

### Das Konto als Eigentümer des Geräts entfernen

Methode:

1. Melden Sie sich als Eigentümer an und gehen Sie zu **Einstellun gen > Benutzer und Konten > Mehrere Benutzer**.

2. Wählen Sie das zu löschende Konto aus und tippen Sie auf <sup>†</sup>.

### Das Konto als Benutzer oder Gast entfernen

Methode:

- 1. Melden Sie sich als Benutzer oder Gast an.
- 2. Gehen Sie als Benutzer oder Gast zu **Einstellungen > Benutzer und Konten > Mehrere Benutzer**.
- 3. Führen Sie einen der folgenden Schritte aus:
- · Tippen Sie auf : > [Benutzername] von diesem Gerät löschen.
- · Tippen Sie als Gast auf Gästemodus beenden.

### **A**Hinweis

1. Der Löschvorgang kann nicht rückgängig gemacht werden.

2. Nachdem ein Benutzer- oder Gästekonto entfernt wurde, werden alle Apps und Daten in dem Bereich gelöscht.

# Sicherheit und Notfall

▲ Tipp: Ob die App auf einem bestimmten Gerät unterstützt w ird und welche Funktionen verfügbar sind, kann je nach Gerät emodell, Mobilfunkanbieter und Land/Region variieren. Weitere Informationen erhalten Sie von Ihrem Händler oder Di enstleister.

Mit **Sicherheit und Notfall** können Sie Notfallinformationen wie medizinische Angaben, SOS-Meldungen, Krisenwarnungen und F unknotalarme speichern und weitergeben.

## Notfallinformationen einrichten

Medizinische Angaben und Notfallkontakte hinzufügen

Verwenden Sie diese Option, um Notfallkontakte und medizinisch e Angaben (z. B. Blutgruppe, Allergien oder frühere Medikament e) hinzuzufügen. Methode:

1. Gehen Sie zu Einstellungen > Sicherheit und Notfall > "Medi zinische Angaben " oder "Notfallkontakte ".

2. Befolgen Sie die Anweisungen auf dem Bildschirm, um die gew ünschte Aktion auszuwählen.

3. Fügen Sie Notfallkontakte oder medizinische Angaben hinzu (z. B. Blutgruppe, Allergien oder Medikamente).

### Notfall-SOS aktivieren

Drücken Sie im Notfall mehrmals die Ein/Aus-Taste, um eine Notf allmaßnahme auszulösen (z. B. Notfalldienste anrufen, Informatio nen mit Notfallkontakten teilen oder Notfallvideo aufzeichnen).

So richten Sie eine Notfallmaßnahme ein, die bei Verwendung vo n Notfall-SOS ausgelöst wird:

1. Gehen Sie zu **Einstellungen > Sicherheit und Notfall > Notfal** I-SOS.

2. Befolgen Sie die Anweisungen auf dem Bildschirm, um eine No tfallmaßnahme einzurichten, die bei Verwendung von Notfall-SO S ausgelöst wird.

### **Minweis**

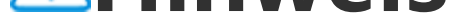

Notfall-SOS funktioniert nicht, wenn sich das Gerät im Flugmodus oder im Energi esparmodus befindet.

### Krisenwarnungen aktivieren

Verwenden Sie diese Option, um über öffentliche Notfälle oder lo kale Naturkatastrophen informiert zu werden.

Methode:

1. Gehen Sie zu **Einstellungen > Sicherheit und Notfall > Krisen** warnungen.

- 2. Melden Sie sich bei Ihrem Konto an.
- 3. Aktivieren Sie **Krisenwarnungen**.

# Notfall-Ortungsdienst aktivieren

Wenn **Notfall-Ortungsdienst verwenden** (ELS) aktiviert ist und E LS in Ihrer Region funktioniert, sendet Ihr Telefon automatisch sei nen Standort an Ersthelfer, wenn Sie eine Notrufnummer wählen oder eine SMS senden.

So aktivieren Sie diese Funktion: Gehen Sie zu **Einstellungen > Si** cherheit und Notfall > Notfall-Ortungsdienst. Um mehr über diese Funktion zu erfahren, tippen Sie auf Weitere Informationen zum Notfall-Ortungsdienst.

### Funknotalarme

### **A**Hinweis

Möglicherweise unterstützt Ihr Gerät diese Option oder bestimmte Funktionen di eser Option nicht. Weitere Informationen finden Sie unter "wichtige Informatione n "und "Garantiekarte".

Verwenden Sie diese Option, um die eingegangenen Notfallwarn ungen zu verwalten, z. B. Katastrophenwarnungen (extrem schwe rwiegender Alarm, schwerwiegender Alarm), Testnachrichten von Telekommunikationsanbietern oder Regierungsbehörden, Bedroh ungen von Leben und Eigentum sowie die Verschleppung oder E ntführung von Kindern.

Methode:

1. Gehen Sie zu Einstellungen > Sicherheit und Notfall > Funkn otalarme und aktivieren Sie Warnungen zulassen.

2. Führen Sie einen der folgenden Schritte aus:

· Um Warnungen über Bedrohungen von Leben und Eigentum zu erhalten, aktivieren Sie Extreme Bedrohungen oder Schwere Be drohungen.

· Um Notfalldurchsagen zu Verschleppungen oder Entführungen von Kindern zu erhalten, aktivieren Sie Vermisstenmeldungen. · Um Tests vom Mobilfunkanbietern und monatliche Tests vom Sic herheitswarnsystem zu erhalten, aktivieren Sie Testwarnungen. · Um den Verlauf von Notfallwarnungen anzuzeigen, gehen Sie zu Verlauf von Notfallwarnungen.

### Funknotalarme einrichten

Verwenden Sie diese Option, um die Form der Warnungen und ih re Häufigkeit festzulegen.

Methode:

### 1. Gehen Sie zu **Einstellungen > Sicherheit und Notfall > Funkn** otalarme.

2. Führen Sie einen der folgenden Schritte aus:

• Um die Vibration beim Empfang von Warnungen zu aktivieren o der zu deaktivieren, schalten Sie **Vibratation** ein oder aus.

· Um auszuwählen, wie oft Sie Warnungen erhalten möchten, tipp en Sie auf **Alarmerinnerungen**, um die Häufigkeit auszuwählen.

# Gerätewartung

# Weitere Wartungsoptionen

Weitere Informationen zur Reparatur und Wartung Ihres Geräts finden Sie im gedruckten Handbuch, das sich im Lieferumfang des Geräts befindet.

Ihr Gerät wird von Android betrieben. Um die Versionsinformatio nen Ihres Geräts anzuzeigen, gehen Sie zu **Einstellungen > Über das Telefon > Software-Informationen**.

Um sich mit den Sicherheitsinformationen vertraut zu machen, ge

### hen Sie zu Einstellungen > Über das Telefon > Rechtliche Hinw eise > Sicherheitsinformationen.

Sollten während der Verwendung Probleme auftreten, wenden Si e sich an Ihren Netzbetreiber oder unser Kundendienstzentrum. G ehen Sie zu **Einstellungen > Über das Telefon > Kundendienst > Service Centers**, um unsere Kundendienst-Hotline zu finden.

Aus Umweltschutzgründen enthält diese Verpackung kein Ladege rät. Dieses Gerät kann mit den meisten USB-Netzadaptern und ei nem Kabel mit USB-C-Stecker betrieben werden. \*

### **Minweis**

\* Die Konfiguration des obigen Ladegeräts gilt nur für einige Länder/Regionen. Di e Konfiguration des Ladegeräts kann je nach Gerätemodell, Mobilfunkanbieter un d Land/Region variieren. Das tatsächlich verwendete Ladegerät hat Vorrang.

# Unterst ützte Dateiformate

In der folgenden Tabelle finden Sie Informationen zu den von Ihr em Gerät unterstützten Dateiformaten:

| Videoau<br>fnahme<br>n | MP4                                                |
|------------------------|----------------------------------------------------|
| Bilder                 | PNG, JPG, BMP und GIF                              |
| Audioau<br>fnahme<br>n | M4A                                                |
| Musik                  | MP3, OGG, WAV, FLAC, M4A, AAC,<br>AMR, AWB und MP2 |
| Videos                 | AVI, MP4 und 3GP                                   |

# Anweisungen für USB-Verbindung

Je nach Computertyp können Sie mit Ihrem Computer Bilder, Vid eos oder Dokumente auf Ihrem Telefon wie folgt verwalten.

### Telefon über ein USB-Kabel mit einem Windows-Comp uter verbinden

Methode:

1. Verbinden Sie Ihr Telefon über ein USB-Kabel mit Ihrem Compu ter.

2. Ziehen Sie die Benachrichtigungsleiste auf Ihrem Telefon nach unten.

3. Tippen Sie auf die Benachrichtigung "Dieses Gerät über USB la den ".

4. Wählen Sie **Dateiübertragung** aus.

5. Doppelklicken Sie auf Ihrem Computer auf "Dieser PC", um da s angeschlossene Gerät anzuzeigen.

6. Doppelklicken Sie, um auf das Gerät zuzugreifen und Dateien a uf Ihrem Telefon zu kopieren oder zu verwalten.

### **A**Hinweis

1. Um die ordnungsgemäße Funktion dieser Funktion sicherzustellen, muss Windo ws Media Player 11 oder eine höhere Version auf Windows XP-Computern installi ert werden. Dies ist keine Voraussetzung für Windows 7 oder neuere Betriebssyste me.

2. Der Name der Schaltfläche kann je nach Computer variieren.

# Telefon über ein USB-Kabel mit einem Mac-Computer verbinden

Methode:

1. Verbinden Sie Ihr Telefon über ein USB-Kabel mit Ihrem Computer.

2. Laden Sie das MTP-Tool auf Ihren Computer herunter.

3. Suchen Sie AndroidFileTransfer.dmg und doppelklicken Sie dar auf, um die Datei zu öffnen.

- 4. Doppelklicken Sie auf das Android-Robotersymbol.
- 5. Kopieren oder verwalten Sie Dateien auf Ihrem Telefon.

### Telefon über das Media Transfer Protocol File System (MTPFS) mit einem Linux-Computer verbinden

Methode:

1. Installieren Sie das Tool, indem Sie den Befehl "sudo apt-get in stall mtp-tools mtpfs "ausführen.

2. Erstellen Sie ein neues Verzeichnis, indem Sie den Befehl "sudo mkdir /media/mtp" ausführen.

3. Ändern Sie die Verzeichnisberechtigungen, indem Sie den Befe hl "sudo chmod 755 /media/mtp" ausführen.

4. Verbinden Sie Ihr Telefon, indem Sie den Befehl "sudo mtpfs -o allow\_other /media/mtp" ausführen, um Ihre Dateien über den Dateimanager zu verwalten.

5. Trennen Sie die Verbindung zu Ihrem Telefon, indem Sie den Be fehl "sudo umount /media/mtp" ausführen.

### **Minweis**

Stellen Sie während der Einrichtung sicher, dass das USB-Kabel mit Ihrem Comput er und Telefon verbunden bleibt. Wenn die Installation fehlschlägt, starten Sie den Computer neu oder versuchen Sie es erneut.